## **ROG PHONE 9**

# AI2501 ดูมือการใช้งาน

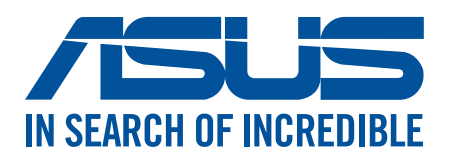

TH23582 เดือนพฤศจิกายน 2024 การแก้ไขครั้งที่ 1

#### การดูแลและความปลอดภัย

#### คำแนะนำ

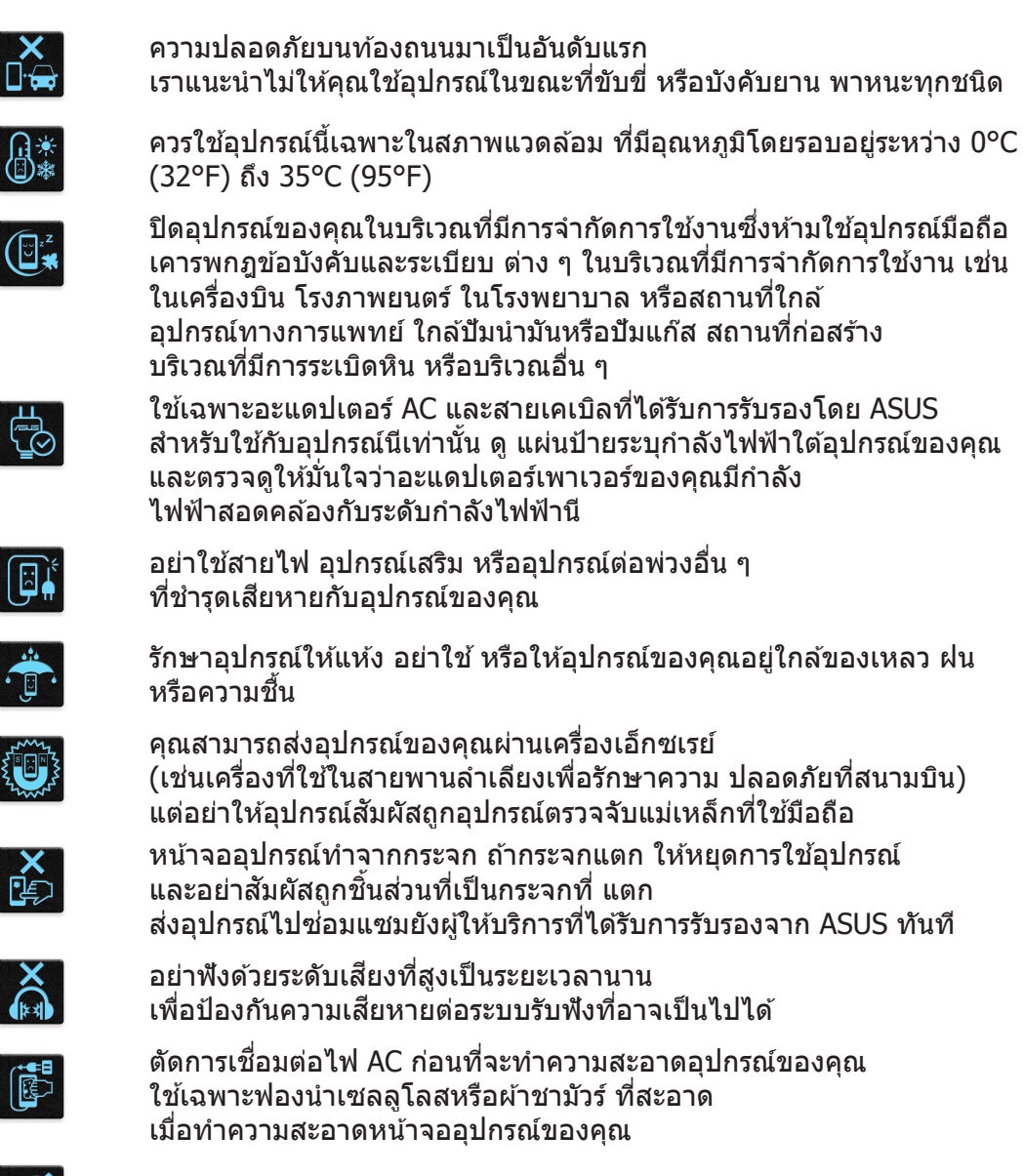

ส่งอุปกรณ์ไปช่อมแซมยังผู้ให้บริการที่ได้รับการรับรองจาก ASUS เท่านั้น

### การทิ้งอย่างเหมาะสม

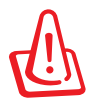

มีความเสี่ยงจากการระเบิด ถ้าใส่แบตเตอรี่ชนิดที่ไม่ ถูกต้อง ทิ้งแบตเตอรี่ที่ใช้แล้วตามขั้นตอนที่ระบุไว้

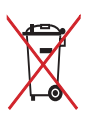

อย่าทิ้งแบดเดอรี่ปะปนกับของเสียทั่วไปภายในบ้าน สัญลักษณ์ถังขยะติดล้อที่มีเครื่องหมายกากบาท เป็นการระบุ ว่าไม่ควรทิ้งผลิตภัณฑ์ปะปนไปกับของเสียทั่วไปจากภายในบ้าน

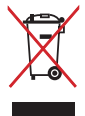

อย่าทิ้งอุปกรณ์ปะปนกับของเสียทั่วไปของชุมชน ผลิตภัณฑ์นีได้รับการออกแบบเพื่อให้นำชิ้นส่วนต่างๆ มาใช้ ซำ และรีไซเคิลได้อย่างเหมาะสม สัญลักษณ์ถังขยะติดล้อที่มีเครื่องหมายกากบาท เป็นการระบุว่าไม่ควรทิ้ง ผลิตภัณฑ์ (อุปกรณ์ไฟฟ้า, อิเล็กทรอนิกส์ และแบตเตอรี่เหรียญที่มีส่วนประกอบของปรอท) ปะปนไปกับของเสีย ทั่วไปจากภายในบ้าน สอบกฏข้อบังคับในการทิ้งผลิตภัณฑ์อิเล็กทรอนิกส

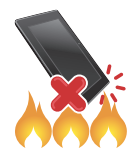

อย่าทิ้ง ROG Phone ลงในกองไฟ อย่าลัดวงจรหน้าสัมผัส ต่างๆ อย่าถอดชิ้นส่วน ROG Phone

#### กระดานสนทนาสำหรับแฟนคลับ ZenTalk (<u>http://www.asus.com/zentalk/global\_forward.php</u>)

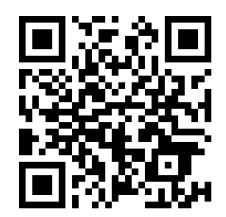

หมายเหตุ:

- สำหรับข้อมูลเพิ่มเติมด้านกฎหมายและการติดฉลากอิเล็กทรอนิกส์ โปรดตรวจสอบอุปกรณ์ของคุณจาก Settings (การตั้งค่า) > System (ระบบ) > Regulatory labels (ป้ายกำกับ) และ Settings (การตั้งค่า) > System (ระบบ) > About Phone (เกี่ยวกับโทรศัพท์) > Legal Information (ข้อมูลกฎหมาย)
- คำอธิบายแอปที่แสดงในคู่มือนี้ใช้เพื่อเป็นข้อมูลอ้างอิงเท่านั้น และอาจไม่ตรงกับสิ่งที่คุณเห็นในอุปกรณ์ ของคุณ

### สารบัญ

| 1 | พื้นฐาน                                           |        |
|---|---------------------------------------------------|--------|
|   | ยินดีต้อนรับ!<br>เตรียม ROG Phone ให้พร้อมใช้งาน! | 7<br>8 |
|   | การใช้ครั้งแรก                                    | 18     |
|   | คาแนะนาทาทางการนาทาง                              | 19     |
| _ | การเขหนาจอสมผล                                    | 20     |
| 2 | หน่าจอไฮมมิทุกสิ่งที่จำเป็น                       |        |
|   | คุณสมบัติบนโฮม Zen                                | 23     |
|   | หน้าจอโฮม                                         | 23     |
|   | การแจ้งเตือน                                      | 24     |
|   | การตั้งค่าด่วน                                    | 25     |
|   | เครื่องมือขอบ                                     | 26     |
|   | การปรับแต่งหน้าจอโฮมของคุณ                        | 27     |
|   | วอลเปเปอร์                                        | 28     |
|   | วิดเจ็ต                                           | 29     |
|   | การกำหนดลักษณะ                                    | 29     |
|   | การแก้ไขหน้าจอหลักของคุณ                          | 29     |
|   | การตั้งค่าวันที่และเวลา                           | 30     |
|   | การดังค่าริงไทนและเสียงเดือนของคุณ                | 30     |
| 3 | ทำงานหนัก เล่นหนักยีงกว่า                         |        |
|   | Chrome                                            | 31     |
|   | การเรียกใช้งาน Chrome                             | 31     |
|   | การแชร์หน้า                                       | 32     |
|   | การบุ๊คมาร์กหน้า                                  | 32     |
|   | การล้างแคชของเบราเซอร์                            | 32     |
|   | Gmail                                             | 33     |
|   | Google Calendar                                   | 34     |
|   | การสร้างกิจกรรม                                   | 34     |
|   | การแก้ไขหรือการลบกิจกรรม                          | 34     |
|   | การสร้างข้อความแจ้งเดือน                          | 35     |
|   | การแก้ไขหรือการลบข้อความแจ้งเดือน                 | 35     |
|   | ตัวจัดการไฟล์                                     | 36     |
|   | ASUS Phone Clone (การโคลนโทรศัพท์ ASUS)           | 37     |
| 4 | วิธีต่าง ๆ ในการติดต่อ                            |        |
|   | โทรอย่างมีสไตล์                                   | 38     |
|   | คุณสมบัติ SIM คู่                                 | 38     |
|   | การโทรออก                                         | 40     |
|   | การโทรไปยังรายชื่อที่ชอบของคุณ                    | 42     |
|   | การรับสาย                                         | 42     |
|   | ตัวเลือกการโทรอื่น ๆ                              | 43     |
|   | การบันทึกสาย                                      | 44     |
|   | การจัดการรายชื่อ                                  | 45     |

| ตัวจัดการรายชื่อติดต่อ             |   |
|------------------------------------|---|
| การตังค่าโปรไฟล์ของคณ              |   |
| การเพิ่มรายชื่อ                    |   |
| การทำเครืองหมายรายชื่อที่ชอบของคุณ |   |
| ส่งข้อความ และทำงานอื่น ๆ          |   |
| ้.<br>ข้อความ                      |   |
|                                    | - |

### 5 สนุกสนานและความบันเทิง

| การใช้หฟัง            |  |
|-----------------------|--|
| การเชื่อมต่อแจ็คเสียง |  |
| YT Music              |  |
| Armoury Crate         |  |
|                       |  |

### 6 เหตุการณ์อันมีค่าของคุณ

| จับภาพเหตุการณ์        | 52 |
|------------------------|----|
| การเรียกใช้แอพพ์ กล้อง |    |
| ตำแหน่งภาพ             |    |
| คณสมบัติกล้องขันสง     |    |
| การใช้แกลเลอรี         |    |
| การดตำแหน่งภาพถ่าย     |    |
| การแก้ไขภาพ            |    |
| การแชร์ไฟล์จากแกลเลอรี |    |
| การลบไฟล์จากแกลเลอรี   |    |

### 7 เชือมต่อตลอดเวลา

| เครือข่ายมือถือ                                                                 | 57   |
|---------------------------------------------------------------------------------|------|
| การเปิดทำงานเครือข่ายมือถือ                                                     | . 57 |
| Wi-Fi                                                                           | 57   |
| การเปิดทำงาน Wi-Fi                                                              | . 57 |
| การเชือมต่อไปยังเครือข่าย Wi-Fi                                                 | . 58 |
| การปิดทำงาน Wi-Fi                                                               | . 58 |
| Bluetooth <sup>®</sup>                                                          | 58   |
| การเปิดทำงาน Bluetooth®                                                         | . 58 |
| การจับค่ ROG Phone ของคณกับอปกรณ์ Bluetooth®                                    | . 59 |
| การเลิก <sup>ั</sup> จับคู่ ROG Phone ข <sup>้</sup> องคุณจากอุปกรณ์ Bluetooth® | . 59 |
| การแชร์อินเท <sup>ื</sup> อร์เน็ต                                               | 60   |
| ฮอตสปอต Wi-Fi                                                                   | . 60 |
| การปล่อยสัญญาณผ่าน USB                                                          | . 61 |
| การเชื่อมโยงเครือข่ายด้วยบลูทูธ                                                 | .61  |
|                                                                                 |      |

### 8 แอปท่องเทียว

| สภาพอากาศ                          | 62 |
|------------------------------------|----|
| การเรียกใช้แอป Weather (สภาพอากาศ) |    |
| หน้าจอโฮมของ สภาพอากาศ             |    |
| นาฬึกา                             |    |
| การเรียกใช้ นาพึกา                 |    |
| นาพึกาปลุก                         | 64 |

|    | การจับเวลา<br>การดังเวลา                 | 65<br>66 |
|----|------------------------------------------|----------|
| 9  | Zen ทุกหนแห่ง                            |          |
|    | เครื่องมือ Zen พิเศษ                     | 67       |
|    | เครื่องคิดเลข                            | 67       |
|    | เครื่องบันทึกเสียง                       |          |
|    | ตัวจัดการมือถือ                          |          |
| 10 | บำรุงรักษา Zen                           |          |
|    | การทำให้อุปกรณ์ของคุณทันสมัยอยู่ตลอดเวลา |          |
|    | การอัพเดตระบบของคณ                       |          |
|    | ทีเก็บข้อมูล                             |          |

| สำรองแล <sup>้</sup> ะรีเซ็ต                            | 71 |
|---------------------------------------------------------|----|
| รีเซ็ด                                                  | 71 |
| การรักษาความปลอดภัย ROG Phone ของคุณ                    |    |
| Face Unlock (ปลดล็อกด้วยใบหน้า)                         | 75 |
| การตั้งค่าการปลดล็อกด้วยใบหน้าจาก Settings (การตั้งค่า) | 75 |
| เช่นเชอร์ตรวจสอบรหัสลายนิ้วมือ                          |    |
| การเรีมต้นใช้งานโทรศัพท์ ROG ในครั้งแรก                 | 78 |
| การตั้งค่ารหัสลายนึวมือจากหน้าจอ Settings (การตั้งค่า)  | 79 |

#### ภาคผนวก

9

# พื้นฐาน

1

### ยินดีต้อนรับ!

้สัมผัสความง่ายของระบบติดต่อผู้ใช้ ASUS ZenUI ที่เรียนรู้การใช้งานได้เอง!

ระบบติดต่อผู้ใช้ ASUS ZenUI เป็นระบบที่มีความสวยงามและใช้งานง่ายที่ออกแบบมาเฉพาะ สำหรับ ROG Phone ระบบนี้มีแอป พิเศษต่าง ๆ มากมาย ซึ่งรวมอยู่ในเครื่องหรือมาพร้อมกับแอปอื่น ๆ เพื่อตอบสนองความต้องการเฉพาะตัวของคุณ และทำให้ชีวิต คุณง่ายขึ้น ในขณะเดียวกันก็ช่วยให้คุณสนุกสนานกับการใช้ ROG Phone ของคุณด้วย

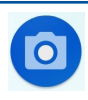

#### <u>Camera (กล้อง)</u>

้จับภาพเหตุการณ์ที่มีค่าเหล่านั้นเป็นภาพและวิดีโอคุณภาพสูงที่สวยงาม ด้วยเทคโนโลยี PixelMaster

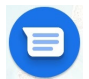

#### <u>Messages (ข้อความ)</u>

Messages ซึ่งเป็นแอปที่ใช้งานง่ายและแสนพิเศษช่วยให้คุณสามารถส่ง/รับข้อความ SMS / MMS ตลอดจนส่งข้อความกลุ่มรูปภาพ หรือข้อความเสียงได้ คุณสามารถเพิ่มอิโมจิหรือสติ กเกอร์ในข้อความ แชร์ตำแหน่ง เก็บข้อความ และบล็อกผู้ส่ง SMS ได้อย่างง่ายดาย คุณยัง สามารถถ่ายภาพหรือบันทึกวิดีโอ และแชร์ไฟล์เหล่านี้ได้อย่างง่ายดาย

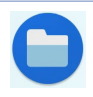

#### <u>File Manager (ตัวจัดการไฟล์)</u>

ตัวจัดการไฟล์ช่วยให้สามารถคุณค้นหาและจัดการข้อมูลของคุณ ทั้งบนที่เก็บข้อมูลภายใน ของโทรศัพท์ ROG และอุปกรณ์เก็บข้อมูลภายนอกที่เชื่อมต่ออยู่ได้อย่างง่ายดาย

หมายเหตุ: การมีแอป ASUS ZenUI ให้ใช้นั้นแตกต่างกันในแต่ละภูมิภาคและรุ่นROG Phone

### เตรียม ROG Phone ให้พร้อมใช้งาน!

### ส่วนต่าง ๆ และคุณสมบัติ

หยิบอุปกรณ์ของคุณขึ้นมา และปล่อยให้เครื่องทำงานสักครู่หนึ่ง

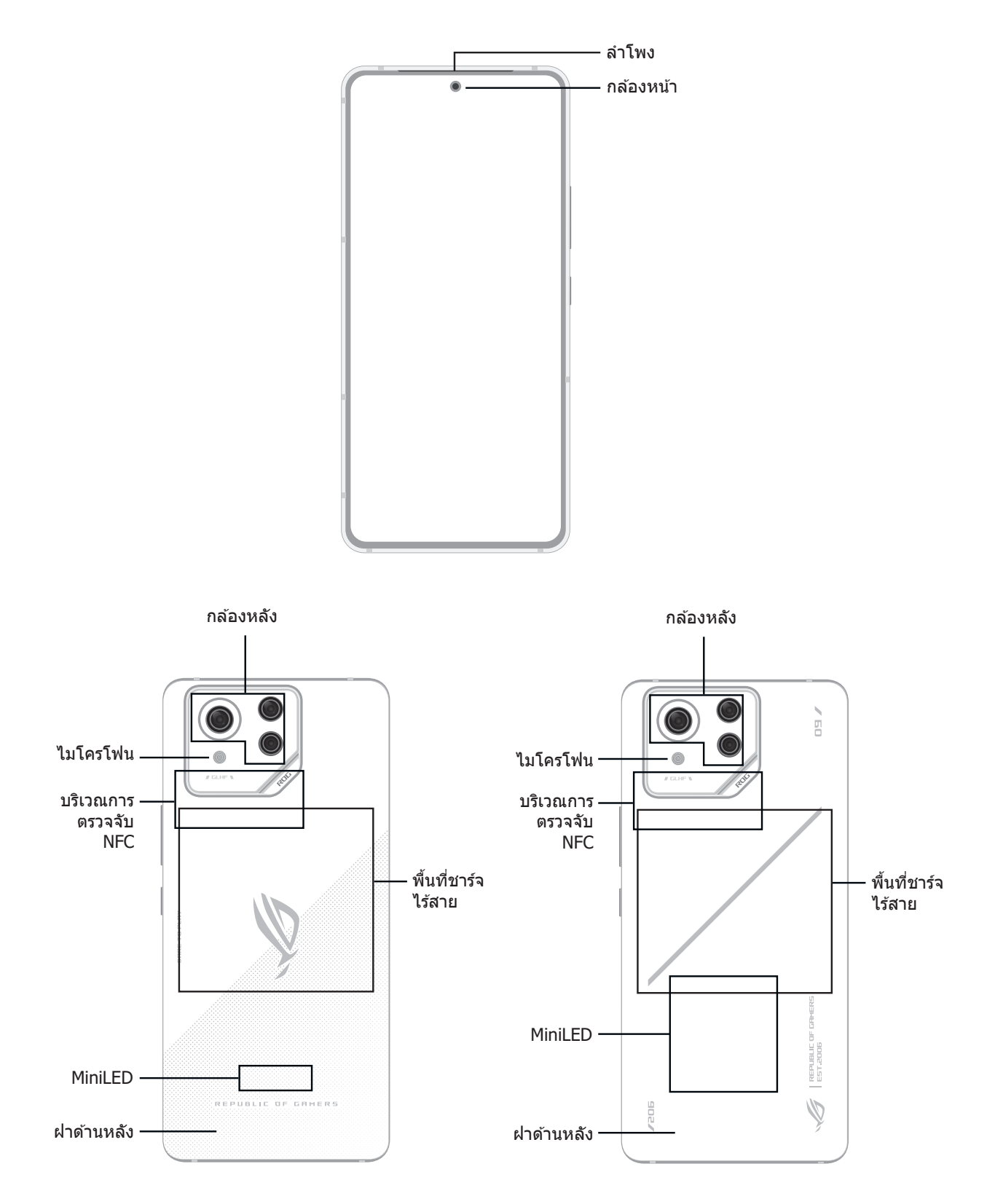

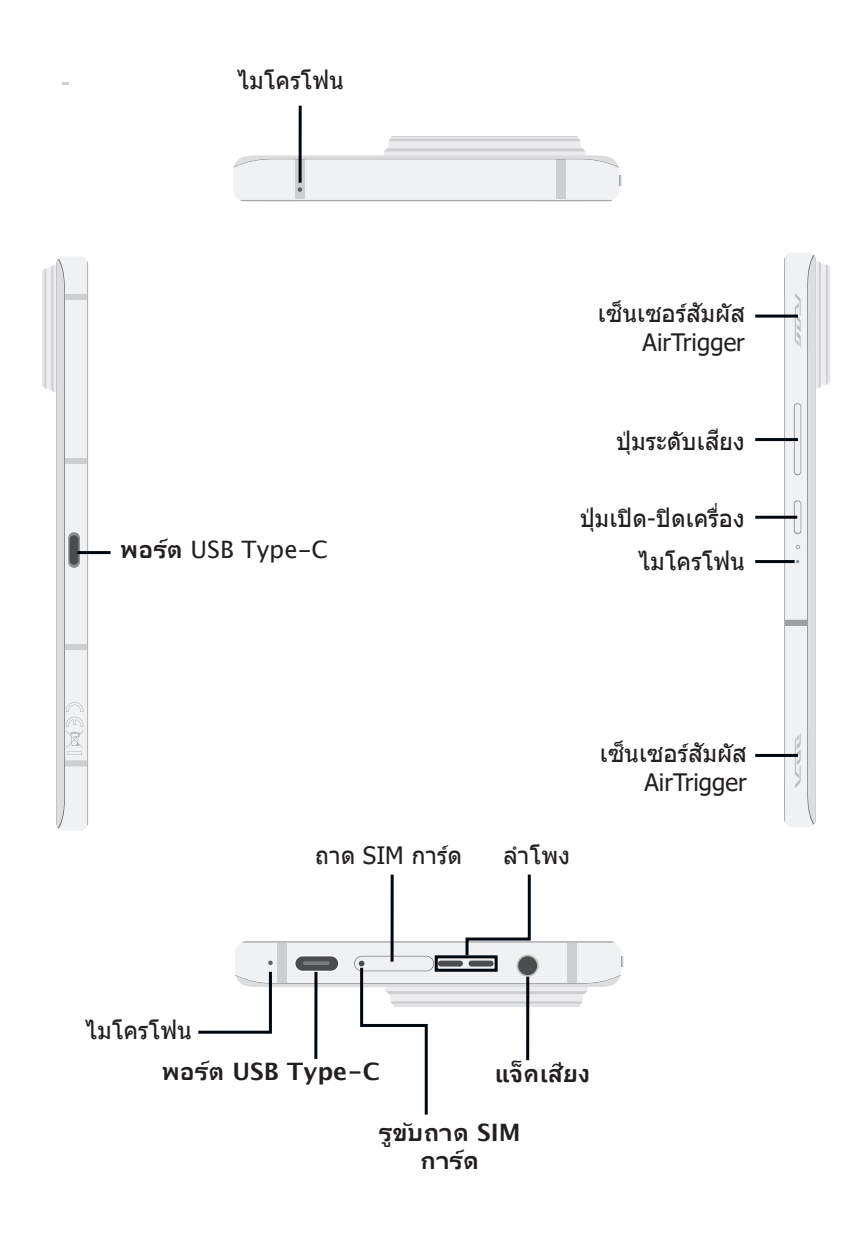

#### คำเตือน!

- เพื่อหลีกเลี่ยงปัญหาการเชื่อมต่อเครือข่ายและแบตเตอรี่:
  - ห้ามวางสติ๊กเกอร์แม่เหล็กบนพื้นที่เสาอากาศ
  - ห้ามใช้กรอบ/เคสป้องกันแบบแม่เหล็กบน ROG Phone ของคุณ
  - ห้ามใช้มือหรือวัตถุอย่างอื่นปิดบังพื้นที่เสาอากาศขณะที่ใช้งานฟังก์ชันบางอย่างเช่น การโทรออก หรือการใช้งานการเชื่อมต่อมือถือ
- เราขอแนะนำให้คุณใช้ฟิล์มกันรอยที่เข้ากันได้กับ ASUS การใช้งานฟิล์มกันรอยที่เข้ากันไม่ได้กับ ASUS อาจเป็นเหตุเซ็นเซอร์ ROG Phone ของคุณทำงานผิดปกติ

#### สำคัญ!

- เราไม่แนะนำให้ติดฟิล์มป้องกันหน้าจอ เนื่องจากจะรบกวนการทำงานของพร็อกซิมิตี้เซนเซอร์ ถ้าคุณต้องการติดฟิล์ม ป้องกันหน้าจอ ให้แน่ใจว่าฟิล์มไม่ขวางกั้นการทำงานของพร็อกซิมิตี้เซนเซอร์
- รักษาอุปกรณ์ให้แห้งตลอดเวลา โดยเฉพาะอย่างยิ่งบริเวณทัชสกรีน น้ำหรือของเหลวอื่น สามารถทำให้ทัชสกรีน ทำงานผิดพลาดได้

### การติดตั้งนาโน SIM การ์ด

สล็อตนาโนซิมการ์ดทั้งสองช่องรองรับแถบความถี่เครือข่าย GSM/GPRS/EDGE, WCDMA/HSPA+/DC-HSPA+, FDD-LTE, TD-LTE, และ 5G NR Sub-6

ข้อควรระวัง! ใช้ความระมัดระวังเป็นพิเศษในขณะที่จัดการนาโน SIM การ์ด ASUS ไม่รับผิดชอบต่อความสูญ เสีย หรือความเสียหายใด ๆ ที่เกิดขึ้นกับนาโน SIM การ์ดของคุณ

ในการติดตั้งนาโน SIM การ์ด:

- 1. เสียบเข็มหมุดที่ให้มาเข้าไปในรูเพื่อดึงถาดออก
- 2. ใส่นาโน SIM การ์ดลงในช่องที่เหมาะสม

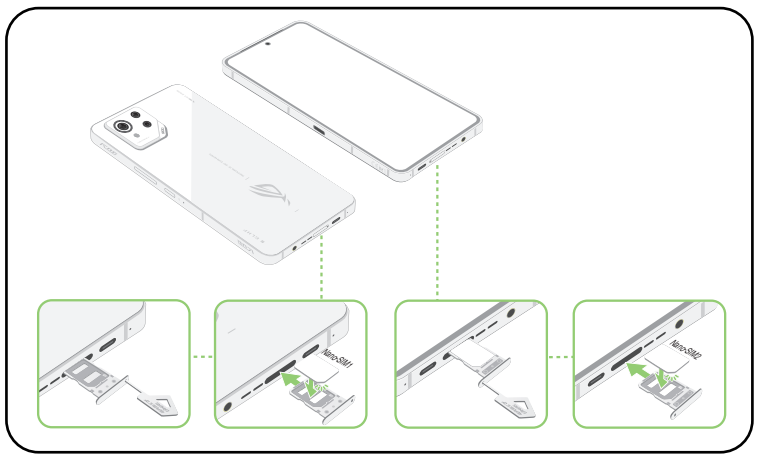

3. ค่อย ๆ ดันถาดกลับเข้าไปจนปิดแน่น

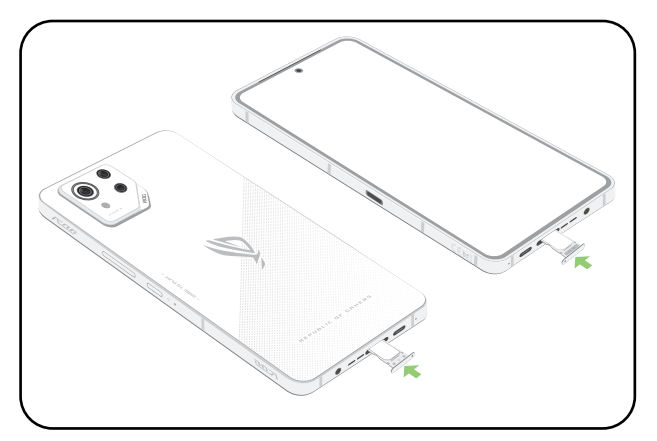

หมายเหตุ:

- ทั้งช่องใส่นาโน SIM การ์ดรองรับแถบความถี่เครือข่าย GSM/GPRS/EDGE, WCDMA/HSPA+/DC-HSPA+, FDD-LTE, TD-LTE, และ 5G NR Sub-6, นาโน SIM การ์ดทั้งสองสามารถเชื่อมต่อกับบริการ การ โทรของ VoLTE 4G แต่มีเพียงซิมการ์ดเดียว เท่านั้นที่ สามารถเชื่อมต่อกับบริการข้อมูลของ 5G NR Sub-6 ในหนึ่งครั้ง
- การใช้เครือข่ายและคลื่นความถี่จริงขึ้นอยู่กับการใช้งาน เครือข่ายในพื้นที่ของคุณ ติดต่อผู้ให้บริการ โทรคมนาคม ของคุณหากการสนับสนุน 5G NR Sub-6 และ โทรของ VoLTE 4G และบริการโทรผ่าน

#### ข้อควรระวัง!

- อย่าใช้เครื่องมือที่มีคมหรือตัวทำละลายบน อุปกรณ์ของคุณเพื่อหลีกเลี่ยงรอยขีดข่วนบนอุปกรณ์
- ใช้เฉพาะนาโนซิมการ์ดที่ได้มาตรฐานบน ROG Phone

### การถอดนาโน SIM การ์ด

ข้อควรระวัง! ใช้ความระมัดระวังเป็นพิเศษในขณะที่จัดการนาโน SIM การ์ด ASUS ไม่รับผิดชอบต่อความสูญเสีย หรือความเสียหายใด ๆ ที่เกิดขึ้นกับนาโน SIM การ์ดของคุณ

วิธีการถอดนาโน SIM การ์ด:

- 1. เสียบเข็มหมุดที่ให้มาเข้าไปในรูเพื่อดึงถาดออก
- 2. ถอดนาโน SIM การ์ดออกจากช่องใส่การ์ด

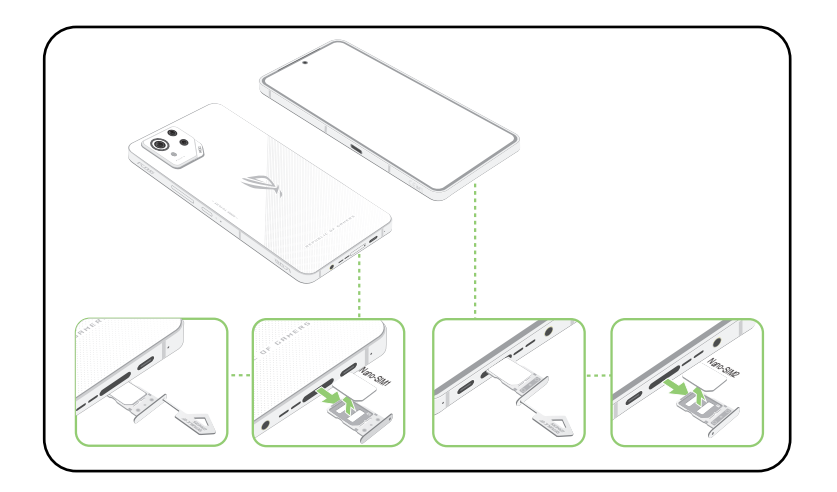

3. ค่อย ๆ ดันถาดกลับเข้าไปจนปิดแน่น

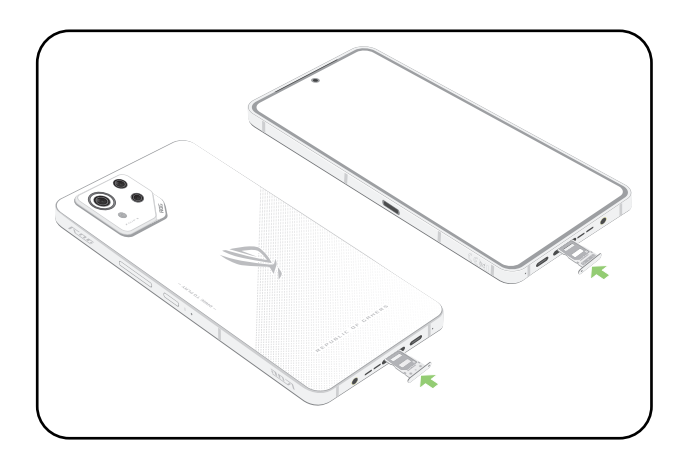

#### การชาร์จ ROG Phone ของคุณ

ROG Phone ของคุณมีการชาร์จพลังงานมาแล้วบางส่วน แด่คุณต้องชาร์จพลังงานให้เต็มก่อนที่จะใช้งานในครั้งแรก อ่านข้อสังเกตและข้อควรระวังที่สำคัญต่อไปนี้ ก่อนที่จะชาร์จอุปกรณ์ของคุณ

#### สำคัญ!

- แกะฟิล์มป้องกันบนอะแดปเตอร์เพาเวอร์ AC และสายเคเบิล USB Type-C ออกก่อนที่จะใช้กับอุปกรณ์ของคุณ
- ให้แน่ใจว่าเสียบอะแดปเตอร์เพาเวอร์ AC เข้ากับเต้าเสียบไฟฟ้าที่ใช้งานด้วยกันได้ คุณสามารถเสียบอะแดปเตอร์เพา เวอร์ AC เข้ากับเต้าเสียบไฟฟ้าที่มีแรงดัน 100~240 V
- แรงดันไฟฟ้าเอาต์พุตของอะแดปเตอร์เพาเวอร์ AC สำหรับอุปกรณ์นี้คือ +5V-10V ---3A, 30W
- เมื่อใช้ ROG Phone ในขณะที่เครื่องเสียบอยู่กับเต้าเสียบไฟฟ้า เต้าเสียบไฟฟ้าต้องอยู่ใกล้กับอุปกรณ์ของคุณและ สามารถเข้าถึงได้ง่าย
- เพื่อประหยัดไฟฟ้า ให้ถอดปลั๊กอะแดปเตอร์เพาเวอร์ AC ออกจากเต้าเสียบไฟฟ้าเมื่อไม่ได้ใช้งาน
- อย่าวางวัตถุที่หนักทับบน ROG Phone ของคุณ

#### ข้อควรระวัง!

- ในขณะที่ชาร์จ เครื่อง ROG Phone สามารถอุ่นขึ้นได้ นี่เป็นอาการปกติ อย่างไรก็ตาม ถ้าอุปกรณ์ ของคุณร้อนขึ้นอย่างผิดปกติ ให้ถอดสายเคเบิล USB Type-C ออกจากอุปกรณ์ของคุณ และส่ง อุปกรณ์ รวมทั้งอะแดปเตอร์เพาเวอร์ AC และสายเคเบิลไปยังผู้ให้บริการที่ได้รับการรับรองของ ASUS และสายเคเบิลไปยังผู้ให้บริการที่ได้รับการรับรองของ ASUS
- เพื่อป้องกันความเสียหายที่จะเกิดกับ ROG Phone, อะแดปเตอร์ AC หรือสายเคเบิล USB Type-C ของคุณ ให้แน่ใจว่าสายเคเบิล USB Type-C, อะแดปเตอร์ AC และอุปกรณ์ของคุณเชื่อมต่อกันอย่าง เหมาะสมก่อนที่จะชาร์จ

ในการชาร์จ ROG Phone ของคุณ:

- 1. เชื่อมต่อขั้วต่อ USB เข้ากับพอร์ต USB ของอะแดปเตอร์เพาเวอร์
- 2. เชื่อมต่อปลายสาย USB อีกด้านเข้ากับพอร์ต USB Type-C ของ AeroActive Cooler

หรือ

เชื่อมต่อปลายอีกด้านหนึ่งของสายเคเบิล USB ไปยัง ROG Phone ของคุณ

3. เสียบอะแดปเตอร์เพาเวอร์ AC เข้ากับเด้าเสียบไฟฟ้าที่มีสายดิน

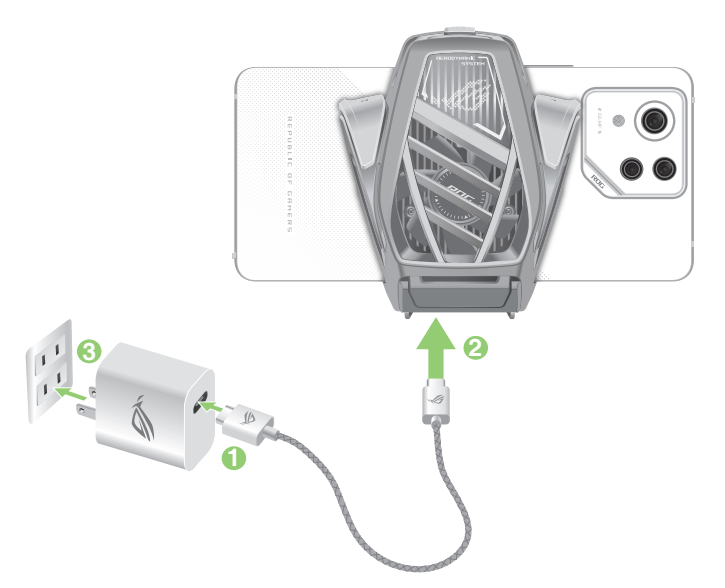

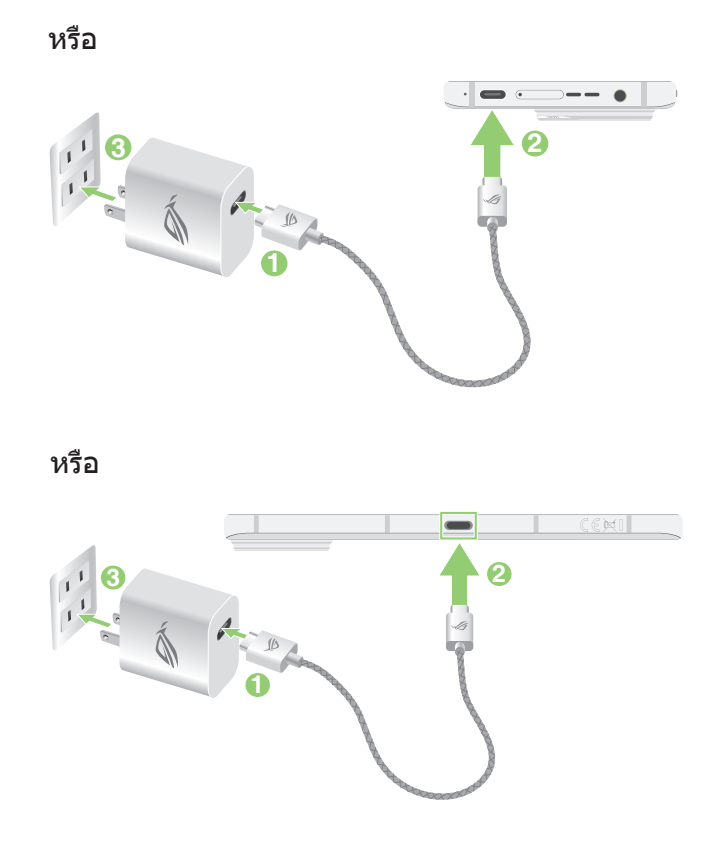

#### หมายเหตุ:

- เราขอแนะนำให้คุณชาร์จ ROG Phone ผ่านพอร์ต USB Type-C ในแต่ละครั้ง
- เฉพาะพอร์ต USB Type-C ทางด้านซ้ายของ ROG Phone เท่านั้นที่มีฟังก์ชัน Display Port
- หากคุณเชื่อมต่อ USB Type-C OTG หรืออุปกรณ์ชาร์จเข้ากับพอร์ด USB Type-C ทั้งสองพอร์ตบน ROG Phone พอร์ต USB Type-C ทางด้านซ้ายของ ROG Phone จะกลายเป็นอุปกรณ์หลักและการชาร์จไฟ หรืออุปกรณ์ OTG ที่พอร์ตด้านล่างจะถูกจำกัด

สำคัญ!

- เมื่อใช้ ROG Phone ในขณะที่เครื่องเสียบอ ยู่กับเต้าเสียบไฟฟ้า เต้าเสียบไฟฟ้าที่ต่อสา ยดินต้องอยู่ใกล้ กับเครื่องและเข้าถึงได้ง่าย
- ในขณะที่ชาร์จ ROG Phone ของคุณผ่านทางคอมพิวเตอร์ ให้แน่ใจว่าคุณเสียบสายเค เบิล USB Type-C เข้ากับพอร์ต USB ของคอมพิวเตอร์ของคุณ
- หลีกเลี่ยงการชาร์จ ROG Phone ของคุณใ นสภาพแวดล้อมที่มีอุณหภูมิสูงเกิน 35 °C (95 °C)
- อย่าชาร์จโทรศัพท์ ROG ใต้น้ำหรือเมื่อขั้วต่อ USB เปียก
- ชาร์จ ROG Phone ของคุณเป็นเวลาแปด (8) ชั่วโมงก่อนที่จะใช้เครื่องในโหมดแบตเตอรี่เป็นครั้งแรก
- สถานะของพลังงานแบตเตอรี่ ถูกระบุด้วยไอคอนต่อไปนี้:

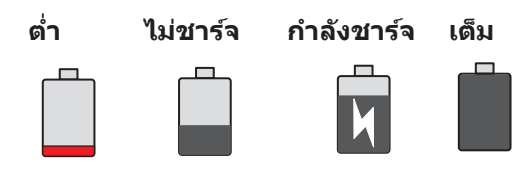

#### ข้อสังเกต:

- เพื่อความปลอดภัย ใช้เฉพาะอะแดปเตอร์พาวเวอร์และสายเคเบิลที่ให้มาเพื่อหลีกเลี่ยงความเสียหาย ของ อุปกรณ์ และป้องกันความเสี่ยงจากการบาดเจ็บ
- เพื่อความปลอดภัย ใช้เฉพาะอะแดปเตอร์พาวเวอร์และสายเคเบิลที่ให้มาเพื่อชาร์จ ROG Phone ของคุณ
- เมื่อชาร์จเต็มแล้ว ถอดสายเคเบิล USB ออกจาก ROG Phone ก่อนที่จะถอดปลั๊กอะแดปเตอร์เพาเวอร์ AC ออกจากเต้าเสียบไฟฟ้า

#### หมายเหตุ:

- คุณสามารถใช้อุปกรณ์ของคุณในขณะที่ชาร์จได้ แต่อาจทำให้เวลาในการชาร์จอุปกรณ์จนเด็มนานขึ้น
- การชาร์จอุปกรณ์ของคุณผ่านพอร์ต USB ของคอมพิวเตอร์อาจใช้เวลานานกว่าในการชาร์จอุปกรณ์ให้เต็ม
- ถ้าคอมพิวเตอร์ของคุณไม่ได้จ่ายกำลังที่ไฟเพียงพอสำหรับการชาร์จผ่านพอร์ต USB ให้ชาร์จ ROG Phone ของคุณโดยใช้อะแดปเตอร์เพาเวอร์ AC ที่เสียบเข้ากับเต้าเสียบไฟฟ้าแทน

#### ชาร์จ ROG Phone ของคุณแบบไร้สาย

้คุณสามารถซื้อเครื่องชาร์จไร้สายที่ได้รับการรับรอง Qi เพื่อชาร์จ ROG Phone ของคุณแบบไร้สายได้

หากคุณใช้ ROG Phone ในระหว่างการชาร์จ การชาร์จอาจช้าลงหรือหยุดลงเพื่อปกป้องแบตเตอรี่ การ ใช้แอปบางตัวขณะชาร์จอาจหยุดการชาร์จหรือส่งผลต่อฟังก์ชันการชาร์จ

เมื่อชาร์จแบบไร้สาย ต้องแน่ใจว่าได้ถอดฝาครอบ เคส หรืออุปกรณ์เสริมของโทรศัพท์ออกแล้ว และ คำนึงถึงสิ่งต่อไปนี้:

- อย่าวางวัสดุนำไฟฟ้าใด ๆ เช่น ชิ้นส่วนโลหะและแม่เหล็ก ระหว่าง ROG Phone กับเครื่องชาร์จ เพื่อ หลีกเลี่ยงไม่ให้เกิดไฟไหม้
- อย่าวางบัตรเครดิต บัตรโดยสาร หรือคีย์การ์ด (RFID) บนเครื่องชาร์จ เพื่อป้องกันไม่ให้อำนาจแม่ เหล็กถูกทำลายหรือเสียหาย

#### ข้อควรระวัง!

- หากวาง ROG Phone บนเครื่องชาร์จไร้สายไม่ถูกต้อง เวลาในการชาร์จอาจจะเพิ่มขึ้นอย่างมาก
- หากใช้แอปพลิเคชันบางอย่างพร้อมกับการชาร์จแบบไร้สาย อาจส่งผลต่อฟังก์ชันบางอย่าง ตัวอย่างเช่น การใช้การชาร์จแบบไร้สายอาจส่งผลให้เกิดเสียงรบกวนจากกล้องระหว่างการถ่ายภาพ

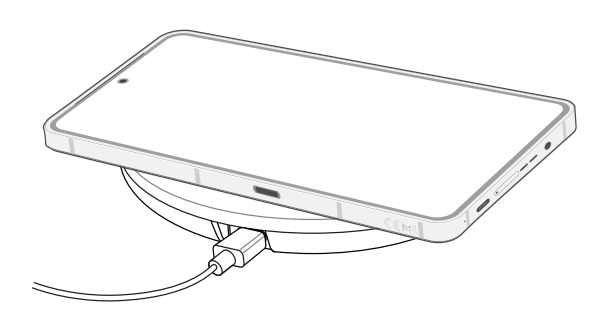

#### โปรดทำตามขั้นตอนด้านล่างเพื่อชาร์จ ROG Phone ด้วยเครื่องชาร์จไร้สาย:

1. วาง ROG Phone บนเครื่องชาร์จไร้สายตามคำแนะนำของเครื่องชาร์จ

หมายเหต: คอยล์ชาร์จไร้สายที่ด้านหลังของ ROG Phone จะต้องสัมผัสกับเครื่องชาร์จ

- 2. เมื่อเริ่มการชาร์จ ไอคอนการชาร์จแบบไร้สายจะปรากฏขึ้นบนหน้าจอ
- 3. เมื่อการชาร์จเสร็จสมบูรณ์ โปรดถอด ROG Phone ออกจากแท่น/เครื่องรองชาร์จไร้สาย

ข้อควรระวัง! หากไม่ปฏิบัติตามข้อควรระวัง อุปกรณ์อาจชาร์จไม่ถูกต้องหรืออาจร้อนเกินไป

#### การใช้ NFC

คุณสามารถใช้ NFC ได้ในสามสถานการณ์ต่อไปนี้:

#### Reader mode (โหมดผู้อ่าน): โทรศัพท์ของคุณจะอ่านข้อมูลจากการ์ดแบบไร้สัมผัส แท็ก NFC หรืออุปกรณ์ NFC อื่น ๆ

วางพื้นที่ NFC ของโทรศัพท์ไว้บนการ์ดแบบไร้สัมผัส แท็ก NFC หรืออุปกรณ์ NFC

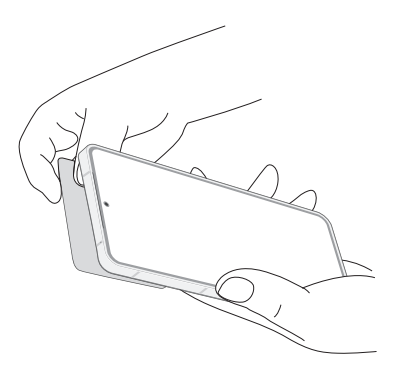

Card Emulation mode (โหมดการจำลองการ์ด): โทรศัพท์ของคุณสามารถนำมาใช้เช่นเดียวกับ การ์ดแบบไร้สัมผัส

วางพื้นที่ NFC ของโทรศัพท์ไว้บนพื้นที่ NFC ของตัวอ่าน NFC

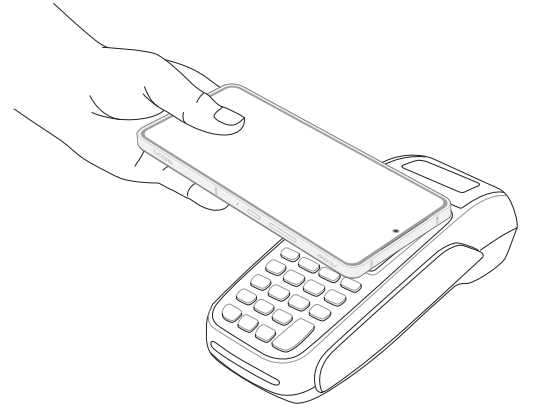

**Peer-to-Peer mode (โหมดเพียร์ทูเพียร์):** ถ่ายโอนข้อมูลภาพถ่าย รายชื่อผู้ติดต่อ หรือข้อมูลอื่น ๆ ระหว่างโทรศัพท์ของคุณกับสมาร์ทโฟนที่เปิดใช้งานฟังก์ชัน NFC

นำพื้นที่ NFC ของสมาร์ทโฟนทั้งสองเครื่องมาประกบกันโดยไม่มีช่องว่างระหว่างกัน

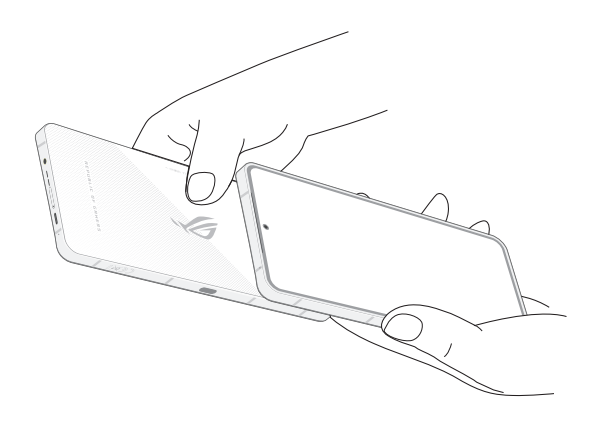

### การเปิดหรือปิดเครื่อง ROG Phone

#### การเปิดอุปกรณ์ของคุณ

ในการเปิดอุปกรณ์ของคุณ ให้กดปุ่มเพาเวอร์ค้างไว้ จนกระทั่งอุปกรณ์ของคุณสั่น และเริ่มต้นทำงาน

#### การปิดอุปกรณ์ของคุณ

ในการปิดอุปกรณ์ของคุณ:

#### กดปุ่มเพาเวอร์ค้างไว้ จากนั้นเมื่อระบบถาม ให้แทป Power off (ปิดเครื่อง)

#### โหมดสลีป

ในการสั่งให้อุปกรณ์ของคุณเข้าสู่โหมดสลีป กดปุ่มเพาเวอร์หนึ่งครั้ง จนกระทั่งหน้าจอดับ

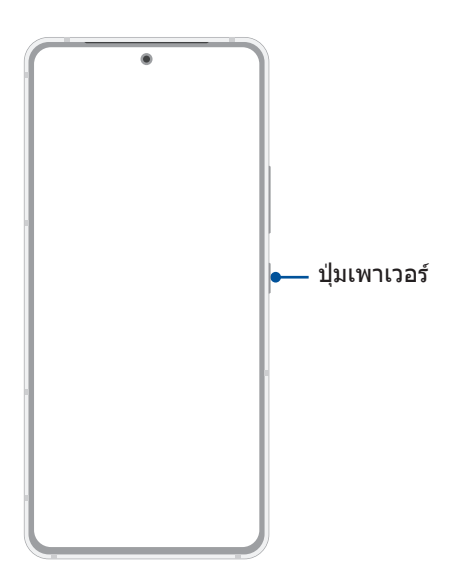

หมายเหต: เมื่อระบบไม่ทำงาน ให้กดปุ่มลดระดับเสียง และ ปุ่มเพาเวอร์ค้างไว้พร้อมกันเป็นเวลา 8 วินาที เพื่อรีสตาร์ทโทรศัพท์ หากไม่ได้ผล ให้ลองอีกครั้งโดยกดปุ่มค้างไว้อีกครั้งเป็นเวลา 12 วินาที

### การใช้ครั้งแรก

เมื่อคุณเปิดอุปกรณ์ROG Phone ในครั้งแรก, ตัวช่วยสร้างการตั้งค่าจะแนะนำคุณผ่านกระบวนการตั้งค่า ทำตามขั้นตอน ปฏิบัติตามคำแนะนำบนหน้าจอเพื่อเลือกภาษา, ตั้งค่าเครือข่ายมือถือ, Wi-Fi และคุณลักษณะด้าน ความปลอดภัยและซิงค์บัญชี

ใช้แอคเคาท์ Google หรือ ASUS ของคุณเพื่อตั้งค่าอุปกรณ์ ถ้าคุณยังไม่มีแอคเคาท์ Google หรือ ASUS ให้สร้างแอคเคาท์ ขึ้นมา

#### แอคเคาท์ Google

การใช้แอคเคาท์ Google อนุญาตให้คุณใช้คุณสมบัติต่าง ๆ เหล่านี้ของ Android OS ได้อย่างเต็มประสิทธิภาพ:

- จัดระเบียบและดูข้อมูลทั้งหมดของคุณจากที่ใดก็ได้
- สำรองข้อมูลทั้งหมดของคุณโดยอัตโนมัติ
- ใช้บริการ Google อย่างสะดวกสบายจากทุกสถานที่

#### แอคเคาท์ ASUS

การมีแอคเคาท์ ASUS ทำให้คุณสนุกสนานกับคุณสมบัติต่อไปนี้:

- ปรับแต่งบริการสนับสนุน ASUS และส่วนขยายการรับประกัน สำหรับผลิตภัณฑ์ที่ลงทะเบียน
- รับอัพเดตอุปกรณ์และเฟิร์มแวร์ล่าสุด

### เทคนิคในการประหยัดพลังงานแบตเตอรี่

พลังงานแบตเตอรี่เปรียบเสมือนเส้นชีวิตของอุปกรณ์ ROG Phone ด้านล่างเป็นเทคนิคในการประหยัด พลังงานแบตเตอรี่บางอย่าง เพื่อช่วยประหยัดพลังงานของแบตเตอรี่บนอุปกรณ์ROG Phone

- ปิดแอปที่กำลังทำงานทั้งหมดที่ไม่ใช้งาน
- เมื่อไม่ได้ใช้ ให้กดปุ่มเพาเวอร์ เพื่อให้อุปกรณ์เข้าสู่โหมดสลีป
- ลดความสว่างของจอแสดงผล
- ตั้งระดับเสียงลำโพงไว้ที่ระดับต่ำ
- ปิดทำงานคุณสมบัติ Wi-Fi
- ปิดทำงานคุณสมบัติ บลูทูธ
- ปิดทำงานคุณสมบัติ การหมุนหน้าจออัตโนมัติ
- ปิดทำงานคุณสมบัติ ซิงค์อัตโนมัติ ทั้งหมดในอุปกรณ์ของคุณ

### <u>คำแนะนำท่าทางการนำทาง</u>

เมื่อเริ่มต้นใช้งานครั้งแรก โปรดอ่านคำแนะนำท่าทางการนำทาง แล้วคลิกเสร็จสิ้นเพื่อปิดคำแนะนำ

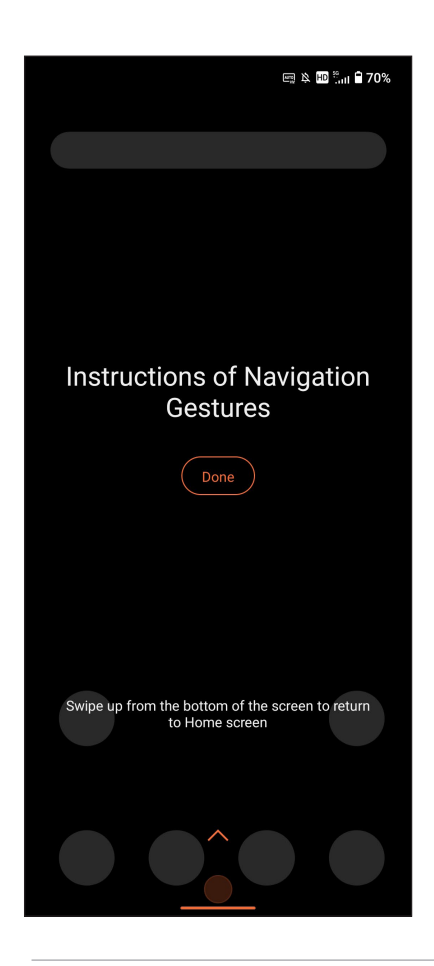

หมายเหต: คุณสามารถเลือกได้ระหว่างการนำทางด้วยท่าทางหรือ Navigation bar (แถบการนำทาง) ได้ดลอดเวลาจาก Settings (การตั้งค่า) > Smart assist (ความช่วยเหลืออัจฉริยะ) > System navigation (การนำทางระบบ)

### การใช้หน้าจอสัมผัส

ใช้ท่าทางเหล่านี้บนหน้าจอสัมผัสเพื่อเปิดใช้แอป เข้าถึงการตั้งค่าบางอย่าง และนำทาง ROG Phone

### การเปิดใช้งานแอปหรือการเลือกรายการ

หากต้องการเปิดใช้งานแอป ง่ายๆ เพียงแค่แตะที่แอป

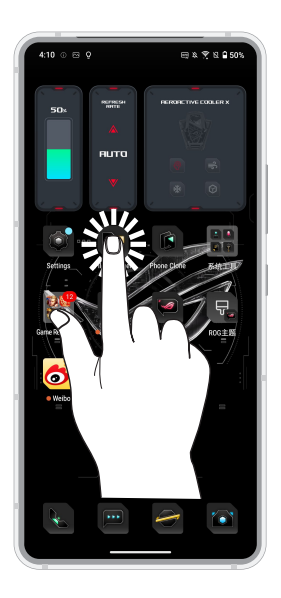

#### การย้ายหรือการลบรายการ

ดำเนินการต่อไปนี้:

- หากต้องการย้ายแอปหรือวิดเจ็ต แตะค้างไว้จากนั้นลากไปยังตำแหน่งที่ต้องการ
- ในการลบแอป แทปค้างไว้ จากนั้นแทบ 📘
- หากต้องการลบวิดเจ็ต ให้แตะวิดเจ็ตค้างไว้ จากนั้นลากวิดเจ็ตไปที่ Remove (ลบ) ที่ด้านบนของหน้า จอ

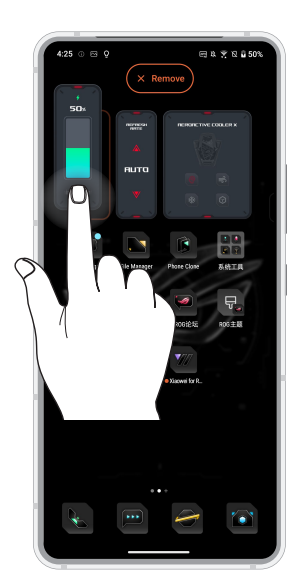

### การย้ายผ่านหน้าเพจหรือหน้าจอ

ดำเนินการต่อไปนี้:

- ปัดนิ้วของคุณไปทางขวาหรือไปทางซ้ายเพื่อสลับระหว่างหน้าจอต่างๆ หรือสำหรับเปิด Google Search
- เลื่อนนิ้วมือขึ้นหรือลงเพื่อตรวจสอบหน้าเว็บหรือรายการ

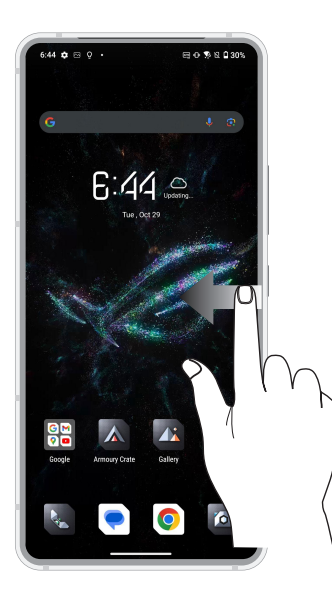

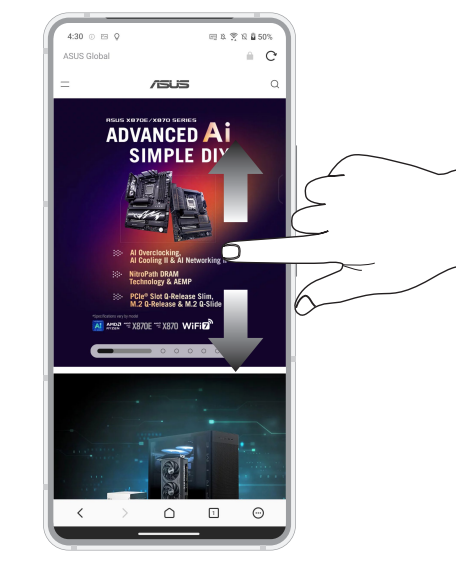

#### การซูมเข้า

แยกนิ้วสองนิ้วออกจากกันบนแผงสัมผัสเพื่อซูมภาพเข้าใน Photos (ภาพถ่าย) หรือ Map (แผนที่) หรือซูมหน้าเว็บเข้า

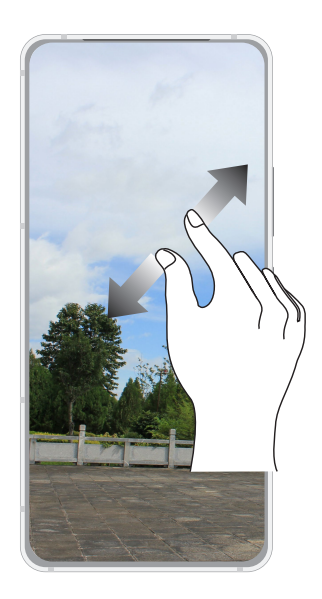

#### การซูมออก

หุบนิ้วสองนิ้วเข้าหากันบนแผงสัมผัสเพื่อซูมภาพออกใน Photos (ภาพถ่าย) หรือ Map (แผนที่) หรือซูมหน้าเว็บออก

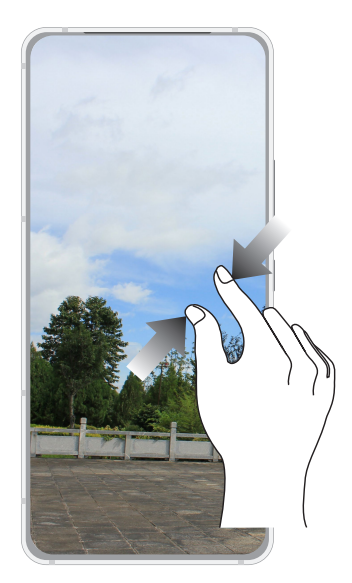

หมายเหตุ: คุณอาจไม่สามารถชูมเข้า/ชูมออกหน้าเว็บบางหน้าเนื่องจากหน้าเว็บเหล่านี้ได้รับการ ออกแบบเพื่อให้เหมาะสมกับหน้าจอโทรศัพท์ของคุณโดยเฉพาะ

# หน้าจอโฮมมีทุกสิ่งที่จำเป็น

### คุณสมบัติบนโฮม Zen

### หน้าจอโฮม

้ได้รับคำเดือนของกิจกรรมสำคัญ การอัพเดตแอพพ์และระบบ การพยากรณ์อากาศ และข้อความตัวอักษรจากผู้ที่มีความสำคัญ กับคุณจริง ๆ บนหน้าจอโฮมของคุณ

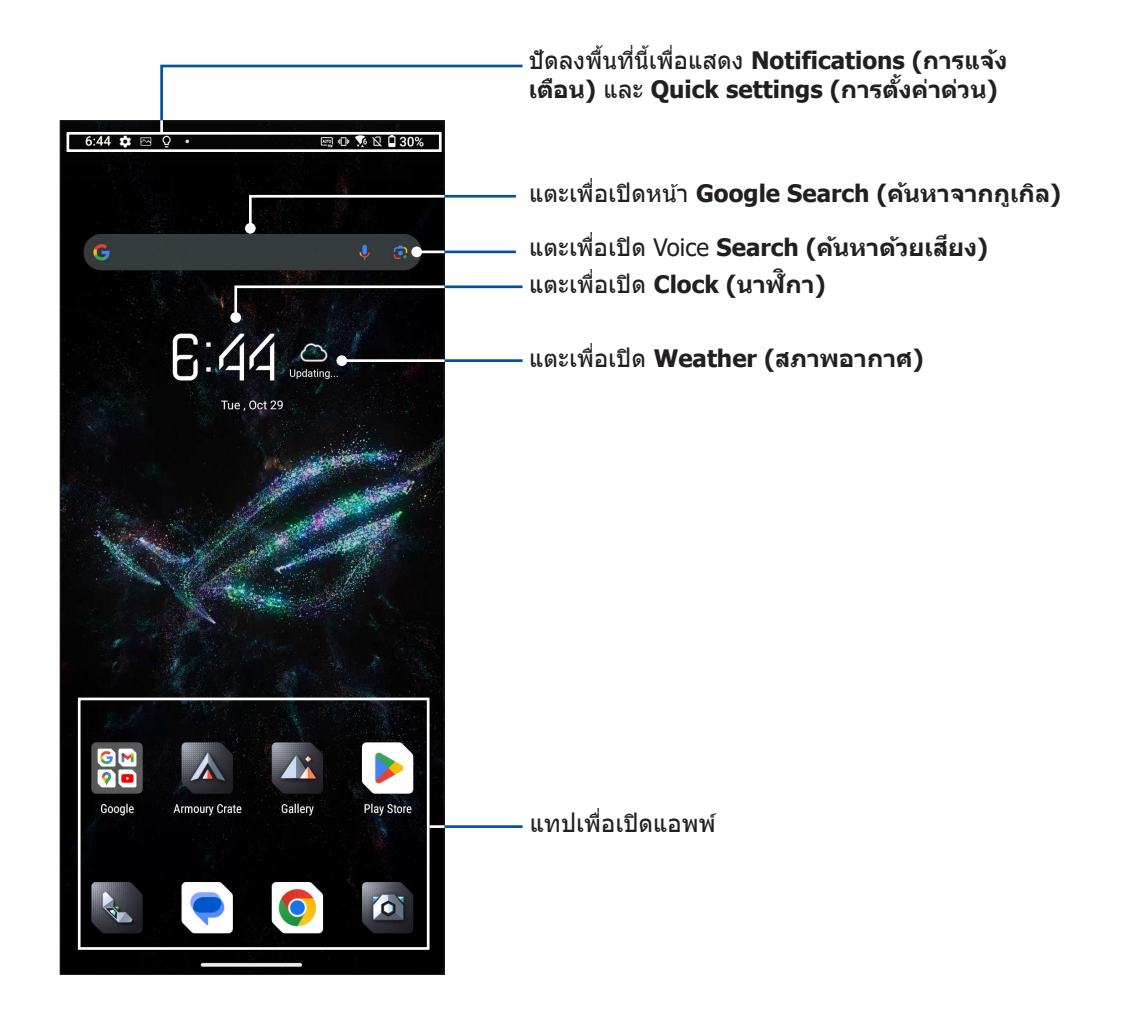

### การแจ้งเดือน

จากการแจ้งเดือน คุณสามารถเห็นอัพเดตที่ทำล่าสุด และการเปลี่ยนแปลงของระบบที่ทำบน ROG Phone ของคุณ

ในการเรียกใช้งานแผงการแจ้งเดือน ปัดลงจากด้านบนของหน้าจอ

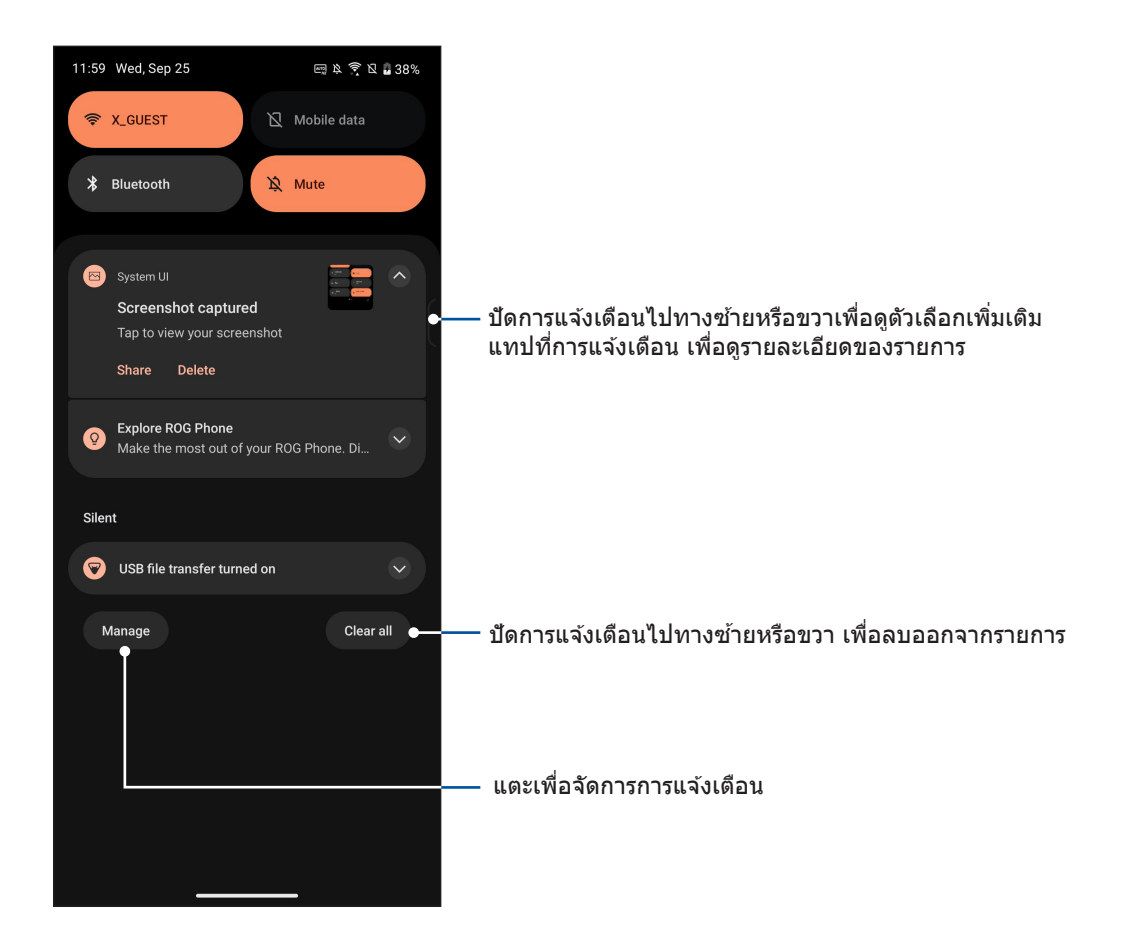

### การตั้งค่าด่วน

แผงการแจ้งเดือน **Quick settings (การตั้งค่าด่วน)** เป็นการเข้าถึงด้วยแทปเดียว ไปยังคุณสมบัติไร้ สายและการตั้งค่าบางอย่างของ ROG Phone ของคุณ คุณสมบัติแต่ละอย่างเหล่านี้ถูกแทนที่ด้วยปุ่ม

ในการเรียกใช้งานแผง Quick settings (การตั้งค่าด่วน) ปัดลงจากด้านบนของหน้าจอสองครั้ง

หมายเหตุ: ไอคอนสว่างระบุว่าคุณสมบัติกำลังเปิดใช้งานอยู่ในขณะนั้น ในขณะที่ไอคอนสีเทา เป็นการระบุว่า คุณสมบัติถูกปิดทำงาน

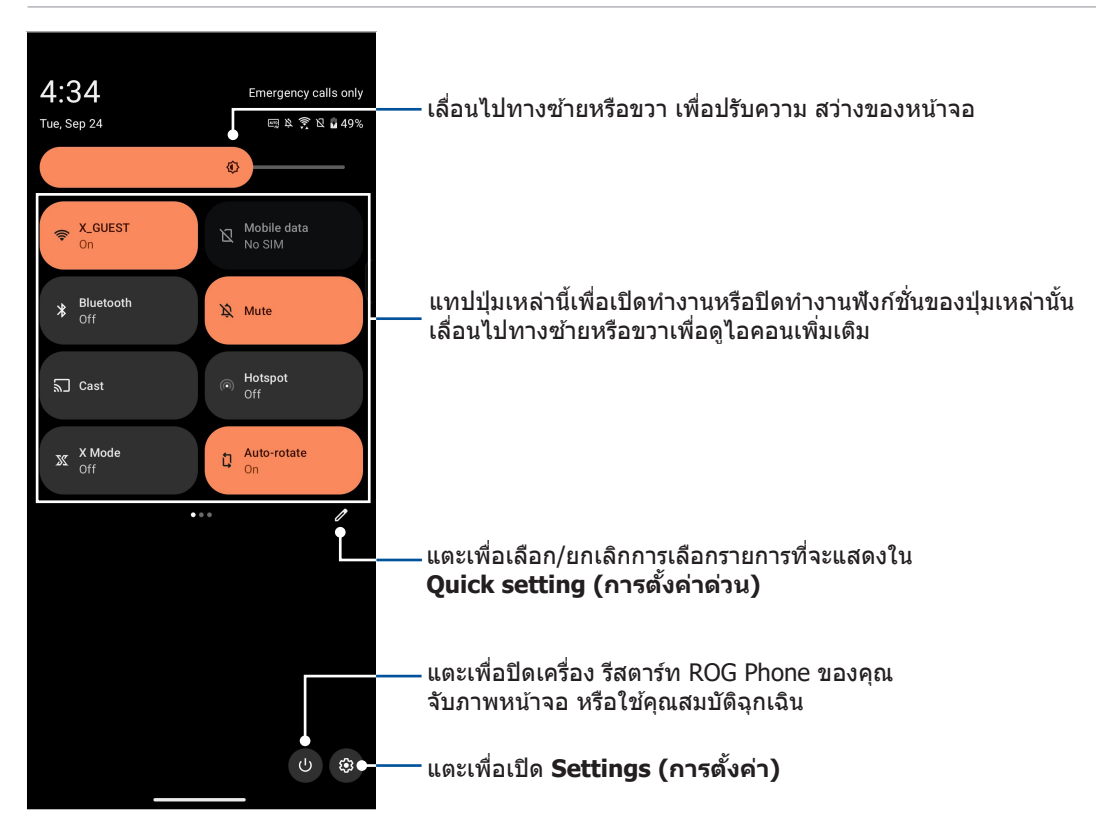

#### การเพิ่มคุณสมบัติ

้วิธีการเพิ่มคุณสมบัติในแผง Quick settings (การตั้งค่าด่วน):

- 1. เรียกใช้ Quick settings (การตั้งค่าด่วน) จากนั้นแทป 🖉
- แตะแล้วลากไอคอนจากพื้นที่ Hold and drag to add tiles (กดค้างไว้เพื่อเพิ่มไทล์) แล้ว ปล่อยในไทล์ Hold and drag to rearrange (กดค้างไว้เพื่อจัดเรียงใหม่) เพื่อเพิ่มไปยังบาน หน้าต่าง Quick settings (การตั้งค่าด่วน)
- 3. แตะ 🗲 เพื่อถอยกลับและดูแผงก Quick settings (การตั้งค่าด่วน) ที่มีอยู่

#### การลบคุณสมบัติ

วิธีการลบคุณสมบัติที่มีอยู่จากแผง Quick settings (การตั้งค่าด่วน):

- 1. เรียกใช้ Quick settings (การตั้งค่าด่วน) จากนั้นแทป 🖉
- แตะแล้วลากไอคอนจากพื้นที่ Hold and drag to rearrange tiles (กดค้างไว้และลากเพื่อจัด เรียงไหล์ใหม่) แล้วปล่อยในพื้นที่ Hold and drag to add tiles (กดค้างไว้แล้วลากเพื่อเพิ่ม ไหล์) เพื่อลบออกจากบานหน้าต่างการตั้งค่าด่วน
- 3. แตะ 🗲 เพื่อถอยกลับและดูแผงก Quick settings (การตั้งค่าด่วน) ที่มีอยู่

### เครื่องมือขอบ

เครื่องมือขอบให้คุณสามารถเรียกใช้ทางลัดของระบบและเปิดแอปในหน้าต่างลอยได้อย่างรวดเร็ว หากต้องการเปิดใช้งานเครื่องมือขอบ ให้เลื่อนเข้าด้านในจากขอบขวา

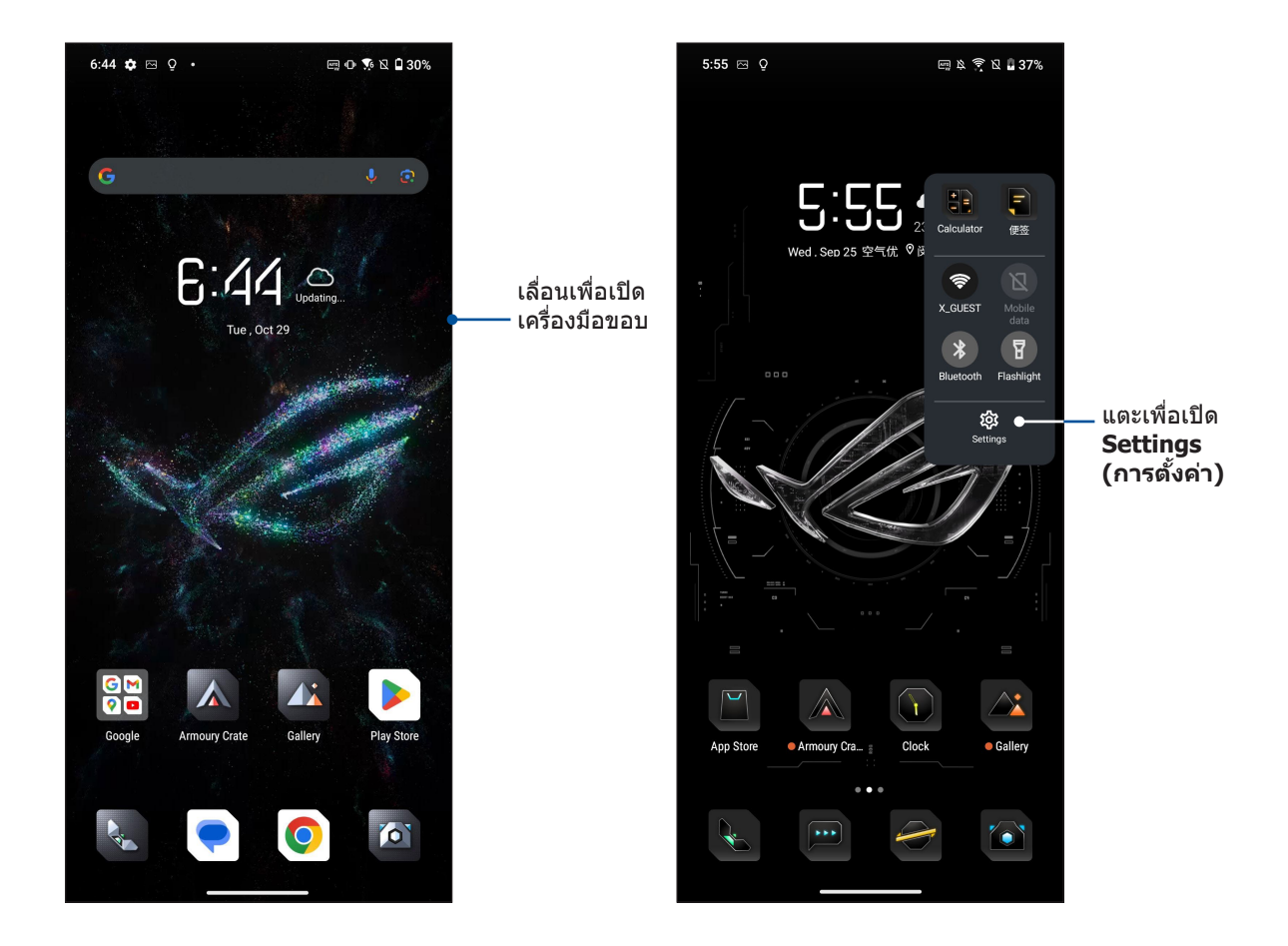

### การปรับแต่งหน้าจอโฮมของคุณ

ใส่ความเป็นส่วนตัวของคุณไปยังหน้าจอโฮมของคุณ เลือกดีไซน์ที่ดึงดูดเป็นวอลล์เปเปอร์ และเพิ่มวิด เจ็ตเพื่อดูข้อมูลสำคัญต่าง ๆ อย่างรวดเร็ว

ในการเรียกใช้งานการจัดการหน้าจอหลัก แตะพื้นที่ว่างบนหน้าจอหลักของคุณค้างไว้

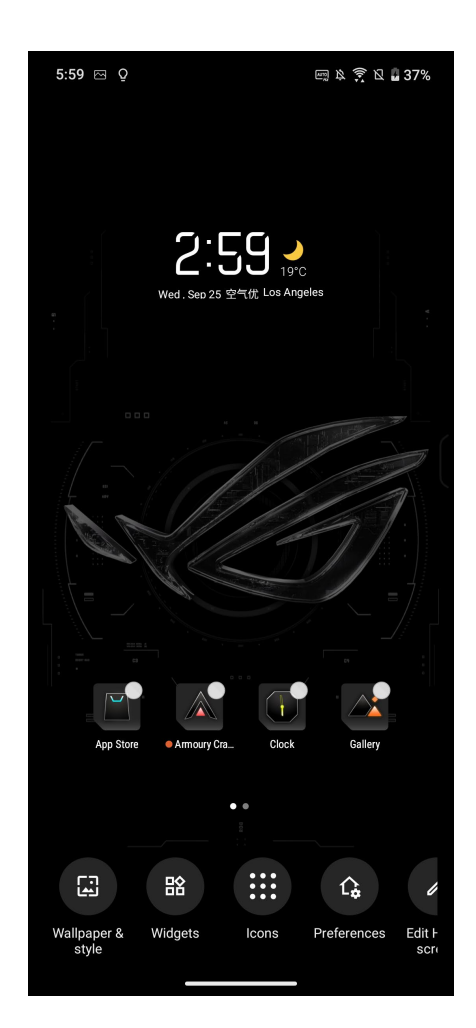

### วอลเปเปอร์

วางแอพพ์ ไอคอน และส่วนประกอบ อื่น ZEN ๆ ของคุณบนวอลเปเปอร์ที่มีการออกแบบอย่างสวยงาม คุณสามารถเพิ่มความโปร่งใส ของพื้นหลังไปยังวอลเปเปอร์ของคุณ เพื่อทำให้อ่านง่ายและชัดยิ่งขึ้น นอกจากนี้ คุณยังสามารถเลือกวอลเปเปอร์เคลื่อนไหว เพื่อทำ ให้หน้าจอของคุณดูมีชีวิตชีวามากขึ้นได้ด้วย

#### การปรับใช้วอลเปเปอร์

ในการปรับใช้วอลเปเปอร์:

- 1. แตะบริเวณที่ว่างบนหน้าจอหลักของคุณค้างไว้ และเลือก Wallpaper & style (วอลเปเปอร์และ รูปแบบ)
- แตะบริเวณที่ Change wallpaper (เปลี่ยนวอลเปเปอร) แล้วเลือกเพื่อตั้งค่าวอลเปเปอร์เพื่อ Lock Screen (หน้าจอล็อค) หรือ Home Screen (หน้าจอหลัก)
- 3. เลือกวอลเปเปอร์ จากนั้นแตะที่ Apply (นำไปใช้)

หมายเหตุ: นอกจากนี้ คุณสามารถตั้งค่าวอลเปเปอร์ของคุณจาก Settings (การตั้งค่า) > Launcher personalization (การกำหนดค่าส่วนบุคคลของตัวเรียกใช้งาน) > Wallpaper & style (วอลเปเปอร์และรูปแบบ) ก็ได้

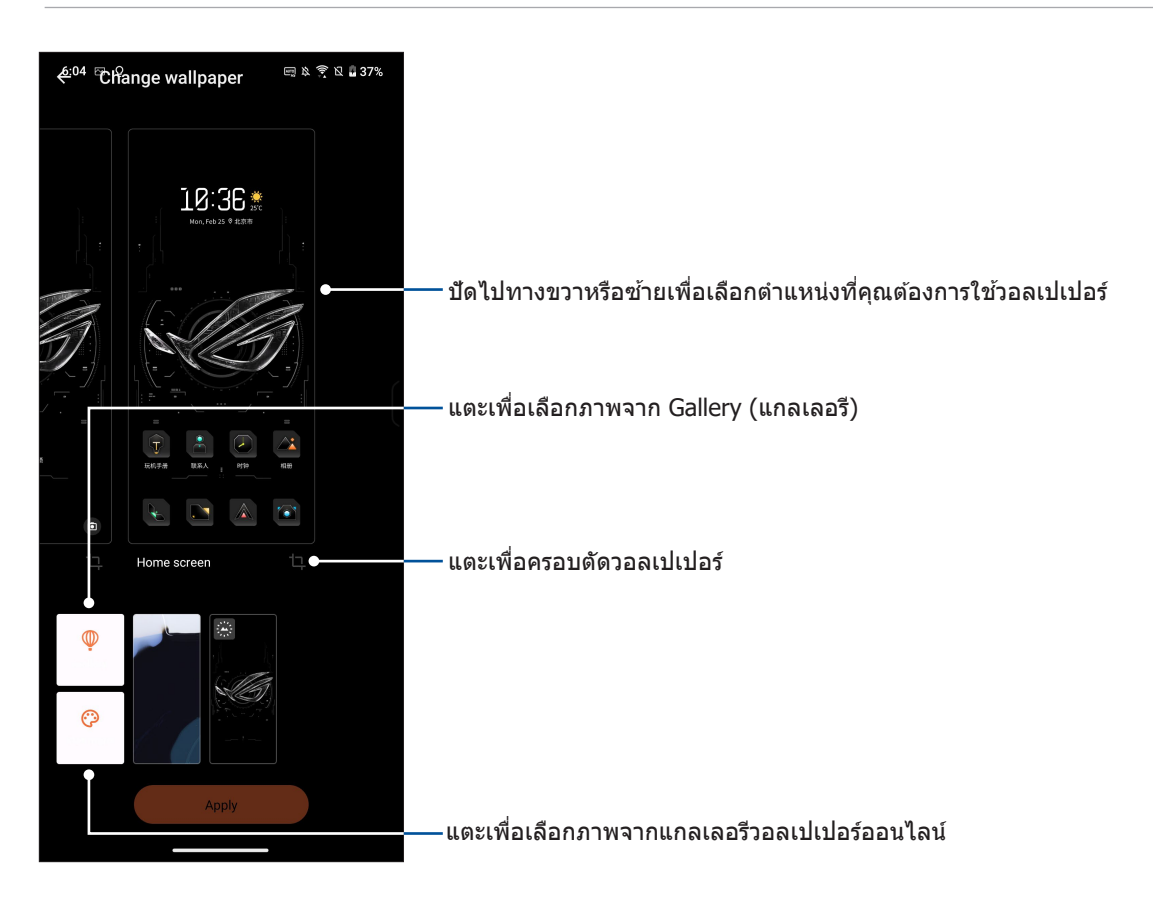

### วิดเจ็ต

คุณสามารถใส่วิดเจ็ต ซึ่งเป็นแอปเล็ก ๆ ที่ทำงานตลอดเวลา ลงบนหน้าจอหลักของคุณได้ วิดเจ็ต ช่วยให้คุณดูสิ่งต่าง ๆ ได้อย่างรวดเร็ว เช่น พยากรณ์อากาศ ข้อมูลเหตุการณ์ในปฏิทิน สถานะ แบตเตอรี่ และอื่น ๆ อีกมากมาย

### การเพิ่มวิดเจ็ตส์

ในการเพิ่มวิดเจ็ต:

- 1. แทปบริเวณที่ว่างบนหน้าจอโฮมของคุณค้างไว้ และเลือก Widgets (วิดเจ็ต)
- จากหน้าจอ Widgets (วิดเจ็ต) เลือกรายการที่จะแสดงวิดเจ็ต แตะวิดจิตค้างไว้จากนั้นลากไปยัง บริเวณที่ว่างบนหน้าจอโฮมของคุณ

#### ในการลบทางลัดแอพพ์:

จาก หน้าจอโฮม ของคุณ, แทปวิดเจ็ตค้างไว้ จากนั้นลากไปยัง **Remove (ลบ)** ที่ส่วนบนของหน้าจอของคุณ

#### การกำหนดลักษณะ

คุณสามารถแก้ไขหน้าจอหลัก ใช้ AppLock และช่อนแอปต่างๆ ได้

- 1. แตะบริเวณที่ว่างบนหน้าจอหลักของคุณค้างไว้ และเลือก Preferences (การกำหนดลักษณะ)
- 2. แตะคุณสมบัติใดคุณสมบัติหนึ่งเพื่อการกำหนดลักษณะของคุณ

#### ไอคอน

คุณสามารถแก้ไขไอคอนของคุณได้

- 1. แตะบริเวณที่ว่างบนหน้าจอหลักของคุณค้างไว้ และเลือ **Icons (ไอคอน)**.
- 2. แก้ไขการตั้งค่าของคุณ

#### การแก้ไขหน้าจอหลักของคุณ

้คุณสามารถเลือกเอฟเฟกต์การเลื่อน ตั้งค่าหน้าจอเริ่มต้น และจัดตำแหน่งไอคอน

- 1. แตะบริเวณที่ว่างบนหน้าจอหลักของคุณค้างไว้ และเลือก Edit Home screen (แก้ไขหน้าจอหลัก)
- 2. แตะคุณสมบัติใดคุณสมบัติหนึ่งเพื่อแก้ไขหน้าจอหลักของคุณ

### การตั้งค่าวันที่และเวลา

ตามค่าเริ่มต้น ระบบจะแสดงวันที่และเวลาบนหน้าจอโฮมของคุณโดยอัตโนมัติ โดยซิงค์กับการตั้งค่าของ ผู้ให้บริการมือถือของคุณ

วิธีการเปลี่ยนการตั้งค่าวันที่และเวลา:

- 1. เปิดหน้าจอ การตั้งค่า โดยการดำเนินการต่อไปนี้:
  - เรียกใช้ Quick settings (การตั้งค่าด่วน) จากนั้นแตะ 😣
  - กนั้นแทป Settings (การตั้งค่า)
- เลื่อนหน้าจอ Settings (การตั้งค่า) ลงและเลือก System & updates (ระบบและการอัพเดต)
   > Date & time (วันที่ & เวลา)
- เลื่อนแถบ Set automatically (ตั้งเวลาอัตโนมัติ) ภายใต้ Date & time (วันที่และเวลา) และ เลื่อนแถบ Set automatically (ตั้งเวลาอัตโนมัติ) ภายใต้ Time zone (เขตเวลา) ไปที่ off (ปิด)
- 4. แทป Date (วันที่) และ Time (เวลา) เพื่อปรับวันที่และเวลา
- 5. แทป Time Zone (เขตเวลา) เพื่อเลือกเขตเวลา
- 6. คุณสามารถเลือกใช้เวลารูปแบบ 24 ชั่วโมงก็ได้ ถ้าต้องการ

หมายเหตุ: ให้ดู <u>Clock (นาฬิกา)</u> ด้วย

### การตั้งค่าริงโทนและเสียงเตือนของคุณ

ตั้งค่าเสียงสำหรับริงโทนโทรศัพท์ของคุณ การแจ้งเดือนต่าง ๆ เช่น ข้อความตัวอักษร อีเมล และการ แจ้งเหตุการณ์ต่าง ๆ นอกจากนี้คุณยังสามารถเลือกที่จะเปิดทำงานหรือปิดทำงานเสียงสัมผัสของปุ่มกด เสียงสัมผัส เสียงการล็อคหน้าจอ หรือคุณสามารถเลือกที่จะให้ ROG Phone ของคุณสั่นเมื่อคุณแตะที่ หน้าจอก็ได้

วิธีการตั้งค่าเสียง:

- 1. เปิดหน้าจอ การตั้งค่า โดยการดำเนินการต่อไปนี้:
  - เรียกใช้ Quick settings (การตั้งค่าด่วน) จากนั้นแตะ 🕄
  - กนั้นแทป Settings (การตั้งค่า)
- 2. เลือก Sounds & vibration (เสียงและสั่น) และตั้งค่าเสียงที่คุณต้องการ

หมายเหต: กดปุ่มระดับเสียงแล้วแตะ ᆴ > 🚳 บนหน้าจอใดๆ เพื่อเปิดเมนู Sounds & vibration (เสียงและการสัน)

# ทำงานหนัก เล่นหนักยิ่งกว่า

### Chrome

Chrome for Android ` ให้คุณสนุกไปกับประสบการณ์การท่องเว็บไซต์ที่รวดเร็ว ปลอดภัยและ เสถียรบน Chrome เดสก์ทอป ลงชื่อเข้าใช้ในบัญชีผู้ใช้ Google ของคุณเพื่อซิงค์แท็บ บุ๊คมาร์กและ ประวัติการท่องเว็บผ่านอุปกรณ์ทั้งหมดของคุณ หากคุณยังไม่มีบัญชีผู้ใช้ <u>Google ให้ลงทะเบียน</u> <u>บัญชีผู้ใช้b</u>

หมายเหตุ: สำหรับรายละเอียดเกี่ยวกับการสร้างบัญชีผู้ใช้ Google ดูที่ Gmail

สำคัญ! ก่อนที่จะทำการท่องอินเทอร์เน็ต หรือทำกิจกรรมใด ๆ เกี่ยวกับอินเทอร์เน็ต ให้แน่ใจว่าROG Phone ของคุณเชื่อมต่ออยู่กับ Wi-Fi หรือเครือข่ายมือถือ สำหรับรายละเอียดเพิ่มเดิม ดู <u>Staying connected (เชื่อมต่อตลอดเวลา)</u>

### การเรียกใช้งาน Chrome

จากหน้าจอหลัก แตะ 🧿 เพื่อเปิด Chrome:

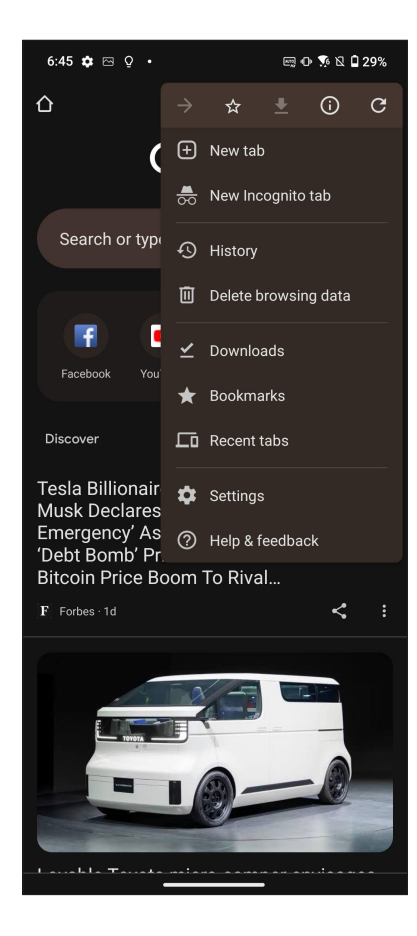

#### การแชร์หน้า

แชร์หน้าที่น่าสนใจจาก ROG Phone ของคุณไปให้ผู้อื่นผ่านบัญชีอีเมล บัญชีที่เก็บข้อมูลบนคลาวด์ บลูทูธ หรือแอปอื่น ๆ บน ROG Phone

- 1. เรียกใช้งาน Chrome
- 2. จากหน้าเว็บ แตะ : > Share... (แชร์...)
- 3. แตะเพื่อเลือกวิธีแชร์เพจ

#### การบุ๊คมาร์กหน้า

บุ๊คมาร์กหน้าหรือเว็บไซด์ที่คุณชอบ เพื่อที่คุณจะสามารถกลับไป และเรียกดูข้อมูลเหล่านั้นได้อีก

วิธีการบุ๊คมาร์กหน้า:

```
จากหน้า แท็บ : > 🗙 หากต้องการดูหน้ารายการโปรดของคุณแตะท : > บุ๊คมาร์กแล้วเลือก
หน้าที่คุณต้องการดูหรือเข้าถึง
```

#### การล้างแคชของเบราเซอร์

ล้างข้อมูลการท่องเว็บที่จัดเก็บไว้ชั่วคราวใน ROG Phone ของคุณเพื่อปรับปรุงประสิทธิภาพการโหลด ของ เบราว์เซอร์ Chrome ข้อมูลการท่องเว็บรวมถึงประวัติการท่องเว็บ แคช ข้อมูลคุ๊กกี้/ไซต์รหัสผ่านที่บันทึก ไว้ และข้อมูลการเติมอัตโนมัต

- 1. เปิดเบราเซอร์
- แตะ > Settings (การตั้งค่า) > Privacy and security (ความเป็นส่วนตัวและความ ปลอดภัย) > Clear browsing data (ล้างข้อมูลประวัติการท่องเว็บ)
- 3. เลือกข้อมูลประวัติการท่องเว็บที่คุณต้องการลบ
- 4. เมื่อทำเสร็จ คลิกที่ Clear data (ล้างข้อมูล)

### Gmail

ใช้ Gmail ในการตั้งค่าบัญชีผู้ใช้ Google เพื่อรับบริการและแอปที่เกี่ยวข้องกับ Google ตลอดจนการ รับ ส่ง และเรียกดู อีเมลจาก ROG Phone ของคุณ นอกจากนี้ คุณยังสามารถตั้งค่าบัญชีอีเมลอื่น เช่น Yahoo หรือบัญชีอีเมลที่ทำงานผ่าน Gmail ได้ด้วย

**สำคัญ!** ROG Phone ของคุณต้องเชื่อมต่อไปยัง Wi-Fi หรือเครือข่ายมือถือ เพื่อที่คุณสามารถเพิ่มบัญชีอีเมล หรือส่งและรับอีเมล จากบัญชีที่เพิ่มเข้ามาได้ สำหรับรายละเอียดเพิ่มเติม ดู <u>Staying connected (เชื่อมต่อตลอดเวลา)</u>

ในการตั้งค่าบัญชี Google:

- 1. จากหน้าจอหลัก ทำตามขั้นตอนใดขั้นตอนหนึ่งต่อไปนี้เพื่อเรียกใช้งาน Gmail:
  - แตะที่ Google > Gmail
  - แตะที่ Gmail
- 2. แตะ GOT IT (เข้าใจแล้ว) จากนั้น Add an email address (เพิ่มที่อยู่อีเมล)
- 3. เลือก **Google**
- 4. ป้อนที่อยู่อีเมลของคุณ ในการสร้างบัญชีผู้ใช้ Google ใหม่ แตะท ี่หรือสร้างบัญชีผู้ใช้ใหม่
- 5. ปฏิบัติตามขั้นตอนต่อไปเพื่อลงชื่อเข้าใช้ยังบัญชีผู้ใช้ Gmail ของคุณ

หมายเหตุ: ถ้าคุณต้องการตั้งค่าบัญชีที่ทำงานของคุณบน ROG Phone ให้สอบถามการตั้งค่าอีเมลจากผู้ ดูแลระบบเครือข่ายของ คุณ

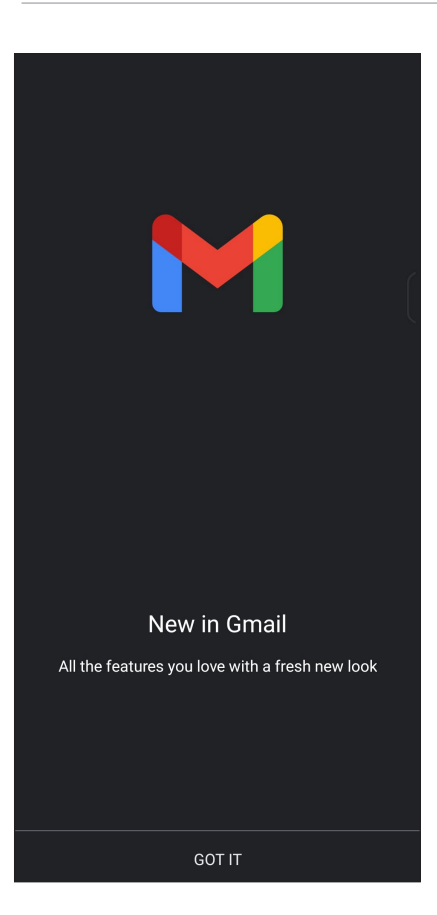

### **Google Calendar**

สร้างชีวิตให้กับตารางเวลาของคุณและยังคงติดตามทุกกิจกรรมหรือการแจ้งเตือนที่สำคัญทั้งหมด ของคุณกิจกรรมที่คุณสร้างหรือแก้ไขจะซิงค์โดยอัตโนมัติกับเวอร์ชัน Google Calendar ที่คุณลงชื่อเข้า ใช้ไว้

### การสร้างกิจกรรม

ในการสร้างกิจกรรม:

- 1. จากหน้าจอหลัก ทำตามขั้นตอนใดขั้นตอนหนึ่งต่อไปนี้เพื่อเรียกใช้งาน Gmail:
  - แตะที่ Google > Calendar
  - แตะที่ Calendar
- 2. แตะท 🕇 จากนั้นแตะที่ Event (กิจกรรม)
- ป้อนข้อมูลชื่อกิจกรรมของคุณและเลือกวันที่และเวลาสำหรับกิจกรรมคุณอาจตั้งค่ากิจกรรม เป็น กิจกรรมทั้งหมดหรือกิจกรรมที่เกิดขึ้นซ้ำ
  - กิจกรรมทั้งวัน: จากฟิลด์ All day (กิจกรรมทั้งวัน) ย้ายแถบเลื่อนใปทางด้านขวา
  - กิจกรรมที่เกิดขึ้นซ้ำ: แตะที่ More options (ตัวเลือกเพิ่มเติม) > C, จากนั้นเลือก ความถี่ที่คุณต้องการให้กิจกรรมเกิดขึ้นซ้า หรือทำซ้า
- จากฟิลด์ Add location (เพิ่มตำแหน่งที่ตั้ง) ป้อนข้อมูลสถานที่จัดงานหรือตำแหน่งที่ตั้งของ กิจกรรม
- 6. แตะที่ 4, จากนั้นเลือกหรือตั้งค่าเวลาหรือวันเพื่อรับการแจ้งเดือนหรือข้อความแจ้งเดือน เกี่ยวกับกิจกรรม
- 7. จากฟิลด์ Invite people (เชิญบุคคล) ป้อนข้อมูลที่อยู่อีเมลของแขกรับเชิญในกิจกรรมของ คุณ
- 8. นอกจากนี้ คุณยังสามารถเพิ่มบันทึกย่อหรือเอกสารแนบได้จากฟิลด์ Add note (เพิ่มบันทึก ย่อ) หรือ Add attachment (เพิ่มเอกสารแนบ)
- 9. เมื่อเสร็จสิ้น แตะที่ SAVE (บันทึก)

#### การแก้ไขหรือการลบกิจกรรม

ในการแก้ไขหรือลบกิจกรรม:

- 1. จากหน้าจอหลัก แตะที่ Google > Calendar (ปฏิทิน)
- 2. แตะที่กิจกรรมที่คุณต้องการแก้ไขหรือลบ
- 3. ในการแก้ไขกิจกรรม แตะที่ / และทำการเปลี่ยนแปลงที่จำเป็น ในการลบกิจกรรมออก แตะท : > Delete (ลบ) จากนั้นแตะที่ Delete (ลบ) เพื่อยืนยันการลบ

### การสร้างข้อความแจ้งเตือน

ในการสร้างข้อความแจ้งเดือน:

- 1. จากหน้าจอหลัก แตะที่ Google > Calendar (ปฏิทิน)
- 2. แตะที่ 🕂 จากนั้นแตะที่ Reminder (ข้อความแจ้งเดือน)
- 3. ป้อนข้อมลชื่อข้อความแจ้งเตือน
- 4. ตั้งค่าเวลาและวันที่สำหรับข้อความแจ้งเดือนคุณสามารถตั้งค่าข้อความแจ้งเดือนเป็นการแจ้ง เตือนตลอดทั้งวันหรือการแจ้งเตือนที่เกิดประจำ
  - ข้อความแจ้งเตือนทั้งวัน: จากฟิลด์ All day (กิจกรรมทั้งวัน) ย้ายแถบเลื่อนใปทางด้านขวา
  - ข้อความแจ้งเตือนซ้า: แตะที่ C, จากนั้นเลือกความถี่ที่คุณต้องการให้ข้อความแจ้งเตือน เกิดขึ้นซ้ำหรือทำซ้ำ
- 5. เมื่อเสร็จสิ้น แตะที่ Save (บันทึก)

### การแก้ไขหรือการลบข้อความแจ้งเตือน

ในการแก้ไขหรือลบข้อความแจ้งเตือน:

- 1. แตะที่ Google > Calendar (ปฏิทิน)
- 2. แตะที่ข้อความแจ้งเตือนที่คุณต้องการแก้ไขหรือลบ
- 3. ในการแก้ไขข้อความแจ้งเตือน แตะที่ 🖉 และทำการเปลี่ยนแปลงที่จำเป็น ในการลบ ข้อความ

**แจ้งเดือนออก แตะที่ :** > Delete (ลบ) จากนั้นแตะที่ Delete (ลบ) เพื่อยืนยันการลบ

### ตัวจัดการไฟล์

การใช้ตัวจัดการไฟล์ อนุญาตให้คุณค้นหาและจัดการข้อมูลของคุณ ทั้งบนที่เก็บข้อมูลภายในของ ROG Phone

หากต้องการเปิดใช้งาน File Manager (ตัวจัดการไฟล์) จากนั้นแทป File Manager (ตัวจัดการ ไฟล์)

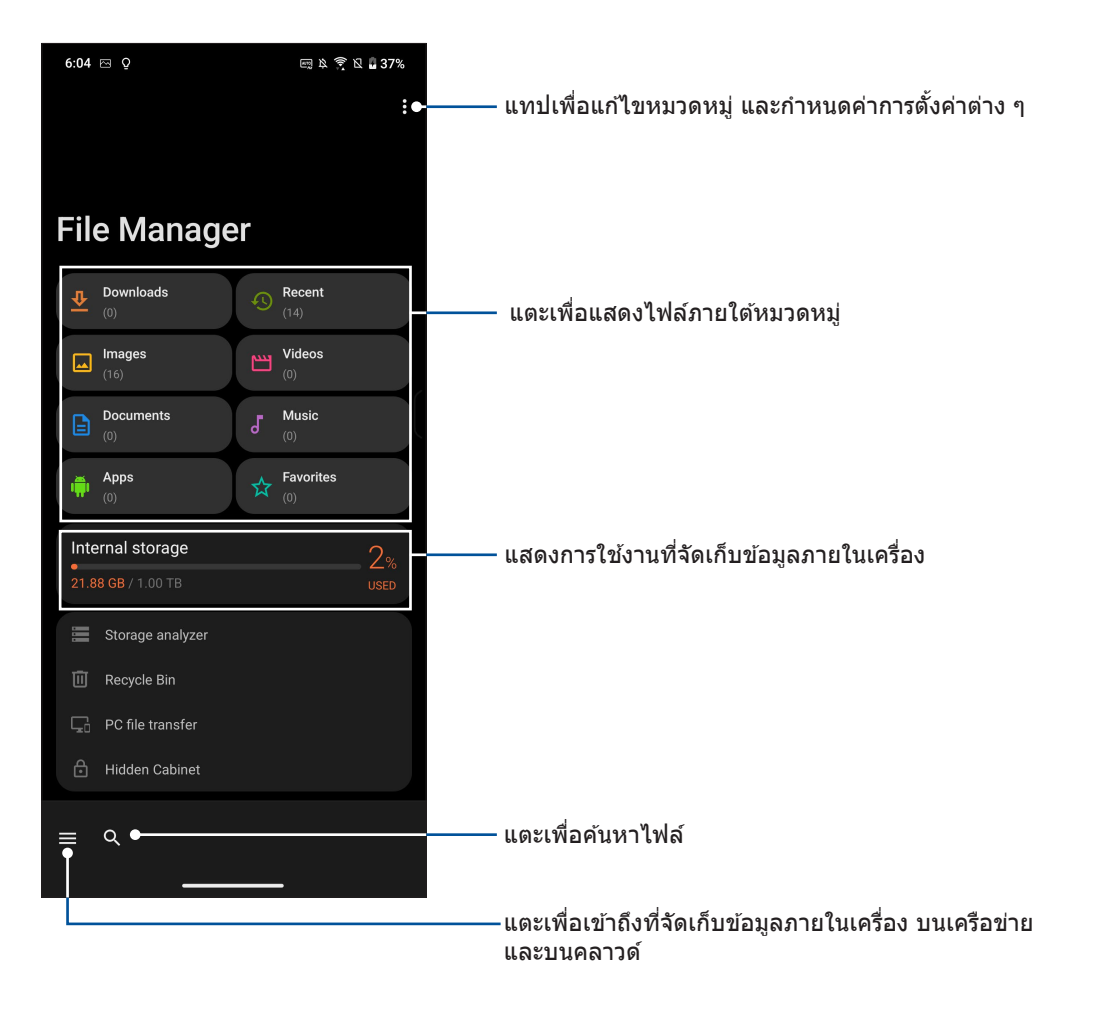

สำคัญ! ก่อนการเข้าถึงไฟล์ที่บันทึกไว้บนเครือข่ายและที่จัดเก็บข้อมูลบนคลาวด์ให้แน่ใจว่าเครือข่าย Wi-Fi หรือเครือข่ายโทรศัพท์มือถือถูกเปิดใช้งานบน ROG Phone ของคุณ สำหรับรายละเอียดต่างๆดูที่ <u>Staying connected (เชื่อมต่อตลอดเวลา)</u>
# ASUS Phone Clone (การโคลนโทรศัพท์ ASUS)

ถ่ายโอนข้อมูลของคุณแบบไร้สายเช่น รายชื่อ บันทึกการโทร หรือภาพถ่ายจากโทรศัพท์มือถือ เครื่องเก่าไปยังโทรศัพท์ ROG ของคุณ

วิธีการใช้ ASUS Phone Clone (การโคลนโทรศัพท์ ASUS):

- 1. นั้นแตะ Phone Clone (การโคลนโทรศัพท์)
- แตะ Get Started (เริ่มตันใช้งาน) จากนั้นปฏิบัติตามคำแนะนำบนหน้าจอเพื่อดำเนินขั้นตอนการ ถ่ายโอนข้อมูลให้เสร็จสิ้น

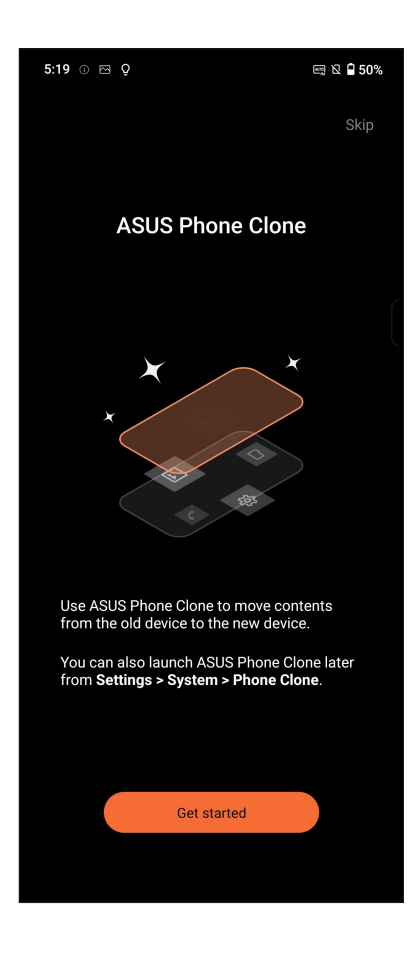

# วิธีต่าง ๆ ในการติดต่อ

# 4

# **โทรอย่างมีสไต**ล์

#### คุณสมบัติ SIM คู่

คุณสมบัติ SIM คู่ของ ROG Phone ของคุณ ใช้สำหรับจัดการกับการตั้งค่าต่าง ๆ ของนาโน SIM การ์ด ที่ติดตั้งเข้ามาในเครื่อง ด้วยคุณสมบัตินี้ คุณสามารถเปิดทำงาน/ปิดทำงานนาโน SIM การ์ด กำหนดชื่อ SIM หรือตั้งค่าการ์ดหนึ่งเป็นเครือข่ายที่เลือกใช้ได้ ในการเปิดใช้งานการตั้งค่าซิมการ์ด ให้ ไปที่ **Settings (การตั้งค่า) > Mobile network (เครือข่ายมือถือ) > SIM card (ซิมการ์ด)**.

| ÷                                          |   |  |
|--------------------------------------------|---|--|
| SIM card                                   |   |  |
| SIM card information                       | , |  |
| SIM 1<br>cmcc<br>12345                     |   |  |
| SIM 2<br>CMCC<br>67890                     |   |  |
| Preferred SIM card                         |   |  |
| Voice call<br>Always ask                   |   |  |
| SMS messages<br>SIM 1                      |   |  |
| Data service network<br>SIM 1              |   |  |
| Preferred Bluetooth call settings<br>SIM 1 |   |  |
| Preferred SIM for Driving mode SIM 1       |   |  |

# การเปลี่ยนชื่อนาโน SIM การ์ด

เปลี่ยนชื่อของนาโน SIM การ์ดบน ROG Phone เพื่อที่คุณสามารถระบุการ์ดต่าง ๆ ได้อย่างง่ายดาย

ในการเปลี่ยนชื่อของนาโน SIM การ์ดแตะที่ชื่อ SIM1 หรือ SIM2 จากนั้นป้อนชื่อสำหรับ นาโน SIMการ์ดของคุณ

หมายเหตุ: ถ้า SIM ของคุณมาจากผู้ให้บริการมือถือที่แตกต่างกัน เราแนะนำให้คุณใช้ชื่อของผู้ให้บริการ เป็นชื่อ SIM ของคุณ ถ้า SIM ทั้งสองมาจากผู้ให้บริการมือถือเดียวกัน เราแนะนำให้คุณใช้หมายเลขมือถือ เป็นชื่อ SIM ของคุณ

### การกำหนด SIM การ์ดเริ่มต้น

กำหนด SIM การ์ดเป็น SIM ที่เลือกใช้อันดับแรกสำหรับสายสนทนา และบริการข้อมูลต่าง ๆ

#### SIM การ์ดสำหรับสายสนทนา

เมื่อคุณโทรออก ROG Phone ของคุณจะใช้ SIM การ์ดที่เลือกใช้เพื่อเชื่อมต่อสาย

ในการกำหนด SIM การ์ดสำหรับการโทรออกด้วยเสียง แตะที่ Voice call (โทรด้วยเสียง) จากนั้นแตะ ที่ SIM ที่คุณต้องการใช้

| Voice<br>Alway                                      | e cal<br>s ask |            |
|-----------------------------------------------------|----------------|------------|
| SM <sup>←</sup><br><sup>SII</sup> <b>Voice call</b> |                |            |
| D; (                                                | •              | SIM 1      |
| sii (                                               |                | SIM 2      |
| Pr (<br>sii                                         |                | Always ask |
| Pr                                                  |                | ОК         |
| SIM 1                                               |                |            |

สำคัญ! คุณสามารถใช้คุณสมบัตินี้ได้เฉพาะเมื่อคุณโทรจากรายการรายชื่อของคุณเท่านั้น

#### SIM การ์ดสำหรับข้อความ SMS

ในการกำหนด SIM การ์ดสำหรับข้อความ SMS แตะ SMS messages (ข้อความ SMS) จากนั้นเลือกจาก SIM1 หรือ SIM2

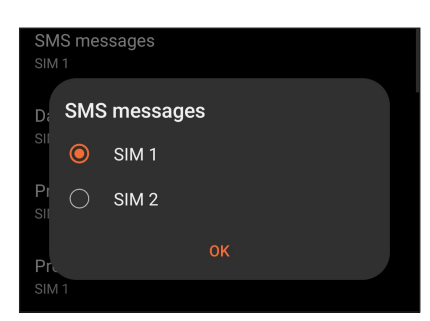

#### SIM การ์ดสำหรับบริการข้อมูล

ในการกำหนด SIM การ์ดสำหรับบริการข้อมูล แตะที่ Data service network (เครือข่ายบริการ ข้อมูล) จากนั้นเลือกจาก SIM1 หรือ SIM2

| Da        | Data | a service network |
|-----------|------|-------------------|
| SII       |      | SIM 1             |
| Pr<br>Sil |      | SIM 2             |
| Pr        | 1    | ок                |

#### การโทรออก

ROG Phone ของคุณมีวิธีการโทรออกหลายรูปแบบ โทรหาเพื่อนของคุณจากรายการรายชื่อ หมุนแบบอัจฉริยะเพื่อทำการโทร อย่างรวดเร็ว หรือป้อนหมายเลขโทรด่วนเพื่อโทรไปยังรายชื่อที่คุณโทรบ่อย ๆ

หมายเหตุ: จัดระเบียบรายชื่อของคุณในแอป Contacts (รายชื่อ) สำหรับรายละเอียด ดู <u>Managing contacts (การจัดการรายชื่อ)</u>

### การเปิดแอป Phone (โทรศัพท์)

้จากหน้าจอโฮมของคุณ แตะ 🔍

#### การหมุนหมายเลขโทรศัพท์

ใช้แอป Phone (โทรศัพท์) เพื่อหมุนหมายเลขโทรศัพท์โดยตรง

- 1. จากหน้าจอโฮมของคุณ แตะ ᠺ จากนั้นแตะปุ่มตัวเลข
- 2. เลือกจากปุ่มโทร SIM1 หรือ SIM2 เพื่อหมุนหมายเลข

หมายเหตุ: ลักษณะของปุ่มโทรอาจแตกต่างกัน ทั้งนี้ขึ้นอยู่กับการตั้งค่าที่คุณทำใน SIM การ์ด ของคุณ สำหรับรายละเอียดเพิ่มเดิม ดูที่ <u>Dual SIM feature (คุณสมบัติ SIM คู่)</u>

#### การหมุนหมายเลขต่อ

ี เมื่อคุณจำเป็นต้องโทรไปยังหมายเลขที่มีหมายเลขต่อ คุณสามารถใช้ขั้นตอนต่อไปนี้เพื่อข้ามส่วนที 'เป็นเสียงพูดได้

#### พรอมต์สำหรับการยืนยันหมายเลขต่อ

คุณสามารถใส่พรอมต์การยืนยันสำหรับหมายเลขต่อหลังจากที่หมุนหมายเลขหลัก

- 1. จากแอป Phone (โทรศัพท์) ป้อนหมายเลขหลัก
- 2. แตะ # ค้างไว้ เพื่อใส่พรอมต์การยืนยัน ซึ่งจะแสดงด้วยเครื่องหมายเซมิโคลอน (;)
- 3. ป้อนหมายเลขต่อ
- 4. เลือกจากปุ่มโทร SIM1 หรือ SIM2 เพื่อทำการโทร
- 5. เมื่อระบบถาม แตะ **Yes (ใช่)** เพื่อยืนยันหมายเลขต่อ

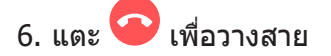

#### การหมุนหมายเลขต่ออัตโนมัติ

คุณสามารถใส่การหยุดชั่วคราวแบบสั้นและยาวหลังจากที่หมุนหมายเลขหลัก จากนั้นหมายเลขต่อจะถูกกดเข้าไปโดยอัดโนมัติ

- 1. จากแอป Phone (โทรศัพท์) ป้อนหมายเลขหลัก
- 2. ในการแทรกการหยุดชั่วคราว แตะค้างไว้ที่ \* จนกระทั่งเครื่องหมายจุลภาค (,) ปรากฏขึ้นมา
- 3. ป้อนหมายเลขต่อ
- 4. เลือกจากปุ่มโทร SIM1 หรือ SIM2 เพื่อทำการโทร
- 5. แตะ 🗢 เพื่อวางสาย

#### การหมุนรายชื่ออัจฉริยะ

ขณะที่คุณป้อนหมายเลขหรือตัวอักษรสองสามตัวแรกของชื่อของผู้ดิดต่อของคุณ การหมุนอัจฉริยะจะกรองรายการรายชื่อหรือ บันทึกการโทรของคุณ และแนะนำหมายเลขที่สามารถเป็นไปได้ให้กับคุณ คุณสามารถตรวจสอบว่ารายชื่อที่คุณกำลังจะโทรหานั้น อยู่บนรายการที่อาจเป็นไปได้หรือไม่ จากนั้นคุณสามารถทำการโทรไปยังหมายเลขนั้นอย่างรวดเร็ว

- 1. เปิดแอป Phone (โทรศัพท์) จากนั้นป้อนหมายเลขหรือชื่อของผู้ติดต่อ
- จากรายการของรายชื่อที่เป็นไปได้ แตะรายชื่อที่คุณต้องการโทร ถ้ารายชื่อไม่ได้อยู่ในรายการ ให้ป้อนหมายเลขหรือชื่อของผู้ติดต่อคนนั้นให้สมบูรณ์
- 3. เลือกจากปุ่มโทร **SIM1** หรือ **SIM2** เพื่อทำการโทร

หมายเหตุ: ลักษณะของปุ่มโทรอาจแตกต่างจากนี้ ขึ้นอยู่กับการตั้งค่าที่คุณทำไปยังนาโน SIM การ์ดของคุณ สำหรับรายละเอียดเพิ่ม เติม ดู <u>Dual SIM feature (คุณสมบัติ SIM)</u> คู่ด้วย

#### การโทรจากแอป Contacts (รายชื่อ)

ใช้แอป Contacts (รายชื่อ) เพื่อทำการโทรจากรายการรายชื่อของคุณ

- 1. เรียกใช้แอป Contacts (รายชื่อ)
- 2. แตะชื่อของผู้ติดต่อ จากนั้นแตะหมายเลขที่คุณต้องการโทร
- 3. ถ้าเครื่องมี SIM การ์ดสองอันติดตั้งอยู่ ให้แตะ SIM การ์ดที่คุณต้องการโทรออก
- 4. แตะ 🗢 เพื่อวางสาย

# การโทรไปยังรายชื่อที่ชอบของคุณ

เมื่อคุณเพิ่มรายชื่อไปยังรายชื่อที่ชอบของคุณ คุณสามารถโทรไปยังรายชื่อเหล่านี้อย่างรวดเร็วจากแอป **Contacts (รายชื่อ)** 

- 1. เรียกใช้แอป **Contacts (รายชื่อ)** หรือ
- แตะ Groups (กลุ่ม) > Favorites (รายการโปรด) เพื่อแสดงรายชื่อที่ชอบของคุณ จากนั้นแตะรายชื่อที่ ชอบที่คุณต้องการโทรหา

3. แตะ 📀 เพื่อวางสาย

#### การรับสาย

็จอสัมผัสของ ROG Phone ของคุณจะสว่างขึ้นเมื่อมีสายเรียกเข้า ลักษณะของการแสดงสายเรียกเข้าจะแตกต่างกัน ขึ้นอยู่กับ สถานะของ ROG Phone ของคุณ

#### การรับสาย

ถ้าอุปกรณ์ของคุณถูกล็อค ลาก 🔘 ไปยัง 📞 เพื่อรับสาย หรือลากไปยัง 🦚 เพื่อปฏิเสธสาย

#### การจัดการบันทึกการโทรของคุณ

้จากบันทึกการโทรของคุณ คุณสามารถโทรกลับไปยังสายที่พลาด บันทึกสายไปยังรายการรายชื่อ บล็อกผู้โทรเข้า หรือโทรซ้ำไปยัง หมายเลขหรือรายชื่อที่โทรล่าสุด

#### การบันทึกสายไปยังรายชื่อ

คุณสามารถเพิ่มสายจากบันทึกการโทรไปยังรายการรายชื่อของคุณได้

- 1. จากแอป Phone (โทรศัพท์) แตะ Recents (ล่าสุด) เพื่อแสดงบันทึกการโทรของคุณ
- 2. แตะ 🛈 ด้านข้างหมายเลขที่คุณต้องการเพิ่มในรายชื่อผู้ติดต่อ
- 3. แตะ 😤 ที่มุมขวาล่างของหน้าจอของคุณ
- 4. แตะ Create new contact (สร้างรายชื่อใหม่) เพื่อเพิ่มรายการใหม่ไปยังรายการรายชื่อของคุณ

แตะที่ Add to an existing contact (เพิ่มในรายชื่อผู้ติดด่อที่มีอยู่) เลือกรายชื่อผู้ติดด่อ เลือกว่าจะเขียนทับหมายเลขโทรศัพท์ของผู้ติดด่อด้วยหมายเลขใหม่ หรือเพิ่มรายการใหม่ จาก นั้นแดะ ✓

# การโทรซ้ำหมายเลขที่โทรล่าสุด

วิธีการโทรซ้ำหมายเลขที่โทรล่าสุด:

- 1. จากแอป Phone (โทรศัพท์) แตะ Recents (ล่าสุด) เพื่อแสดงบันทึกการโทรของคุณ
- 2. แตะหมายเลขโทรล่าสุดของคุณเพื่อโทรซ้ำหมายเลขนั้น
- 3. ถ้าเครื่องมีชิมการ์ดสองอันติดตั้งอยู่ ให้แตะซิมการ์ดที่คุณต้องการโทรซ้ำ

4. แตะ 🗢 เพื่อวางสาย

# ตั้วเลือกการโทรอื่น ๆ

ระหว่างการใช้สายโทรศัพท์ แตะตัวเลือกการโทรใด ๆ ก็ได้ที่สามารถทำได้ในขณะที่อยู่ระหว่างการโทร

| )o       |  |
|----------|--|
| Contacts |  |

**รายชื่อ** เปิดแอป Contacts (รายชื่อ)

| ष    | φg     |
|------|--------|
| Auto | redial |

#### โทรซ้ำอัตโนมัติ

โทรออกหมายเลขช้ำโดยอัตโนมัติหากสายไม่ว่างหรือการโทรไม่เชื่อมต่อ

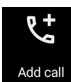

#### การประชุมทางโทรศัพท์

เมื่อคุณสมัครใช้บริการการประชุมทางโทรศัพท์กับผู้ให้บริการมือถือของคุณแล้ว ไอคอนนี้จะช่วยให้คุณสามารถเพิ่ม รายชื่อผู้ดิดต่อเข้ามาในสายที่ใช้งานอยู่

หมายเหตุ: จำนวนของผู้เข้าร่วมในการประชุมทางโทรศัพท์ ขึ้นอยู่กับการสมัครการประชุมทางโทรศัพท์ของคุณ คุณสามารถ สอบถามเกี่ยวกับบริการนี้จากผู้ให้บริการมือถือของคุณ

# 

#### บันทึก

บันทึกสายที่ใช้งานอยู่

**สำคัญ!** กฎหมายสำหรับประเทศส่วนใหญ่บอกให้ต้องขออนุญาตจากคู่สนทนา หรือบุคคลที่อยู่ในสายก่อนที่จะบันทึก สาย

หมายเหตุ: สำหรับรายละเอียดเพิ่มเติม ให้ดูส่วน <u>Recording calls (การบันทึกสาย)</u>

ち

#### **สป์กเกอร***์***โฟน** เปิดหรือปิดสปีกเกอร์โฟน

S.

#### ใมโครโฟน

เปิดหรือปิ๊ดไมโครโฟนสำหรับสายที่ใช้งานอยู่ เมื่อไมโครโฟนถูกปิด หรืออยู่ในโหมดปิดเสียง คุณสามารถได้ยินเสียงผู้ โทรได้ แต่ผู้โทรไม่สามารถได้ยินคุณได้

**ریا** Hold call

#### พักสาย

พักสายที่ใช้งานอยู่

#### ปุ่มกด

แสดงปุ่มกด

### การบันทึกสาย

ROG Phone ของคุณช่วยให้คุณสามารถบันทึกการสนทนา เพื่อใช้สำหรับเป็นข้อมูลหรือให้เพื่ออ้างอิงในอนาคต

- 1. โทรด้วยรายชื่อ หรือหมุนหมายเลข
- 2. แตะ 📧 เพื่อบันทึกสาย

สำคัญ! ก่อนที่จะบันทึกสาย ให้แน่ใจว่าคุณขออนุญาตจากคู่สนทนาอีกฝ่ายหนึ่งแล้ว

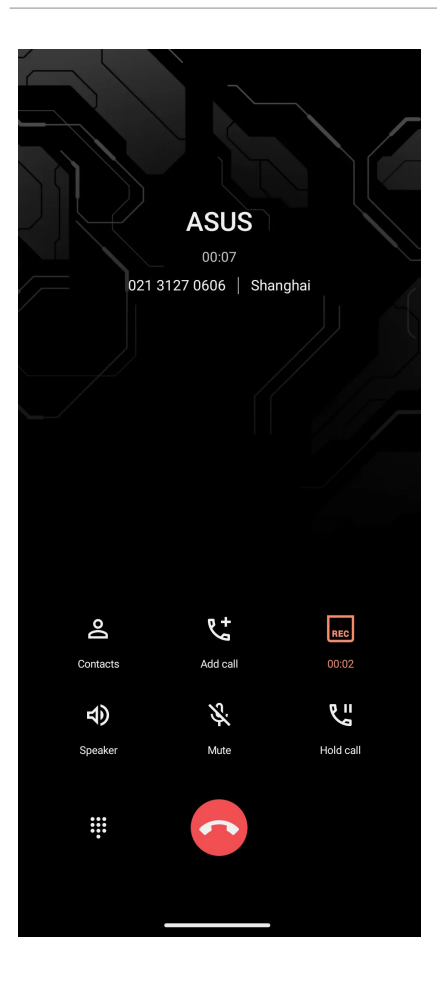

- 3. วิธีการหยุดการบันทึก แตะ 起 ไอคอน 🔜 นี้จะปรากฏขึ้นบนแถบการแจ้งเดือนระบบ
- 4. ปัดจากมุมซ้ายบนของหน้าจอลง จากนั้นแตะ การแจ้งเดือน **Call recording saved** (การบันทึกสายที่จัดเก็บ) เพื่อดูการ สนทนาที่บันทึกไว้

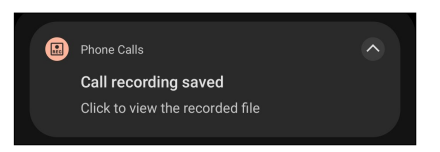

# การจัดการรายชื่อ

จัดระเบียบรายชื่อของคุณ และติดต่อกับรายชื่อเหล่านั้นง่าย ๆ ด้วยการโทร การส่งข้อความ SMS อีเมล หรือเครือข่ายสังคมออนไลน์ จัดกลุ่มรายชื่อของคุณเป็นรายชื่อที่ชอบ เพื่อติดต่อกับรายชื่อเหล่านั้นได้อย่างรวดเร็ว หรือจัดกลุ่มรายชื่อที่ต้องการเป็นวีไอพี เพื่อรับ การแจ้งเดือนเกี่ยวกับเหตุการณ์ที่กำลังจะมาถึง สายที่ไม่ได้รับ หรือข้อความที่ยังไม่ได้อ่านใด ๆ

นอกจากนี้ คุณยังสามารถชิงค์รายชื่อของคุณกับบัญชีอีเมลหรือบัญชีเครือข่ายสังคมออนไลน์ ลิงค์ข้อมูลของรายชื่อ เพื่อให้เข้าถึงได้ ง่ายจากสถานที่เดียว หรือกรองรายชื่อที่คุณต้องการติดต่อด้วยได้

เพื่อเปิดแอปรายชื่อผู้ติดต่อ, กนั้นแทป Contacts (รายชื่อผู้ติดต่อ)

# ตัวจัดการรายชื่อติดต่อ

เลือกวิธีที่คุณต้องการปรับแต่งการแสดงผล การทำงาน และธีมสีสำหรับผู้ติดต่อของคุณในตัวจัดการราย ชื่อติดต่อ

สำหรับการกำหนดค่ารายชื่อติดต่อของคุณ แตะ : > Settings (การตั้งค่า) จากแอป Contacts (รายชื่อ)

# การตั้งค่าโปรไฟล์ของคุณ

ทำให้ROG Phone เป็นของคุณจริง ๆ และตั้งค่าข้อมูลโปรไฟล์ของคุณ

เรียกใช้แอป Contacts (รายชื่อ) จากนั้นแตะ
 Set up my profile (ตั้งค่าโปรไฟล์ของฉัน) หรือ Me (ฉัน)

หมายเหตุ: Me ปรากฏขึ้นเมื่อคุณตั้งค่าบัญชี Google ของคุณบน ROG Phone ของคุณ

- กรอกข้อมูลของคุณ เช่น หมายเลขมือถือ หรือหมายเลขที่บ้าน วิธีการเพิ่มข้อมูลอื่น ๆ แตะ Add another field (เพิ่มฟิลด์อื่น)
- 3. เมื่อคุณกรอกข้อมูลเสร็จแล้ว แตะ 🗸

# การเพิ่มรายชื่อ

เพิ่มรายชื่อไปยังอุปกรณ์ บัญชีบริษัท บัญชี Google หรืออีเมลอื่น ๆ ของคุณ และกรอกข้อมูลผู้ดิดต่อที่สำคัญเพิ่มเดิมเข้าไป เช่น หมายเลขดิดต่อ อีเมลแอดเดรส เหตุการณ์สำคัญสำหรับ VIP และอื่น ๆ

- 1. เรียกใช้แอป Contacts (รายชื่อ) จากนั้นแตะ </u> .
- 2. เลือกบัญชีเริ่มต้นสำหรับผู้ติดต่อใหม่

#### หม<mark>ายเหตุ:</mark>

คุณสามารถเลือกที่จะบันทึกผู้ติดต่อลงในบัญชี อุปกรณ์ หรือซิมการ์ดของคุณ

หากคุณไม่ได้ลงชื่อเข้าใช้บัญชีของคุณ ให้เลือก Create a new account (สร้างบัญชีใหม) หรือ Sign in to an account (ลงชื่อเข้าใช้บัญช )ี หรือ Import contacts (นำเข้าผู้ติดต่อ)

- 3. กรอกข้อมูลที่จำเป็นเช่น ชื่อ เบอร์มือถือ หรือเบอร์บ้าน และที่อยู่อีเมล
- 4. ถ้าคุณต้องการเพิ่มข้อมูลติดต่ออื่น ๆ แตะ Add another field (เพิ่มฟิลด์อื่น)
- 5. เมื่อคุณกรอกข้อมูลเสร็จแล้ว แตะ 🗸

#### การเพิ่มหมายเลขต่อไปยังหมายเลขติดต่อ

้คุณสามารถเพิ่มหมายเลขต่อของรายชื่อ เพื่อข้ามข้อความที่เป็นเสียงในขณะที่ทำการโทรได้

- ในหน้าจอข้อมูลรายชื่อผู้ติดต่อ ป้อนหมายเลขโทรศัพท์หลักและเลขหมายต่อภายในของ ผู้ติดต่อโดยวิธีใดวิธีหนึ่งดังต่อไปนี้:
  - ใส่เครื่องหมายจุลภาค (,) หลังหมายเลขหลัก จากนั้นใส่เลขหมายต่อ ภายในของผู้ติดต่อ ซึ่งจะหยุดชั่วคราวระยะสั้นๆ ก่อนที่จะหมุนเลขหมายต่อภายใน อัตโนมัติ หากต้องการเพิ่มระยะเวลาการหยุดชั่วคราว แตะที่ Pause (หยุดชั่วคราว) เพื่อแทรกเครื่องหมายจุลภาคอีกอัน
  - ใส่เครื่องหมายอัฒภาค (;) หลังหมายเลขหลัก จากนั้นใส่เลขหมายต่อ ภายในของผู้ติดต่อ เมื่อกดหมายเลขของผู้ติดต่อ คุณจะใด้รับการแจ้งเดือนให้ยืนยัน เลขหมายต่อภายใน คลิก Yes (ใช่) บนข้อความการยืนยัน
- 2. เมื่อคุณกรอกข้อมูลเสร็จแล้ว แตะที่ 🗸

#### การปรับแต่งโปรไฟล์ของผู้ติดต่อของคุณ

แก้ไขข้อมูลของผู้ดิดต่อ เพิ่มภาพถ่าย ตั้งค่าริงโทน หรือถ่ายภาพเป็นรูปหน้าสำหรับโปรไฟล์ของผู้ติดต่อของคุณ

- เรียกใช้แอป Contacts (รายชื่อ) จากนั้นเลือกผู้ติดต่อซึ่งมีข้อมูลหรือโปรไฟล์ที่คุณต้องการแก้ไขหรือปรับแต่ง
- 2. ทำการเปลี่ยนแปลงจากหน้าโปรไฟล์ของผู้ติดต่อ

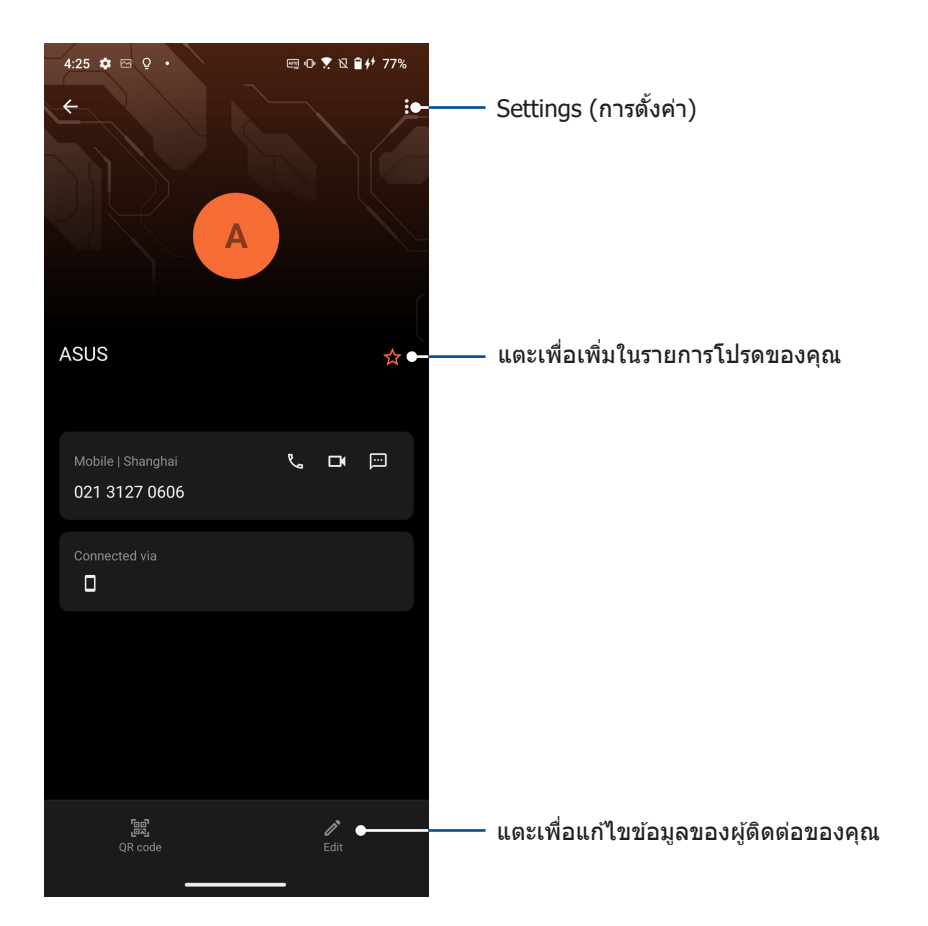

# การทำเครื่องหมายรายชื่อที่ชอบของคุณ

ตั้งค่ารายชื่อที่คุณโทรหาบ่อย ๆ เป็นรายชื่อที่ชอบของคุณ เพื่อให้สามารถโทรหาพวกเขาเหล่านั้นได้ อย่างรวดเร็วจากแอป Phone (โทรศัพท์)

- กนั้นแทป Contacts (รายชื่อผู้ติดด่อ)
- 2. เลือกรายชื่อผู้ติดต่อที่คุณต้องการเพื่อทำเครื่องหมายเป็นรายการโปรด
- แตะ 🗙 รายชื่อผู้ติดต่อจะถูกเพิ่มเข้าไปในรายการ Favorites (รายการโปรด) ในแอป Contacts (รายชื่อผู้ติดต่อ)

#### หมายเหตุ:

- หากต้องการดู Favorites (รายการโปรด) กนั้นแตะ Contacts (รายชื่อ) > Groups (กลุ่ม) > Favorites (รายการโปรด)
- สำหรับรายละเอียดเพิ่มเติม โปรดดูส่วน <u>Calling favorite contacts (การโทรหารายชื่อที่ชอบของคุณ)</u>

# ส่งข้อความ และทำงานอื่น ๆ

#### ข้อความ

ข้อความ แอปที่สร้างสรรค์และใช้งานง่าย ช่วยให้คุณสามารถส่ง/รับข้อความ SMS/MMS ตลอดจนการส่งข้อความกลุ่มรูปภาพหรือข้อความเสียง คุณสามารถเพิ่มอิโมจิหรือสติ๊กเกอร์ใน ข้อความของคุณ แบ่งปันข้อมูลตำแหน่งที่ตั้ง จัดเก็บข้อความถาวร และบล็อคผู้ส่ง SMS ได้อย่าง ง่ายดาย นอกจากนี้ คุณยังสามารถถ่ายภาพหรือบันทึกวิดีโอและแบ่งปันไฟล์เหล่านี้ได้อย่างง่ายดาย.

การส่งข้อความ

- 1. จากหน้าจอหลัก ให้แตะ 📖
- 2. แตะ + จากนั้นเลือกรายชื่อผู้ติดต่อที่คุณต้องการส่งข้อความไปยัง
- 3. เลือกบัญชี SIM ที่คุณกำลังจะส่งข้อความจาก
- 4. เริ่มเขียนข้อควา มของคุณในฟิลด์ข้อความ
- 5. เมื่อทำเสร็จ แทป 🖻 เพื่อส่งข้อความ

#### การตอบกลับข้อความ

- 1. แตะการแจ้งเดือนข้อความเข้าของคุณจากหน้าจอโฮม หรือหน้าจอล็อค
- 2. เลือกบัญชี SIM ที่คุณกำลังจะส่งข้อความตอบกลับจาก
- 3. เริ่มเขียนข้อความของคุณในฟิลด์ พิมพ์ข้อความ
- 4. เมื่อทำเสร็จ แทป 🖻 เพื่อส่งข้อความตอบกลับ

# สนุกสนานและความบันเทิง

# 5

# การใช้หูฟัง

ด้วยการใช้หูฟัง ทำให้คุณมีอิสรภาพในการทำสิ่งอื่น ๆ ระหว่างที่อยู่ในสาย หรือเพลิดเพลินกับการฟังเพลงโปรดของคุณ

# การเชื่อมต่อแจ็คเสียง

เชื่อมต่อแจ็คเสียง 3.5 มม. ของเฮดเซ็ตเข้ากับอุปกรณ์ของคุณโดยใช้อะแดปเตอร์แจ็คหูฟัง

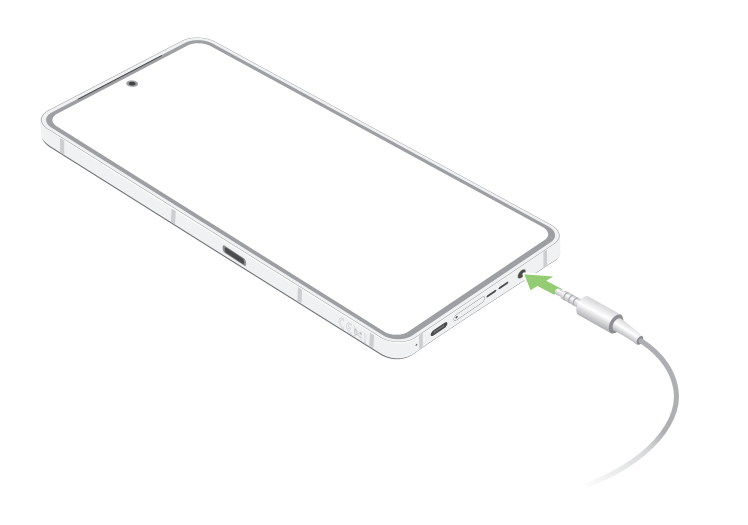

คำเตือน! การฟังที่ระดับเสียงที่สูงเป็นระยะเวลานาน สามารถทำให้ระบบรับฟังของคุณเสียหายได้

#### หมายเหตุ:

- เราแนะนำให้ใช้เฉพาะเฮดเซ็ตที่คอมแพทิเบิลเท่านั้น
- การถอดปลั๊กแจ็คเสียงในขณะที่กำลังฟังเพลง จะหยุดการเล่นเพลงชั่วคราวโดยอัตโนมัติ
- การถอดปลั๊กแจ็คเสียงในขณะที่กำลังดูวิดีโอ จะหยุดการเล่นวิดีโอชั่วคราวโดยอัตโนมัติ

# **YT Music**

ด้วย YT Music คุณสามารถสตรีมเพลงโปรด สร้างรายการเพลง หรือรับฟังวิทยุ คุณสามารถสมัครใช้ บริการ

Google Play Music เพื่อการเข้าถึงไฟล์เพลงหลายล้านไฟล์แบบไม่จำกัดและไร้โฆษณา ซึ่งคุณสามารถเพิ่มในไลบรารี่เพลง ของคุณได้ด้วย

## การตั้งค่า YT Music

ลงชื่อเข้าใช้บัญชี Google หรือ Gmail เพื่อที่จะใช้งาน YT Music เมื่อคุณลงชื่อเข้าใช้ในบัญชี ผู้ใช้แล้ว ไฟล์เพลงทั้งหมดบน ROG Phone ของคุณ รวมถึงไฟล์ที่อัปโหลดหรือซื้อจาก Google Play จะถูกเพิ่มเข้าไปในไลบรารี่ของคุณ

ในการตั้งค่า YT Music:

1. จากหน้าจอหลัก แทป Google > YT Music

#### 2. แทป SIGN IN (ลงชื่อเข้าใช้) > Add account (เพิ่มบัญชี)

3. ปฏิบัติตามขั้นตอนต่อไปเพื่อลงชื่อเข้าใช้ยังบัญชีผู้ใช้ของคุณ

หมายเหตุ: การสมัครใช้บริการ YT Music สามารถใช้บริการได้เฉพาะในบางประเทศหรือบางภูมิภาค เท่านั้น

# **Armoury Crate**

เครื่อง

ด้วย Armory Crate คุณสามารถควบคุม กำหนดค่าโทรศัพท์ ROG และเพลิดเพลินกับเกมคุณสมบัติต่าง ๆ

ในการเริ่มต้น Armory Crate แตะที่ 🔺

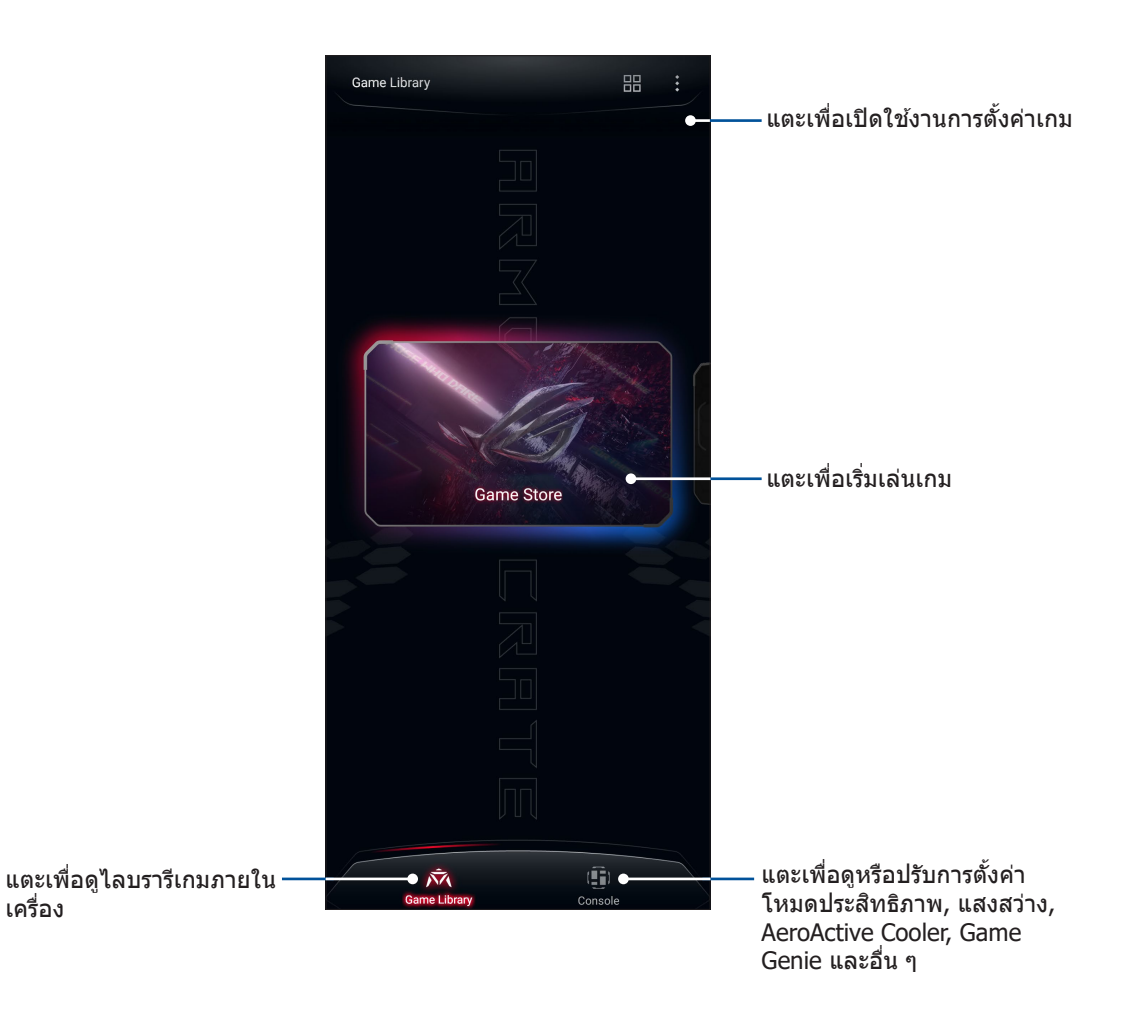

# เหตุการณ์อันมีค่าของคุณ

# 6

# จับภาพเหตุการณ์

#### การเรียกใช้แอพพ์ กล้อง

ถ่ายภาพและบันทึกวิดีโอโดยใช้แอพพ์ กล้อง ของ ROG Phone ของคุณ ดูขั้นตอนด้านล่าง เพื่อเปิดแอพพ์ กล้อง

#### จากหน้าจอล็อค

ปัด 👩 ขึ้นเพื่อเปิดใช้งานแอปกล้องถ่ายรูป

# จากหน้าจอ แอปทั้งหมด

แทป 💽.

#### หน้าจอโฮมของกล้อง

กล้องของROG Phone ของคุณมาพร้อมกับคุณสมบัติการตรวจจับฉากอัตโนมัติ และระบบป้องกันภาพสั่นอัตโนมัติ นอกจากนี้ กล้องยังมีฟังก์ชั่นระบบป้องกันวิดีโอสั่น ซึ่งช่วยป้องกันการสั่นไหวของภาพในขณะที่ถ่ายวิดีโออีกด้วย

แทปไอคอนเพื่อเริ่มการใช้กล้องของคุณ และสำรวจคุณสมบัติต่าง ๆ เกี่ยวกับภาพและวิดีโอของ ROG Phone ของคุณ

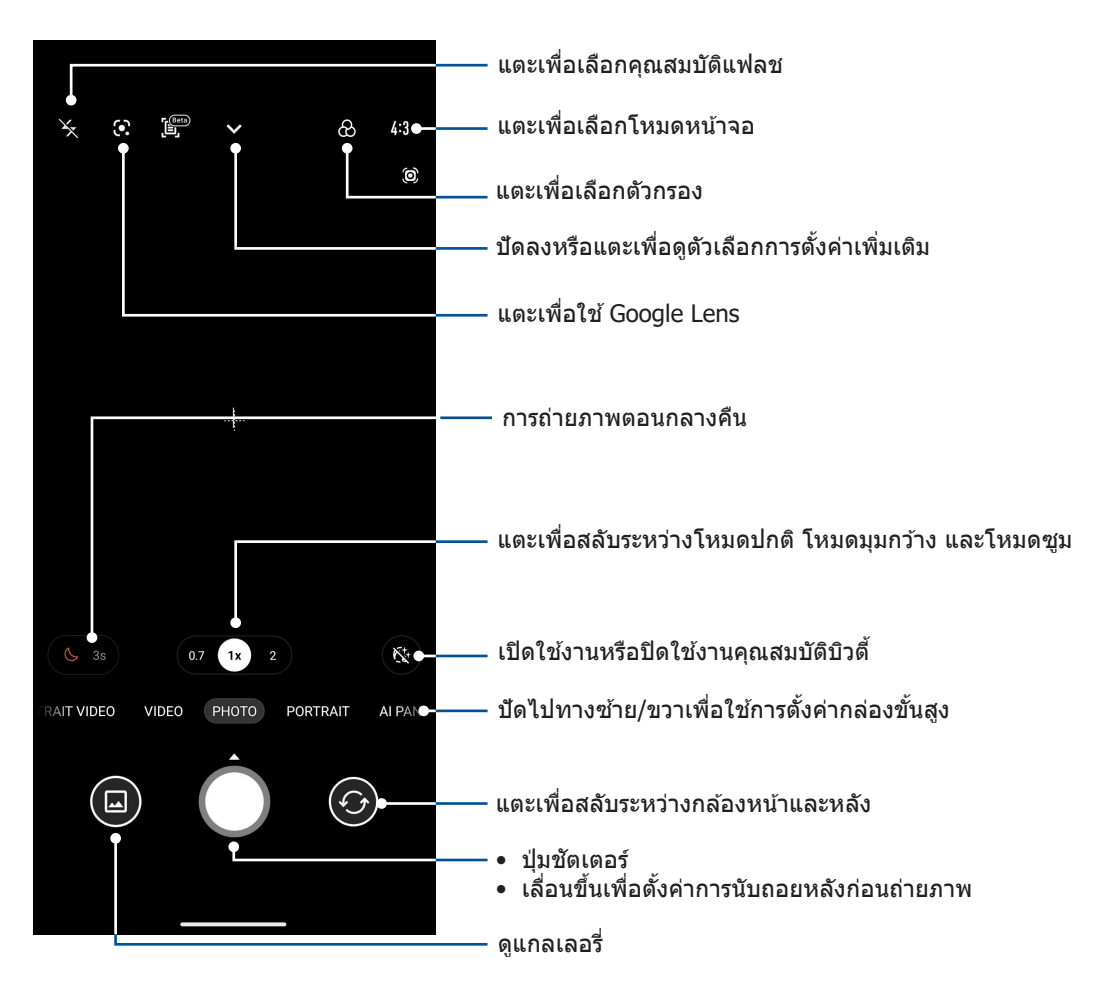

#### ตำแหน่งภาพ

หากต้องการเปิดใช้คุณสมบัติการติดแท็กดำแหน่งที่ตั้ง โปรดดูขั้นตอนต่อไปนี้:

- เปิดการเข้าถึงการระบุตำแหน่งจาก Settings (การตั้งค่า) > Privacy (ความเป็นส่วนตัว) > Location (สถานที่) และสไลด์ Use location (ใช้การระบุตำแหน่ง) ไปที่เปิด
- 2. ตรวจสอบให้แน่ใจว่าคุณได้แชร์ตำแหน่งที่ตั้งไปยัง Google Map
- จากหน้าจอหลักของแอปกล้อง แตะ 
   > 
   และเปิดใช้งาน Location services (บริการระบุ ตำแหน่งที่ตั้ง) ก่อนถ่ายภาพ

# คุณสมบัติกล้องขั้นสูง

สำรวจวิธีใหม่ ๆ ในการถ่ายภาพหรือวิดีโอ และทำให้ภาพที่ถ่ายกลายเป็นเหตุการณ์สุดพิเศษโดยใช้ คุณสมบัติกล้องขั้นสูงของโทรศัพท์ ROG

**สำคัญ!** ทำการตั้งค่าก่อนที่จะถ่ายภาพ คุณสมบัติที่ใช้ได้อาจแตกต่างกันในรุ่นต่าง ๆ

# สโลว์โมชั่น

้คุณสมบัติวิดีโอแบบสโลว์โมชั่นช่วยให้คุณสามารถบันทึกวิดีโอสำหรับการเล่นแบบสโลว์โมชั่น

#### การบันทึกวิดีโอสโลว์โมชั่น

- 1. จากหน้าจอหลักของแอปกล้อง ปัดไปทางขวาจากนั้นแตะ SLO-MO (สโลว์โมชั่น)
- 2. แตะปุ่มชัตเตอร์เพื่อเริ่มถ่ายวิดีโอแบบสโลว์โมชั่น

#### ไทม์แลปส์

คุณสมบัติไทม์แลปส์วิดีโอของโทรศัพท์ ROG Phone อนุญาตให้คุณถ่ายภาพนิ่งเพื่อการเล่นแบบไทม์แลปส์โดยอัตโนมัติ ผลลัพธ์ที่ได้คือ เหตุการณ์จะดูเหมือนเคลื่อนที่ในลักษณะที่มีความเร็วสูงกว่าปกติ ซึ่งอันที่จริงเกิดขึ้นและถูกบันทึกระหว่าง ช่วงเวลาที่ยาวนาน

#### การบันทึกไทม์แลปส์วิดีโอ

- 1. จากหน้าจอหลักของแอปกล้องถ่ายรูป ให้ปัดไปทางขวาเพื่อ TIME LAPSE (ไหม์แลปส์)
- 2. แตะ 🕓 จากนั้นเลือกช่วงเวลาของไทม์แลปส์
- 3. แตะปุ่มชัตเตอร์เพื่อเริ่มถ่ายวิดีโอไทม์แลปส์

#### ภาพแนวโมเดล

จำลองเอฟเฟ็กต์การเลื่อนเลนส์ของกล้อง DSLR ด้วยคุณสมบัติ ภาพแนวโมเดล การใช้ คุณสมบัตินี้จะช่วยให้คุณสามารถโฟกัสในบริเวณที่เฉพาะเจาะจงของวัตถุที่คุณจะถ่าย แล้ว เพิ่มเอฟเฟ็กต์โบเก้เข้าไป ซึ่งสามารถใช้ได้ทั้งบนภาพถ่ายและวิดีโอโดยใช้ROG Phone ของ คุณ

#### การถ่ายภาพแนวโมเดล

- 1. จากหน้าจอหลักของแอปกล้องถ่ายรูป ให้ปัดไปทางซ้ายไปยัง PANO (พาโน)
- 2. ถือโทรศัพท์ให้นิ่งแล้วแตะปุ่มชัตเตอร์เพื่อเริ่มถ่ายภาพพาโนรามาอัตโนมัติ

#### กลางคืน

ถ่ายภาพที่สว่างสม่ำเสมอกันในเวลากลางคืน หรือในสถานการณ์ที่มีแสงน้อย โดยใช้คุณสมบัติกลางคืนของ ROG Phone ของคุณ

```
หมายเหตุ: ถือกล้องให้นิ่ง ทั้งก่อนและขณะที่ ROG Phone กำลังถ่ายภาพ
เพื่อป้องกันผลลัพธ์ที่มีการสั่นไหว
```

#### การถ่ายภาพกลางคืน

- จากหน้าจอหลักของแอปกล้องถ่ายรูป ให้ปัดไปทางซ้ายไปยัง MORE (เพิ่มเติม) > NIGHT (กลางคืน)
- 2. แตะปุ่มชัตเตอร์เพื่อเริ่มถ่ายภาพกลางคืน
- 54 บทท 6: เหตุการณ์อันมีค่าของคุณ

# การใช้แกลเลอรี่

ดูภาพและเล่นวิดีโอบน ROG Phone ของคุณโดยใช้แอพพ์ แกลเลอรี่

แอพพ์นี้ยังอนุญาตให้คุณแก้ไข แชร์ หรือลบภาพและไฟล์วิดีโอที่เก็บใน ROG Phone ของคุณได้ด้วย จากแกลเลอรี่ คุณสามารถแสดงภาพเป็นสไลด์โชว์ หรือแทปเพื่อดูภาพหรือไฟล์วิดีโอที่เลือก

ในการเปิดแกลเลอรี่ กนั้นแทปี่ Gallery (**แกลเลอรี่)** 

#### การดูตำแหน่งภาพถ่าย

เปิดทำงานการเข้าถึงตำแหน่งบน ROG Phone ของคุณ และรับรายละเอียดเกี่ยวกับตำแหน่งบนภาพถ่ายของคุณ รายละเอียด เกี่ยวกับตำแหน่งของภาพถ่ายประกอบด้วยบริเวณซึ่งภาพถูกถ่าย รวมทั้งแผนที่ของสถานที่นั้นผ่าน Google Map (Google แผนที่) หรือ Baidu (ไป่ตู้) (ในประเทศจีนเท่านั้น)

วิธีการดูรายละเอียดของภาพถ่าย:

- 1. เปิดการเข้าถึงการระบุตำแหน่งจาก Settings (การตั้งค่า) > Privacy (ความเป็นส่วนตัว > Location (สถานที) และเลื่อน Use location (ใช้การระบุตำแหน่ง) ไปที่เปิด
- ให้แน่ใจว่าคุณแชร์ตำแหน่งของคุณไปยัง Google Map (Google แผนที่) หรือ Baidu (ไป่ตู้)
- 3. เรียกใช้แอป Gallery (แกลเลอรี่) และเลือกภาพถ่ายซึ่งมีรายละเอียดภาพถ่ายที่คุณต้องการดู
- 4. แตะภาพถ่าย จากนั้นแตะ Details (รายละเอียด)

#### การแก้ไขภาพ

นอกจากนี้ แกลเลอรี่ยังมีเครื่องมือในการแก้ไขภาพของตัวเอง ซึ่งคุณสามารถใช้เพื่อทำให้ภาพที่บันทึกไว้บนROG Phone ดูดีขึ้นได้

- 1. ทำสิ่งใดสิ่งหนึ่งต่อไปนี้:
  - จากหน้าจอ Gallery (แกลเลอรี่) > Photos (ภาพถ่าย) แตะภาพที่คุณต้องการแก้ใข
  - จากหน้าจอ Gallery (แกลเลอรี่) > Albums (อัลบั้ม) แตะโฟลเดอร์ซึ่งบรรจุไฟล์ไว้ หลัง จากที่เปิดโฟลเดอร์ แตะภาพที่คุณต้องการแก้ไข
- 2. แทป Edit (แก้ไข) เพื่อเปิดแถบเครื่องมือการแก้ไขภาพ
- 3. แทปไอคอนใด ๆ บนแถบเครื่องมือการแก้ไข เพื่อทำการเปลี่ยนแปลงไปยังภาพ

#### การแชร์ไฟล์จากแกลเลอรี่

- 1. ทำสิ่งใดสิ่งหนึ่งต่อไปนี้:
  - จากหน้าจอ Gallery (แกลเลอรี่) > Photos (ภาพถ่าย) แตะ > Select (เลือก) เพื่อ เปิดใช้งานการเลือกใฟล์
  - จากหน้าจอ Gallery (แกลเลอรี่) > Albums (อัลบั้ม) แตะโฟลเดอร์ซึ่งบรรจุไฟล์ที่คุณ ต้องการแชร์อยู่ หลังจากเปิดโฟลเดอร์ แตะ > Select (เลือก) เพื่อเปิดใช้งานการ เลือกไฟล์
- 2. แทปไฟล์ที่คุณต้องการแชร์ เครื่องหมายถูกจะปรากฏที่ส่วนบนของภาพที่คุณเลือก

3. แทป 🗲 จากนั้นเลือกจากรายการซึ่งคุณต้องการแชร์ภาพ

# การลบไฟล์จากแกลเลอรี่

- 1. ทำสิ่งใดสิ่งหนึ่งต่อไปนี้:
  - จากหน้าจอ Gallery (แกลเลอรี่) > Photos (ภาพถ่าย) แตะ > Select (เลือก) เพื่อเปิด ใช้งานการเลือกไฟล์
  - จากหน้าจอ Gallery (แกลเลอรี่) > Albums (อัลบั้ม) แตะโฟลเดอร์ซึ่งบรรจุไฟล์ที่คุณต้องการ ลบ หลังจากเปิดโฟลเดอร์ แตะ
     Select (เลือก) เพื่อเปิดใช้งานการเลือกไฟล์
- 2. แทปไฟล์ที่คุณต้องการลบ เครื่องหมายถูกจะปรากฏที่ส่วนบนของภาพที่คุณเลือก

3. แทป 🔟

# เชื่อมต่อตลอดเวลา

# 7

# เครือข่ายมือถือ

เมื่อไม่มีเครือข่าย Wi-Fi ที่คุณสามารถเชื่อมต่อได้ คุณสามารถเปิดทำงานการเข้าถึงข้อมูลของเครือข่ายมือถือของคุณสำหรับการ เชื่อมต่ออินเทอร์เน็ด

### การเปิดทำงานเครือข่ายมือถือ

1. เปิดหน้าจอ การตั้งค่า โดยการดำเนินการต่อไปนี้:

- เปิด Quick setting (การตั้งค่าด่วน) จากนั้นแตะ 😰
- แตะ Mobile network (เครือข่ายมือถือ) > Mobile network (เครือข่ายมือถือ) > SIM 1 หรือ SIM 2
- 3. เลื่อน Mobile data (ข้อมูลมือถือ) ไปที่เปิด และกำหนดการตั้งค่าเครือข่ายมือถืออื่น ๆ ถ้าจำเป็น

หมายเหตุ:

- ถ้าคุณต้องการเข้าถึงอินเทอร์เน็ตผ่านเครือข่ายมือถือของคุณ จะเกิดค่าใช้จ่ายเพิ่มเดิมซึ่งขึ้นอยู่กับโปรโมชั่นข้อมูลที่คุณสมัครใช้ บริการ
- สำหรับรายละเอียดเพิ่มเติมเกี่ยวกับค่าธรรมเนียม/ค่าใช้จ่ายเครือข่ายมือถือของคุณ และการตั้งค่าต่าง ๆ ให้ติดต่อผู้ให้บริการมือถือ ของคุณ

# Wi-Fi

เทคโนโลยี Wi-Fi ของ ROG Phone เชื่อมต่อคุณเข้ากับโลกไร้สาย อัพเดตแอคเคาท์เครือข่ายสังคมออนไลน์ ท่อง อินเทอร์เน็ด หรือแลกเปลี่ยนข้อมูลและข้อความแบบไร้สายกับ ROG Phone ของคุณ

### การเปิดทำงาน Wi-Fi

1. เปิดหน้าจอ การตั้งค่า โดยการดำเนินการต่อไปนี้:

- เปิด Quick setting (การตั้งค่าด่วน) จากนั้นแตะ 😰 > Wi-Fi
- กนั้นแทป Settings (การตั้งค่า) > Wi-Fi
- 2. เลื่อนสวิตช์ Wi-Fi ไปทางขวา เพื่อเปิด Wi-Fi

หมายเหตุ: นอกจากนี้ คุณยังสามารถเปิดทำงาน Wi-Fi จากหน้าจอ Quick Settings (การตั้งค่าด่วน) ได้ด้วย ดูส่วน Quick Settings (การตั้งค่าด่วน) สำหรับข้อมูลเกี่ยวกับการเปิดหน้าจอ Quick Settings (การตั้งค่าด่วน)

# การเชื่อมต่อไปยังเครือข่าย Wi-Fi

- 1. บนหน้าจอ การตั้งค่า แทป **Wi-Fi** เพื่อแสดงเครือข่าย Wi-Fi ที่ตรวจพบทั้งหมด
- แทปชื่อเครือข่ายเพื่อเชื่อมต่อไปยังเครือข่ายนั้น สำหรับเครือข่ายที่มีระบบป้องกัน ระบบอาจขอให้คุณป้อนรหัสผ่าน หรือข้อมูลเพื่อความปลอดภัยอื่น ๆ

#### หมายเหตุ:

- ROG Phone ของคุณจะเชื่อมต่อไปยังเครือข่ายที่คุณเชื่อมต่อไว้ก่อนหน้านี้โดยอัตโนมัติ
- ปิดคุณสมบัติ Wi-Fi เพื่อช่วยประหยัดพลังงานแบตเตอรี่

#### การปิดทำงาน Wi-Fi

ในการปิดทำงาน Wi-Fi:

- 1. ทำสิ่งใดสิ่งหนึ่งต่อไปนี้:
  - เปิด Quick setting (การตั้งค่าด่วน) จากนั้นแตะ 😰 > Wi-Fi
  - กนั้นแทป Settings (การตั้งค่า) > Wi-Fi
- 2. เลื่อนสวิตช์ Wi-Fi ไปทางซ้าย เพื่อปิด Wi-Fi

หมายเหตุ: นอกจากนี้ คุณยังสามารถปิดทำงาน Wi-Fi จากหน้าจอ Quick Settings (การตั้งค่าด่วน) ได้ด้วย ดูส่วน Quick Settings (การตั้งค่าด่วน) สำหรับข้อมูลเกี่ยวกับการเรียกใช้หน้าจอ Quick Settings (การตั้งค่าด่วน))

# **Bluetooth**®

ใช้คุณสมบัติบลูทูธของ ROG Phone ของคุณเพื่อส่งและรับไฟล์ และสตรีมไฟล์มัลติมีเดียกับอุปกรณ์สมาร์ตอื่น ๆ ในระยะ ทางใกล้ ๆ ด้วยบลูทูธ คุณสามารถแชร์ไฟล์มีเดียของคุณระหว่างอุปกรณ์สมาร์ตต่าง ๆ กับเพื่อน ๆ, ส่งข้อมูลสำหรับพิมพ์ด้วยเครื่องพิมพ์บลูทูธ หรือเล่นไฟล์เพลงด้วยลำโพงบลูทูธ

#### การเปิดทำงาน Bluetooth®

1. ทำสิ่งใดสิ่งหนึ่งต่อไปนี้:

- เปิด Quick setting (การตั้งค่าด่วน) จากนั้นแตะ 😰 > Bluetooth
- กนั้นแทป Settings (การตั้งค่า) > Bluetooth
- 2. เลื่อนสวิตช์บลูทูธไปทางขวา เพื่อเปิดบลูทูธ

้หมายเหตุ: นอกจากนี้ คุณยังสามารถเปิดทำงานบลูทูธจากหน้าจอ Quick Settings (การตั้งค่าด่วน) ได้ ด้วย ดูส่วน Quick Settings (การตั้งค่าด่วน) สำหรับข้อมูลเกี่ยวกับการเรียกใช้หน้าจอ Quick Settings (การตั้งค่าด่วน)

## การจับคู่ ROG Phone ของคุณกับอุปกรณ์ Bluetooth®

ก่อนที่จะใช้คุณสมบัติบลูทูธของ ROG Phone ของคุณได้อย่างเต็มที่ แรกสุดคุณต้องจับคู่กับอุปกรณ์บลูทูธก่อน ROG Phone จะเก็บการจับคู่การเชื่อมต่อของอุปกรณ์บลูทูธไว้โดยอัตโนมัติ

1. บนหน้าจอ Settings (การตั้งค่า) แตะ **Bluetooth (บลูทูธ)** เพื่อแสดงอุปกรณ์ที่มีทั้งหมด

#### สำคัญ!

- ถ้าอุปกรณ์ที่คุณต้องการจับคู่ด้วยไม่ได้อยู่ในรายการ ให้แน่ใจว่าเปิดทำงานคุณสมบัติบลูทูธของอุปกรณ์นั้น และตั้งค่าเป็น Discoverable (สามารถมองเห็นได้)
- ดูคู่มือผู้ใช้ที่มาพร้อมกับอุปกรณ์ของคุณ เพื่อเรียนรู้วิธีการเปิดทำงานบลูทูธของอุปกรณ์นั้น และตั้งค่าเป็น Discoverable (สามารถมองเห็นได้)
- 2. แตะ 🛯 > Refresh (รีเฟรช) เพื่อสแกนหาอุปกรณ์บลูทูธมากขึ้น
- 3. ในรายการอุปกรณ์ที่ใช้ได้ แทปอุปกรณ์บลูทูธที่คุณต้องการจับคู่ด้วย
- 4. ให้แน่ใจว่ารหัสผ่านเดียวกันแสดงบนอุปกรณ์ทั้งคู่ จากนั้นแตะ Pair (จับคู่)

หมายเหตุ: ปิดคุณสมบัติบลูทูธ เพื่อช่วยประหยัดพลังงานแบตเตอรี่

#### การเลิกจับคู่ ROG Phone ของคุณจากอุปกรณ์ Bluetooth®

- 1. บนหน้าจอ Settings (การตั้งค่า) แตะ **Bluetooth (บลูทูธ)** เพื่อแสดงอุปกรณ์ที่มีและจับคู่ไว้ทั้งหมด
- บนหน้าจออุปการณ์ที่เชื่อมต่อ แทป <sup>(</sup>) บลูทูธ เพื่อแสดงอุปกรณ์ที่มีและจับคู่ไว้ทั้งหมด จากนั้นแทป Forget (ลืม)

# การแชร์อินเทอร์เน็ต

เมื่อไม่มีบริการ Wi-Fi คุณสามารถใช้ ROG Phone ของคุณเป็นโมเด็ม หรือเปลี่ยนแท็บเล็ตไปเป็น ฮอตสปอต Wi-Fi เพื่อให้โน้ตบุ๊ค แท็บเล็ต และอุปกรณ์มือถืออื่น ๆ เชื่อมต่ออินเทอร์เน็ตได้

สำคัญ! ผู้ให้บริการมือถือส่วนใหญ่อาจต้องให้คุณสมัครแผนข้อมูล เพื่อที่จะสามารถใช้ฟังก์ชั่นการแชร์อินเทอร์เน็ดได้ ติดต่อผู้ให้ บริการมือถือของคุณเกี่ยวกับการเปิดให้บริการแผนข้อมูลนี้

หมายเหตุ:

- การเข้าถึงอินเทอร์เน็ตผ่านการแชร์อินเทอร์เน็ต อาจช้ากว่าการเชื่อมต่อ Wi-Fi หรือการเชื่อมต่อมือถือมาตรฐาน
- อุปกรณ์มือถือจำนวนจำกัดเท่านั้นที่สามารถเชื่อมต่อเพื่อใช้อินเทอร์เน็ตผ่านROG Phone ของคุณได้
- ปิดคุณสมบัติการแชร์อินเทอร์เน็ตเมื่อไม่ได้ใช้งาน เพื่อช่วยประหยัดพลังงานแบตเตอรี่

#### ฮอตสปอต Wi-Fi

เปลี่ยนROG Phone ของคุณไปเป็นฮอตสปอต Wi-Fi เพื่อแชร์การเชื่อมต่ออินเทอร์เน็ตกับอุปกรณ์อื่น ๆ

- 1. ทำสิ่งใดสิ่งหนึ่งต่อไปนี้:
  - เปิด Quick setting (การตั้งค่าด่วน) จากนั้นแตะ 🕄 > Mobile network (เครือข่าย มือถือ)
  - กนั้นแทป Settings (การตั้งค่า) > Mobile network (เครือข่ายมือถือ)
- 2. แดะ Hotspot & tethering (ฮอตสปอตและการเชื่อมต่อ) > Wi-Fi hotspot (ฮอต สปอต Wi-Fi) และเลื่อนไปที่ on (เปิด)
- แตะ Hotspot name (ชื่อฮอดสปอด) เพื่อกำหนด SSID หรือชื่อเครือข่ายที่ไม่ซ้ำกันแล้วแตะ Hotspot password (รหัสผ่านฮอตสปอด) เพื่อกำหนดรหัสผ่าน 8 ตัวอักษรที่คาดเดายาก สำหรับฮอตสปอด Wi-Fi ของคุณ เมื่อเสร็จสิ้น แตะที่ OK (ตกลง)

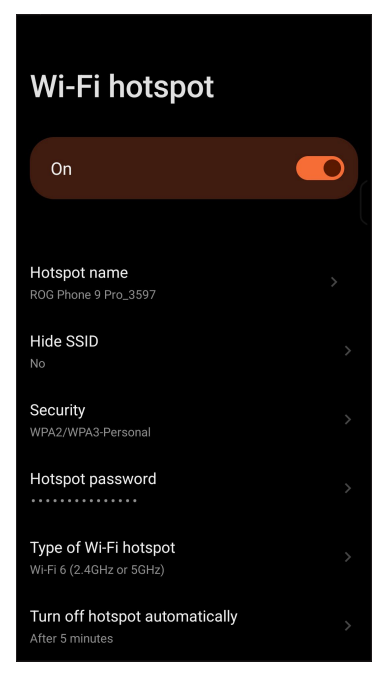

- เชื่อมต่ออุปกรณ์อื่น ๆ เข้ากับการเชื่อมต่อฮอตสปอตของ ROG Phone ของคุณในลักษณะเดียวกับวิธีการที่คุณเชื่อมต่อไป ยังเครือข่าย Wi-Fi
- 60 บทท 7: เชื่อมต่อตลอดเวลา

# การปล่อยสัญญาณผ่าน USB

เปิดใช้งานการปล่อยสัญญาณผ่าน USB บน ROG Phone ของคุณ และแชร์การเชื่อมต่อ อินเทอร์เน็ตกับอุปกรณ์เครื่องอื่น

- 1. เชื่อมต่อ ROG Phone ของคุณเข้ากับอุปกรณ์เครื่องอื่นด้วยสายเคเบิล USB
- จากหน้าจอการตั้งค่า แตะ Mobile network (เครือข่ายมือถือ) > Hotspot & Tethering (ฮอตสปอตและการเชื่อมโยงเครือข่าย) จากนั้นเลื่อน USB tethering (การปล่อยสัญญาณ ผ่าน USB)ไปที่ ON (เปิด) เพื่อเปิดใช้งานการปล่อยสัญญาณ

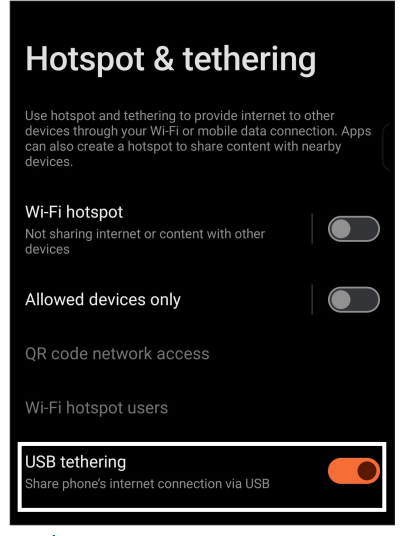

# การเชื่อมโยงเครือข่ายด้วยบลูทูธ

เปิดใช้งานการปล่อยสัญญาณผ่านบลูทูธบน ROG Phone ของคุณ เพื่อแชร์การเชื่อมต่ออินเทอร์เน็ดกับ อุปกรณ์เครื่องอื่น

- 1. เปิดทำงานบลูทูธบน ROG Phone ของคุณและอุปกรณ์อื่น ๆ
- 2. จับคู่อุปกรณ์ทั้งสอง

หมายเหตุ: สำหรับรายละเอียด ดู <u>Pairing your ROG Phone to a Bluetooth device</u> <u>(การจับคู่ROG Phone ไปยังอุปกรณ์ Bluetooth)</u>

จากหน้าจอ Settings (การตั้งค่า) แตะ Network & Internet (เครือข่ายและอินเทอร์เน็ต)
 > Hotspot & Tethering (ฮอตสปอตและการเชื่อมโยงเครือข่าย) เลื่อน Bluetooth tethering (การเชื่อมโยงเครือข่ายด้วยบลูทูธ) ไปที่ ON (เปิด)

| Hotspot & tethering                                                                                                    |  |  |
|----------------------------------------------------------------------------------------------------|--|--|
| Use hotspot and tethering to provide internet to other<br>devices through your Wi-Fi or mobile data connection. Apps<br>can also create a hotspot to share content with nearby<br>devices. |  |  |
| Wi-Fi hotspot<br>Not sharing internet or content with other<br>devices                                                                                                    |  |  |
| Allowed devices only                                                                                                    |  |  |
| QR code network access                                                                                                    |  |  |
| Wi-Fi hotspot users                                                                                                    |  |  |
| USB tethering<br>Share phone's internet connection via USB                                                                                                    |  |  |
| Bluetooth tethering<br>Share phone's internet connection via Bluetooth                                                                                                    |  |  |

# แอปท่องเที่ยว

8

#### สภาพอากาศ

รับข้อมูลอัพเดตสภาพอากาศแบบเรียลไทม์จาก ROG Phone ของคุณโดยตรงโดยใช้แอพพ์ สภาพอากาศ ด้วยการใช้แอพพ์ สภาพอากาศ คุณยังสามารถตรวจสอบรายละเอียดเกี่ยวกับสภาพอากาศอื่น ๆ จากรอบโลกได้ด้วย

# การเรียกใช้แอป Weather (สภาพอากาศ)

จากหน้าจอหลักทำอย่างใดอย่างหนึ่งต่อไปนี้เพื่อเปิดแอป Weather:

- แตะไอคอนสภาพอากาศ
- กนั้นแตะ Weather (สภาพอากาศ)

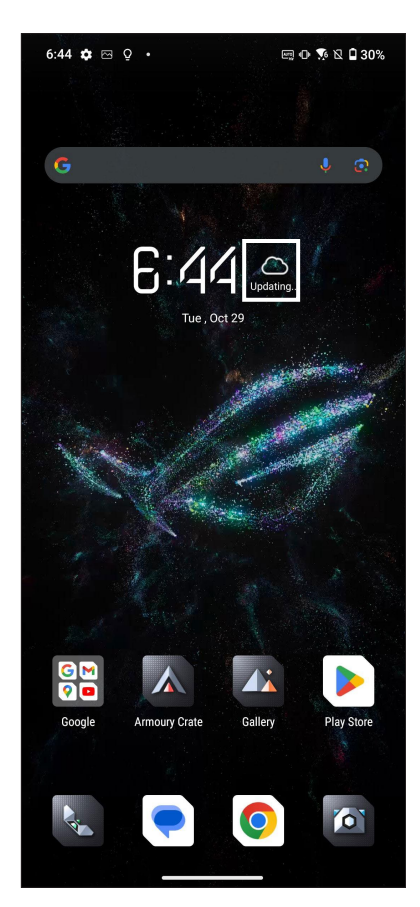

### หน้าจอโฮมของ สภาพอากาศ

้ตั้งค่าและรับอัปเดตสภาพอากาศของตำแหน่งปัจจุบันของคุณ รวมทั้งส่วนอื่น ๆ ของโลก

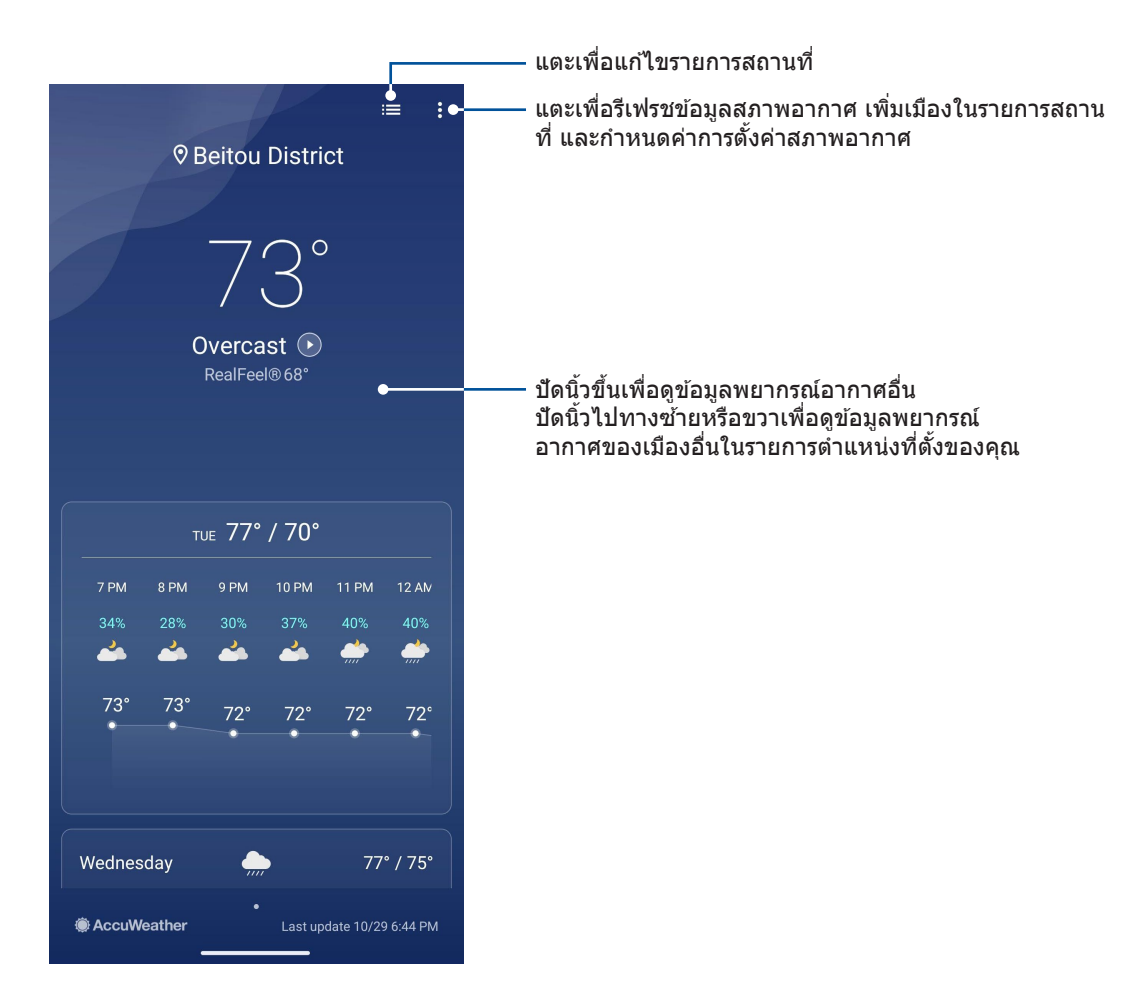

# นาฬิกา

ปรับแต่งการตั้งค่าเขตเวลาของ ROG Phone ของคุณ, ตั้งนาฬิกาปลุก และใช้ ROG Phone ของคุณเป็นนาฬิกาจับเวลา โดยใช้แอพพ์ นาฬิกา

# การเรียกใช้ นาฬิกา

เรียกใช้แอพพ์ นาฬิกา โดยใช้ดัวเลือกต่อไปนี้:

- กนั้นแทปี่ Clock (นาฬิกา)
- บนหน้าจอโฮมของ ROG Phone แทปการแสดงนาฬิกาดิจิตอล

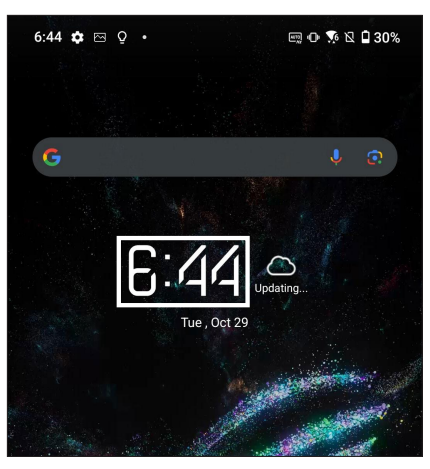

# นาฬิกาปลุก

แทป Alarm (นาฬิกาปลุก) เพื่อเรียกใช้การตั้งค่านาฬิกาปลุกของ ROG Phone ของคุณ

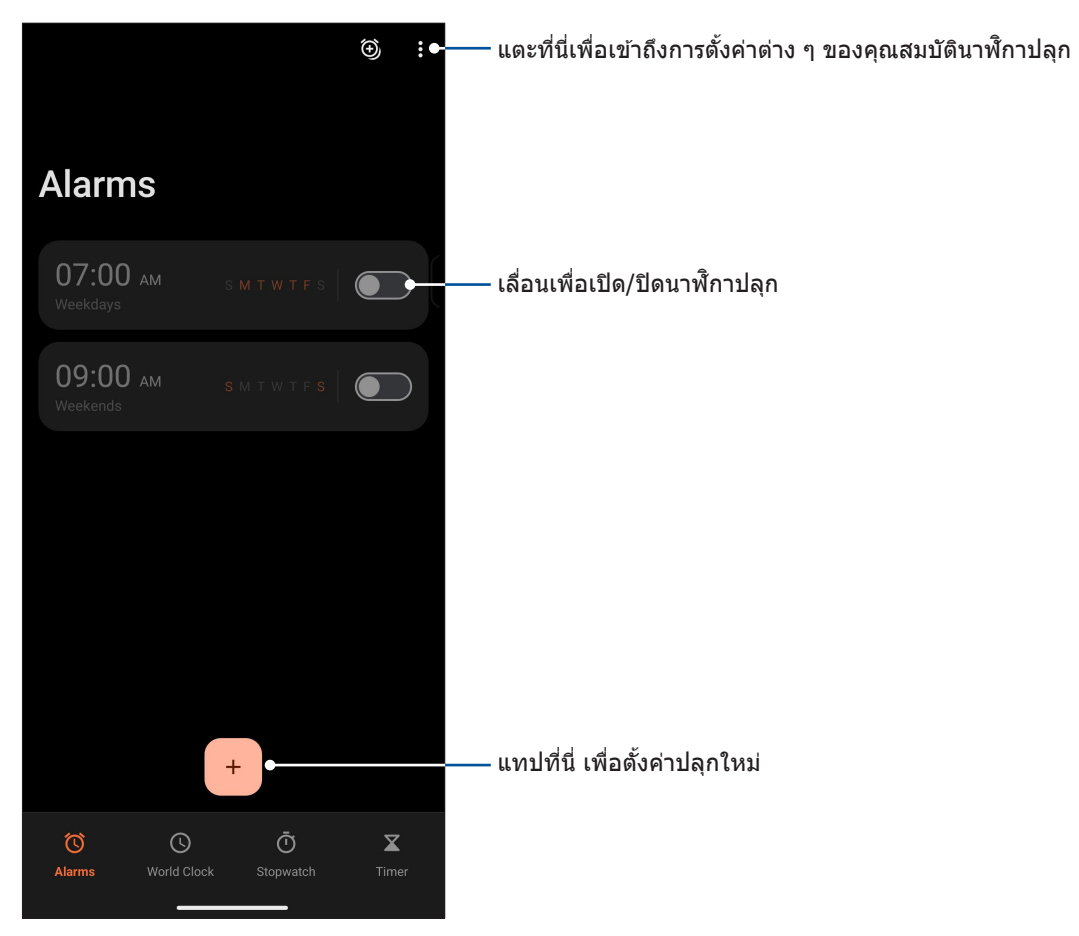

64 บทท 8: แอปท่องเที่ยว

# นาฬิกาโลก

แทป World Clock (นาพึกาโลก**)** เพื่อเข้าถึงการตั้งค่าต่าง ๆ ของนาพึกาโลกบน ROG Phone ของคุณ

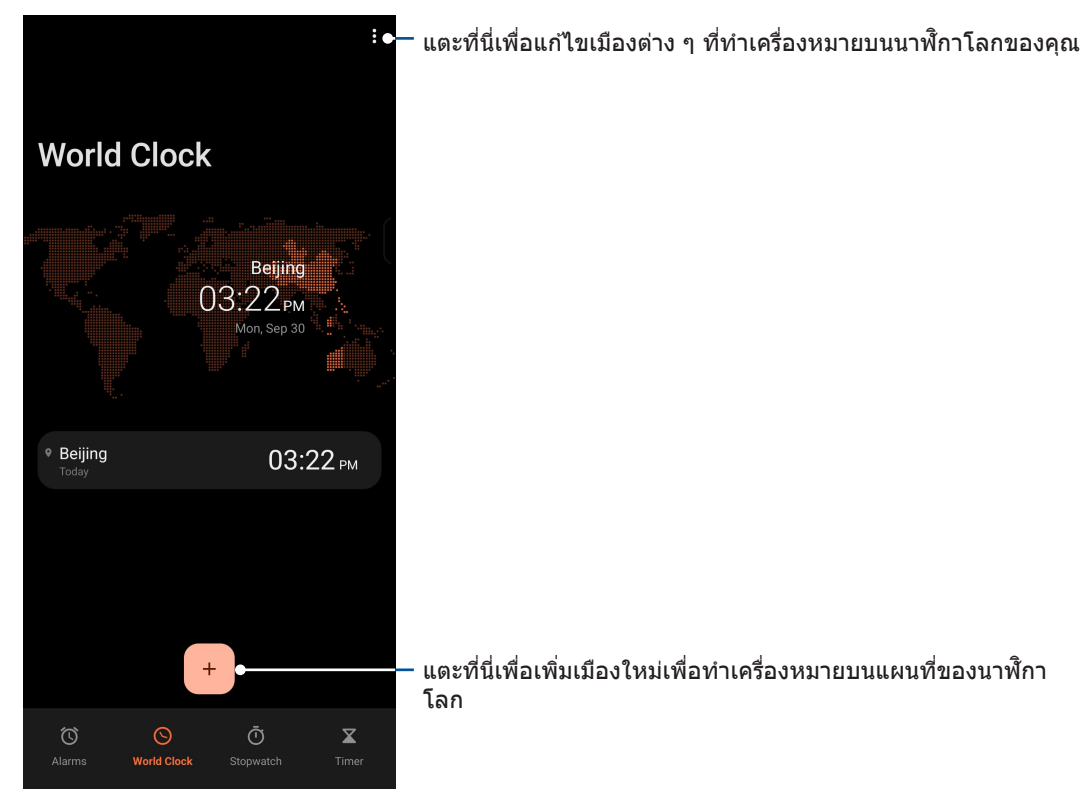

## การจับเวลา

แทป Stopwatch (การจับเวลา) เพื่อใช้ROG Phone ของคุณเป็นนาฬิกาจับเวลา

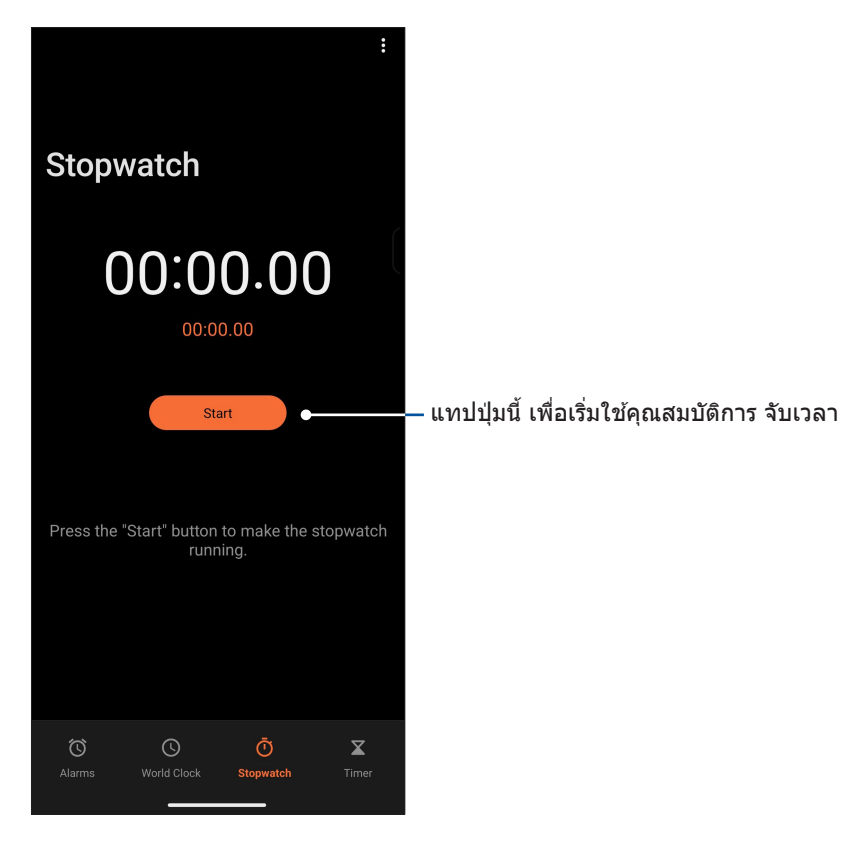

# การตั้งเวลา

คุณสามารถตั้งค่าตัวเลือกการตั้งเวลาหลายอย่างสำหรับ ROG Phone ของคุณ ในการดำเนินการ ให้ทำตามขั้นตอน ด้านล่าง:

# การตั้งค่าการตั้งเวลา

แทป Timer (การตั้งเวลา) เพื่อเข้าถึงคุณสมบัติการตั้งเวลาของ ROG Phone ของคุณ

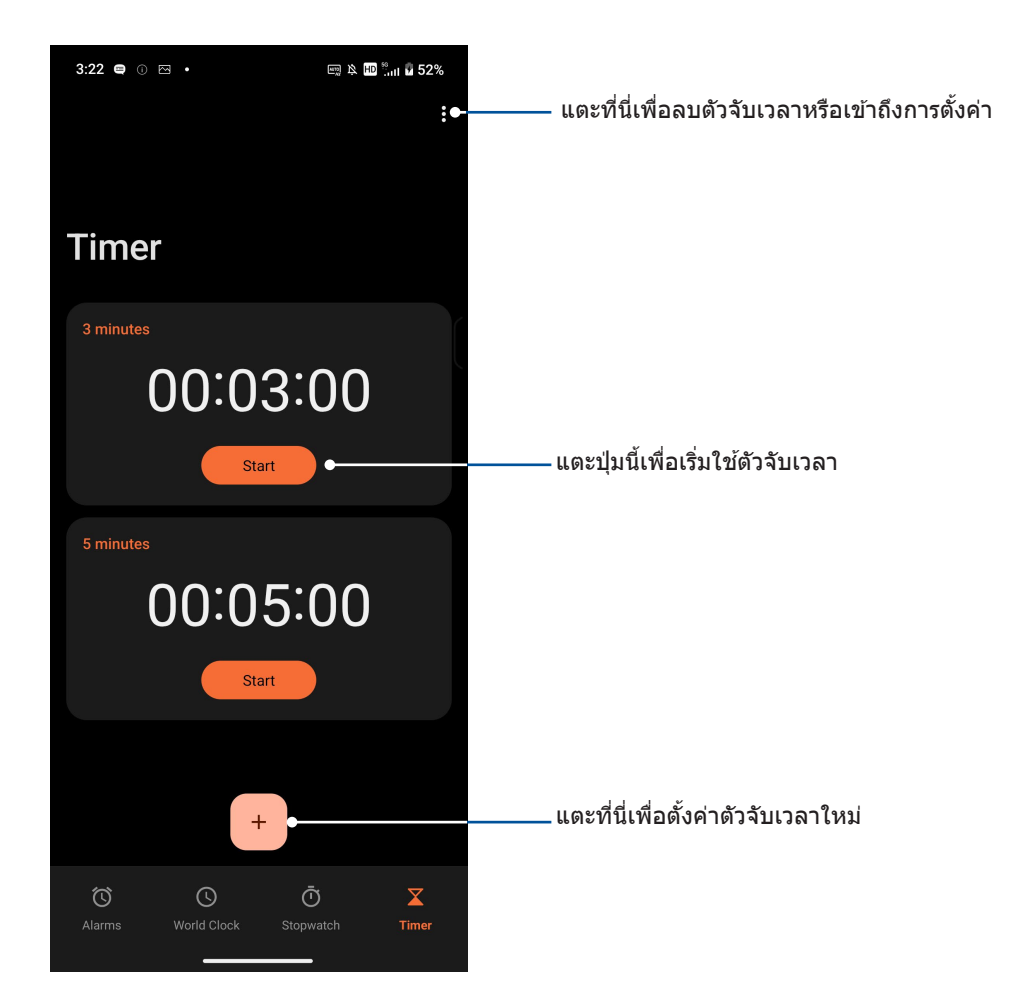

# Zen ทุกหนแห่ง

# 9

# เครื่องมือ Zen พิเศษ

# เครื่องคิดเลข

คำนวณโดยใช้โทรศัพท์ ROG ของคุณโดยเปิดใช้งานแอปเครื่องคิดเลข

## การเปิดใช้งานเครื่องคิดเลข

เปิดเครื่องคิดเลขโดยใช้ตัวเลือกใดตัวเลือกหนึ่งต่อไปนี้:

- กนั้นแตะ Calculator (เครื่องคิดเลข).
- เปิดแผง Quick setting (การตั้งค่าด่วน) ใอคอน Calculator (เครื่องคิดเลข) จะปรากฏ ให้เห็นในรายการ แตะเพื่อเริ่มต้นการคำนวณของคุณ

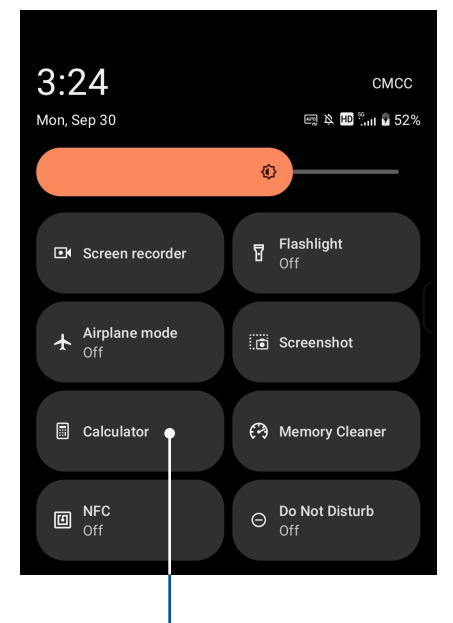

แตะที่นี่เพื่อใช้งานเครื่องคิดเลข

#### 3:25 🖨 🕕 🖂 🔹 📖 🖄 🖽 🖫 🖥 52% DEG () (E) \$ % С $\langle X |$ 7 8 9 4 5 6 2 1 3 0

# หน้าจอ Calculator (เครื่องคิดเลข)

# เครื่องบันทึกเสียง

บันทึกไฟล์เสียงโดยใช้ ROG Phone ของคุณโดยการเปิดใช้งานแอพพ์ บันทึกเสียง

#### การเรียกใช้ บันทึกเสียง

ในการเรียใช้ บันทึกเสียงกนั้นแทปี่ Recorder (เครื่องบันทึกเสียง)

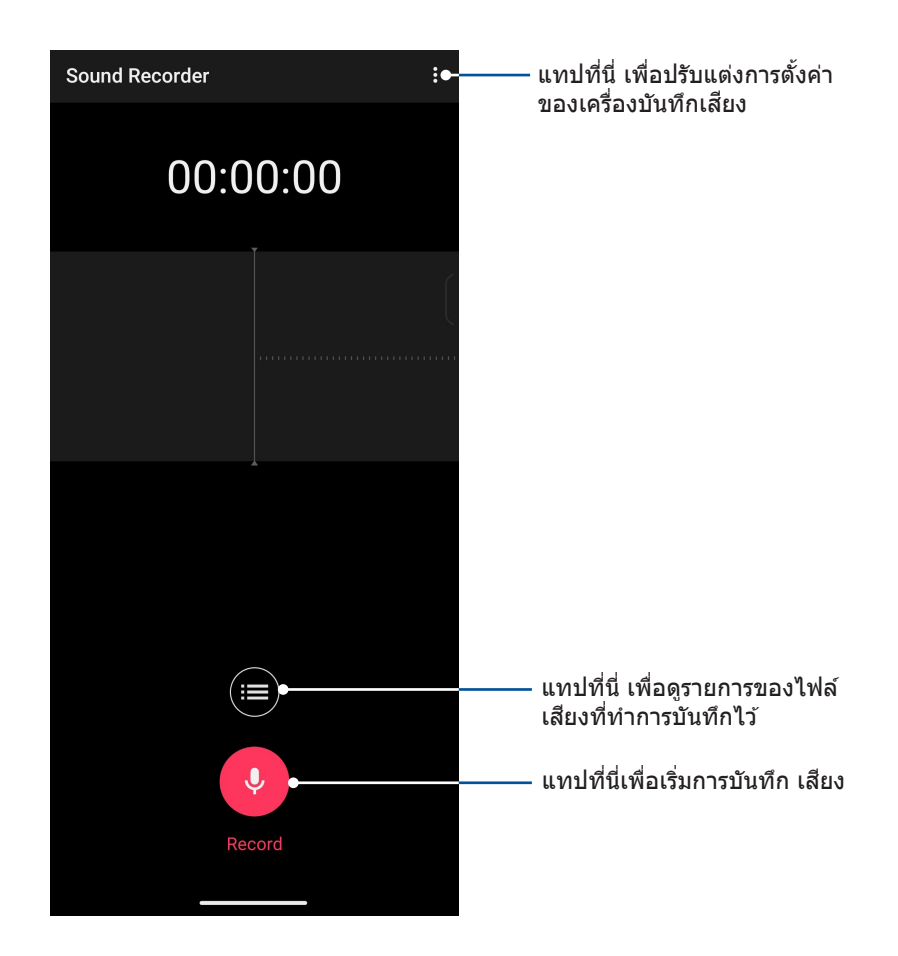

# การหยุดการบันทึกชั่วคราว

ระหว่างการหยุดการบันทึกชั่วคราว คุณสามารถเลือกที่จะบันทึกต่อ ลบ หรือจัดเก็บสิ่งที่บันทึกไว้ได้

| Sound Recorder                                                                                                    |                                              |
|----------------------------------------------------------------------------------------------------|----------------------------------------------|
| 00:00: <mark>06</mark>                                                                                                    |                                              |
|                                                                                                    |                                              |
|                                                                                                    |                                              |
|                                                                                                    |                                              |
|                                                                                                    | แตะเพอลบลงทบนทก<br>—— แดะเพื่อทำการบันทึกต่อ |
|                                                                                                    | —— แดะเพื่อจัดเก็บสิ่งที่บันทึก              |
| X     Y     Image: Constraint of the second data and the second data and the second data an | —— แดะเพื่อจัดเก็บสิ่งที่บันทึก              |

# รายการสิ่งที่บันทึก

้จากรายการสิ่งที่บันทึก คุณสามารถเล่น เปลี่ยนชื่อ แชร์ หรือลบไฟล์เสียงที่บันทึกได้

วิธีการดูรายการสิ่งที่บันทึกของคุณ แตะ 🧮 จากหน้าจอหลักของ Sound Recorder (เครื่องบันทึก เสียง)

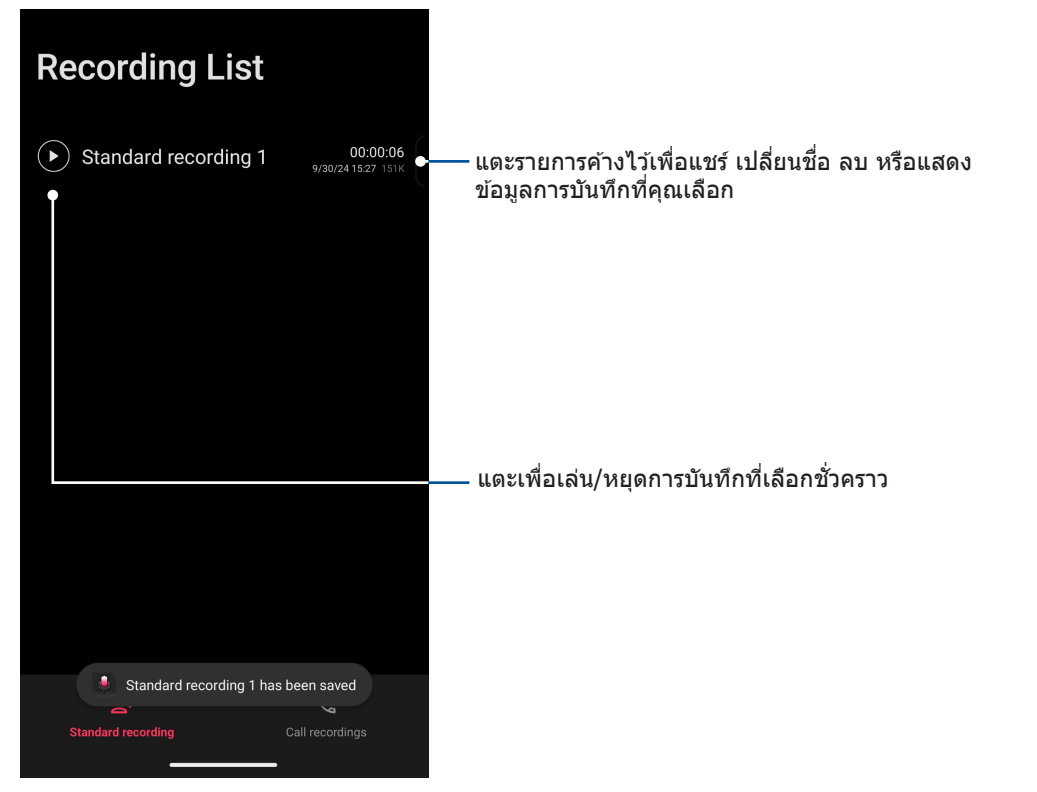

# ตัวจัดการมือถือ

้ตัวจัดการมือถือมีอินเทอร์เฟซแบบบูรณาการสำหรับแอปต่าง ๆ ที่ออกแบบมาเพื่อเพิ่มประสิทธิภาพของ อุปกรณ์ จัดการการใช้พลังงานของโทรศัพท์และพื้นที่เก็บข้อมูล

หากต้องการเปิดตัวจัดการมือถือ กนั้นแตะ Settings (การตั้งค่า) > Smart assist (ความช่วย เหลืออัจฉริยะ) > Mobile Manager (ดัวจัดการมือถือ)

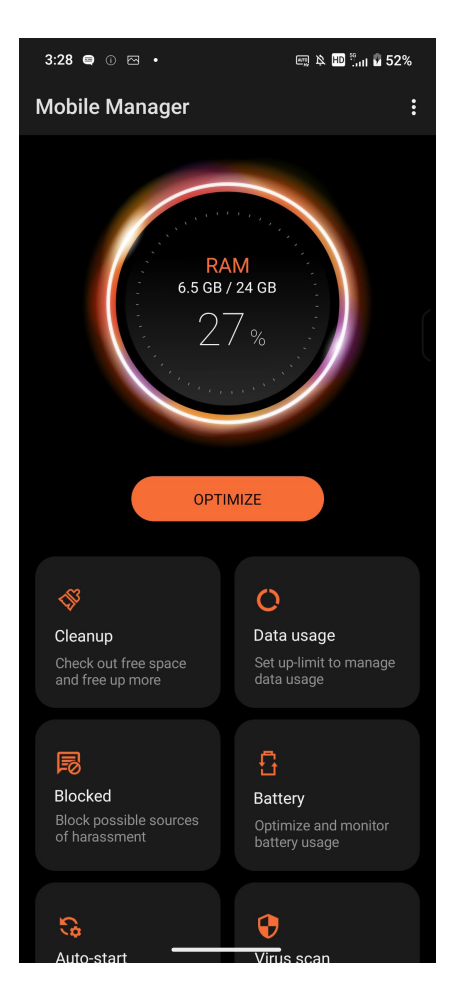

# บ่ารุงรักษา Zen

# 10

# การทำให้อุปกรณ์ของคุณทันสมัยอยู่ตลอดเวลา

อัพเดตระบบ Android บนROG Phone ของคุณ และทำการอัพเกรดแอพพ์และคุณสมบัติต่าง ๆ อยู่เสมอ

#### การอัพเดตระบบของคุณ

- 1. ปกนั้นแทป Settings (การตั้งค่า)
- บนหน้าจอการตั้งค่า เลื่อนลงเพื่อแสดงรายการอื่น ๆ จากนั้นแตะ System & updates (ระบบและ การอัพเดต) เพื่อตรวจหาการอัปเดตระบบ
- 3. แตะ 🔅 บนหน้าจอการอัปเดตระบบเพื่อตั้งค่าดาวน์โหลดการอัปเดตระบบอัตโนมัติ

# ที่เก็บข้อมูล

คุณสามารถเก็บข้อมูล แอป หรือไฟล์ต่าง ๆ โทรศัพท์ ROG (ที่เก็บข้อมูลภายใน) หรือเก็บบนที่เก็บข้อมูลออนไลน์ คุณจำเป็นต้องมีการเชื่อมต่ออินเทอร์เน็ตเพื่อถ่ายโอน หรือดาวน์โหลดไฟล์ของคุณบนที่เก็บข้อมูล ออนไลน์ ใช้สายเคเบิล USB ที่มาพร้อมเครื่อง เพื่อคัดลอกไฟล์ไปยังหรือจากคอมพิวเตอร์ไปยังROG Phone ของคุณ

# สำรองและรีเซ็ต

สำรองข้อมูล, รหัสผ่าน Wi-Fi และการตั้งค่าอื่น ๆ ไปยังเซิร์ฟเวอร์ Google โดยใช้ROG Phone ของคุณ ในการดำเนินการ:

- 1. กนั้นแทป Settings (การตั้งค่า) > System (ระบบ)
- 2. ที่นี่ คุณสามารถ:
  - Backup to external storage (สำรองข้อมูลไปยังที่เก็บข้อมูลภายนอก): คุณสมบัดนี้ ใช้สำหรับสำรองข้อมูลของคุณ, รหัสผ่าน Wi-Fi และการตั้งค่าอื่น ๆ ไปยังที่เก็บข้อมูลภายนอก เมื่อเปิดทำงาน
  - Backup (สำรองข้อมูล) > Backup by Google One (สำรองข้อมูลโดย Google One): คุณสมบัตินี้ใช้สำหรับสำรองข้อมูลของคุณ, รหัสผ่าน Wi-Fi และการตั้งค่าอื่น ๆ ไปยัง Google One เมื่อเปิดทำงาน

#### รีเซ็ด

รีเซ็ดการตั้งค่าเครือข่ายและการกำหนดลักษณะของแอปพลิเคชัน หรือรีเซ็ดค่าเริ่มต้นจากโรงงาน

- 1. กนั้นแทป Settings (การตั้งค่า) > System & updates (ระบบและการอัพเดต) > Reset options (ตัวเลือกรีเซ็ต)
- 2. จากหน้าต่าง Reset (รีเซ็ต) คุณสามารถที่จะ:
  - รีเซ็ตการตั้งค่าเครือข่ายมือถือ: คุณสมบัตินี้จะคืนค่าการตั้งค่าเครือข่ายมือถือทั้งหมด
  - รีเซ็ตบลูหูธและ Wi-Fi: คุณสมบัตินี้จะคืนค่าการตั้งค่าบลูทูธและ Wi-Fi ทั้งหมด

- Erase all settings (ลบการตั้งค่าทั้งหมด): ลบการตั้งค่าทั้งหมดบนโทรศัพท์
- **ลบข้อมูลท**ั้งหมด (รีเซ็ตการตั้งค่าจากโรงงาน): ลบข้อมูลทั้งหมดบนโทรศัพท์

# การรักษาความปลอดภัย ROG Phone ของคุณ

ตามค่าเริ่มต้น หน้าจอล็อคจะปรากฏหลังจากที่เปิดเครื่องอุปกรณ์ของคุณ และในขณะที่ปลุกขึ้นจาก โหมดสลีป จากหน้าจอล็อก คุณสามารถดำเนินการต่อกับระบบ Android– ของโทรศัพท์ของคุณโดยการ ปัดบนแผงหน้าจอสัมผัส

นอกจากนี้ คุณยังสามารถปรับแต่งหน้าจอล็อคของอุปกรณ์ของคุณเพื่อควบคุมการเข้าถึงไปยังข้อมูลและ แอพพ์มือถือของคุณได้ด้วย

#### การปลดล็อคหน้าจอ

เมื่อหน้าจอถูกล็อค คุณสามารถเปิดเครื่องได้ด้วยตัวเลือกในการปลดล็อคต่าง ๆ ที่ ROG Phone มีให้

- 1. กนั้นแทป Settings (การตั้งค่า) > Security & lock screen (การรักษาความปลอดภัยและ หน้าจอล็อค)
- 2. แทป Screen lock (ล็อกหน้าจอ) จากนั้นเลือกดัวเลือกในการปลดล็อค ROG Phone ของคุณ

#### หม<mark>ายเหตุ:</mark>

- สำหรับข้อมูลเพิ่มเติม ให้ดูส่วน Unlock screen options (ตัวเลือกการปลดล็อคหน้าจอ)
- เพื่อปิดใช้งานตัวเลือกการปลดล็อคหน้าจอที่คุณตั้งค่าไว้ แทป None (ไม่ม) บนหน้าจอ เลือกการล็อคหน้าจอ

#### ดัวเลือกการปลดล็อคหน้าจอ

เลือกจากตัวเลือกเหล่านี้เพื่อล็อค ROG Phone ของคุณ

#### ปัดนิ้ว

ปัดนิ้วขึ้นเพื่อปลดล็อค ROG Phone ของท่าน

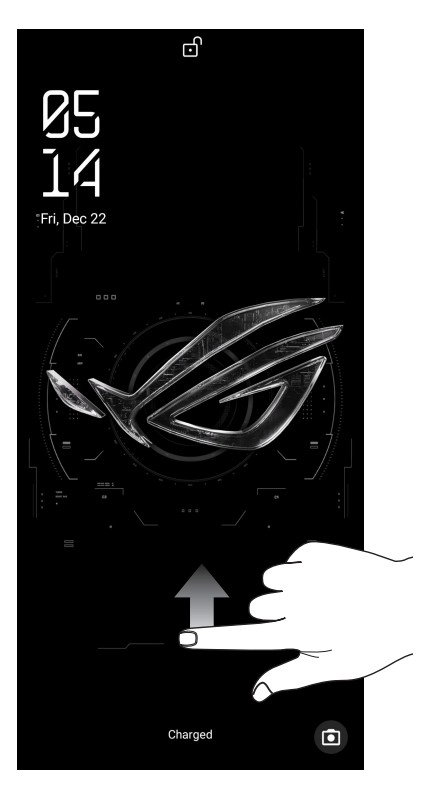

72 บทท 10: บำรุงรักษา Zen
### รูปแบบ

เลื่อนนิ้วของคุณบนจุด เพื่อสร้างรูปแบบ

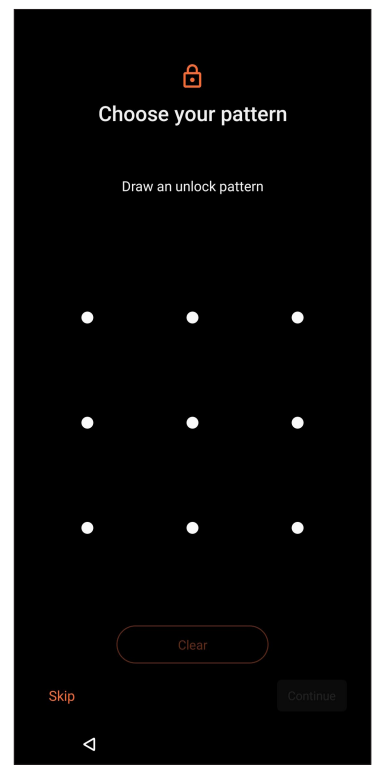

### สำคัญ! ให้แน่ใจว่าจำรูปแบบที่คุณสร้างขึ้นเพื่อปลดล็อคอุปกรณ์ของคุณได้

#### PIN

ป้อนตัวเลขอย่างน้อยสี่หลัก เพื่อตั้งค่า PIN

| Choose your PIN                                                                                                    |       |               |  |
|----------------------------------------------------------------------------------------------------|-------|---------------|--|
| PIN must be at least 4 digits                                                                                                    |       |               |  |
| Skip                                                                                                    |       |               |  |
| 1                                                                                                    | 2 ABC | 3 DEF         |  |
| 4 сні                                                                                                    | 5 JKL | 6 мло         |  |
| 7 PORS                                                                                                    | 8 TUV | 9 wxyz        |  |
| <ul> <li>(図)</li> <li>(□)</li> <li>(□)</li></ul> | 0     | $\rightarrow$ |  |

สำคัญ! ให้แน่ใจว่าจำ PIN ที่คุณสร้างขึ้นเพื่อปลดล็อคอุปกรณ์ของคุณได้

#### รหัสผ่าน

ป้อนตัวอักษรอย่างน้อยสี่ตัว เพื่อตั้งค่ารหัสผ่าน

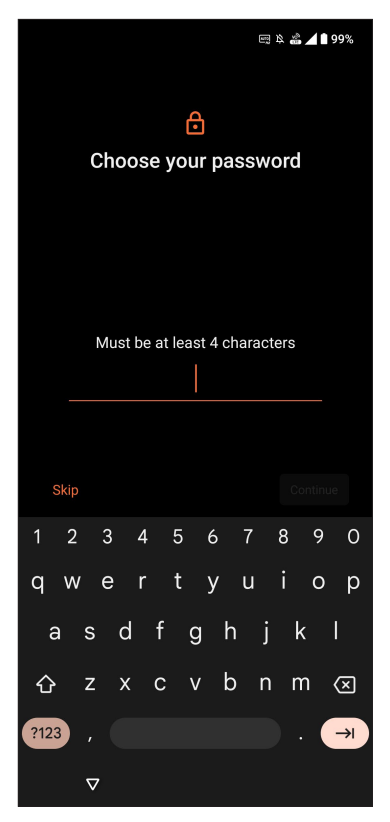

สำคัญ! ให้แน่ใจว่าจำรหัสผ่านที่คุณสร้างขึ้นเพื่อปลดล็อคอุปกรณ์ของคุณได้

# Face Unlock (ปลดล็อกด้วยใบหน้า)

การปลดล็อกด้วยใบหน้าป้องกันมิให้บุคคลอื่นใช้โทรศัพท์ ROG ของคุณโดยไม่ได้รับอนุญาต คุณสามารถเปิดหน้าจอ ROG Phone ของคุณและจ้องดูที่อุปกรณ์เพื่อปลดล็อกอุปกรณ์ของคุณ เข้าถึงหน้าจอหลักของโทรศัพท์ภายในหนึ่งวินาที เมื่อคุณตั้งค่าการปลดล็อกด้วยใบหน้า คุณยังต้องตั้งค่าวิธีการล็อกหน้าจอสำหรับการเริ่มต้นใช้งานของอุปกรณ์

## การตั้งค่าการปลดล็อกด้วยใบหน้าจาก Settings (การตั้งค่า)

วิธีการตั้งค่าการปลดล็อกด้วยใบหน้าจาก Settings (การตั้งค่า):

- 1. เปิดใช้งานหน้าจอ Settings (การตั้งค่า) โดยทำตามขั้นตอนใดขั้นตอนหนึ่งต่อไปนี้:
  - เรียกใช้ Quick settings (การตั้งค่าด่วน) จากนั้นแตะ 😥
- เลือกหน้าจอ Settings (การตั้งค่า) ลง และเลือก Screenlock (ล็อคหน้าจอ), fingerprint (ลาย นิ้วมือ) และ face recognition (และการจดจำใบหน้า)

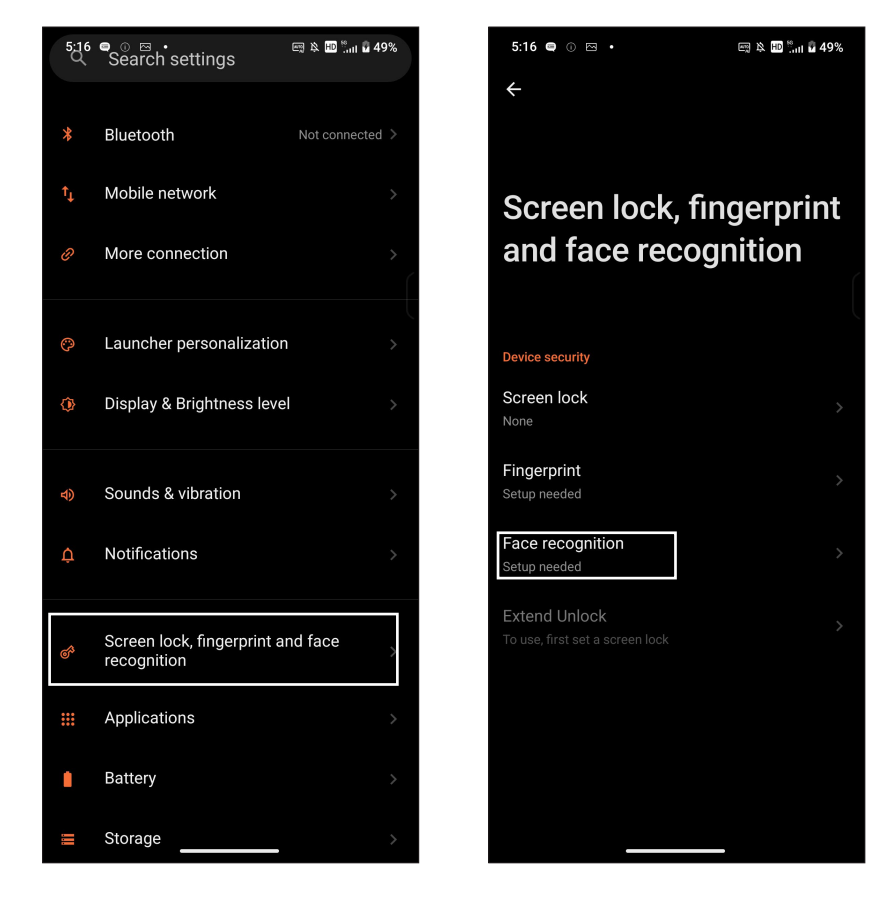

3. แตะ **Continue (ดำเนินการต่อ)** 

4. ทำตามคำแนะนำเพื่อตั้งค่าวิธีการล็อกหน้าจอสำรอง (ถ้าได้รับแจ้ง)

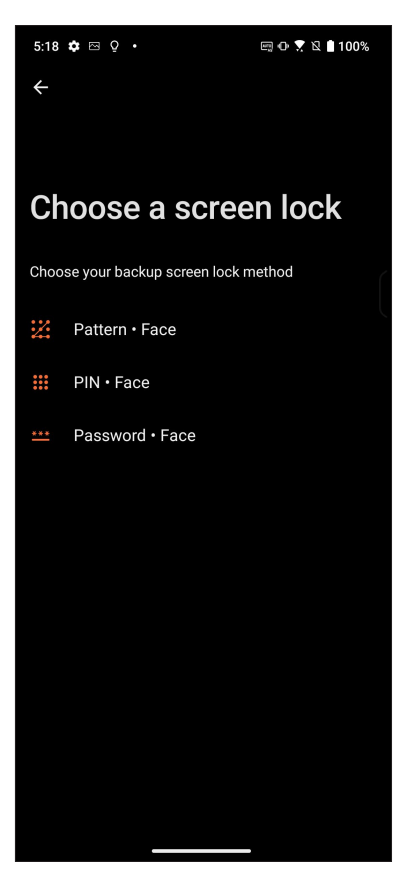

5. คลิก Next (ถัดไป) และทำตามขั้นตอนเพื่อลงทะเบียนใบหน้าของคุณ

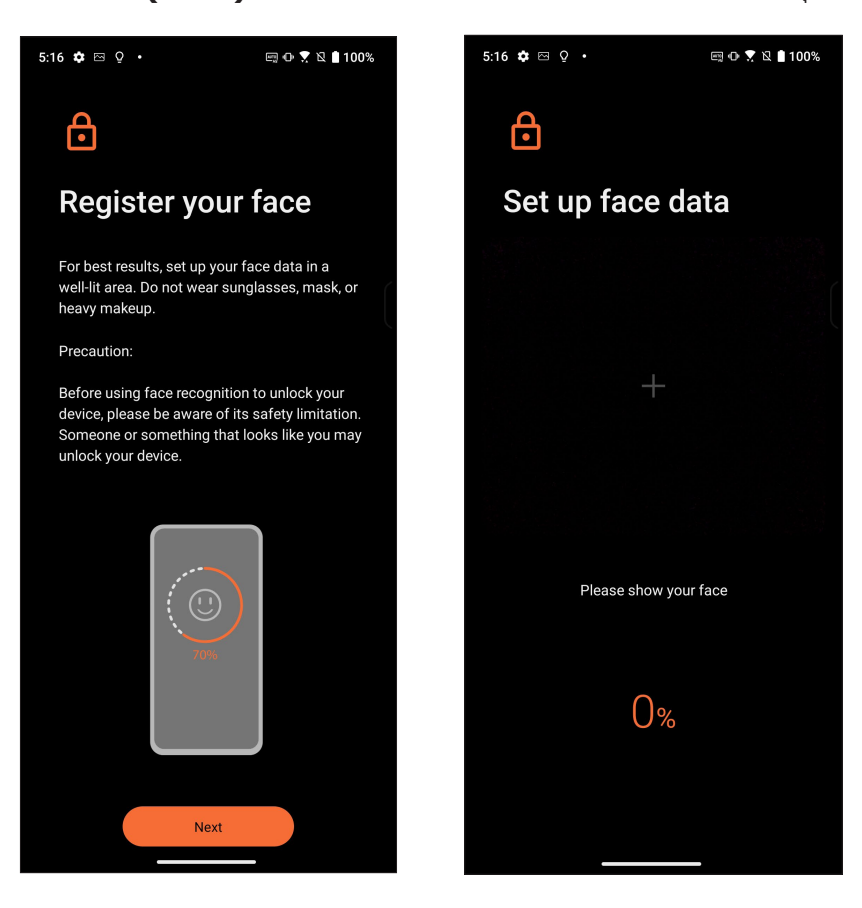

76 บทที่ 2: หน้าจอโฮมมีทุกสิ่งที่จำเป็น

6. เลือกวิธีการที่คุณต้องการแสดงข้อมูลบนหน้าจอล็อก จากนั้นแตะที่ **Done (เสร็จ)** 

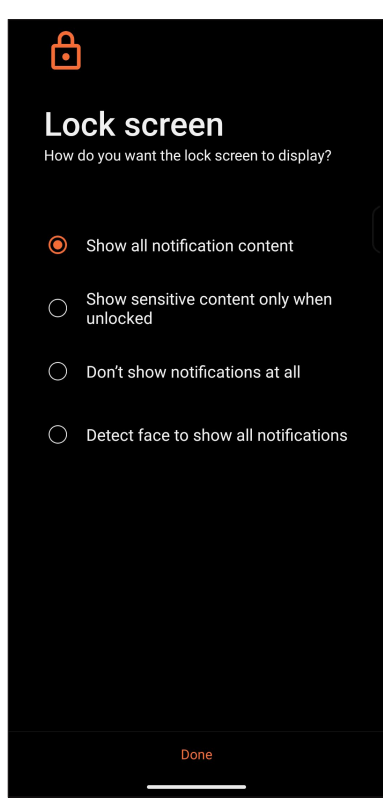

 เมื่อเสร็จสิ้น ให้แตะที่ Turn On (เปิด) เพื่อเปิดใช้งานการจดจำใบหน้าสำหรับปลดล็อกโทรศัพท์ของ คุณ

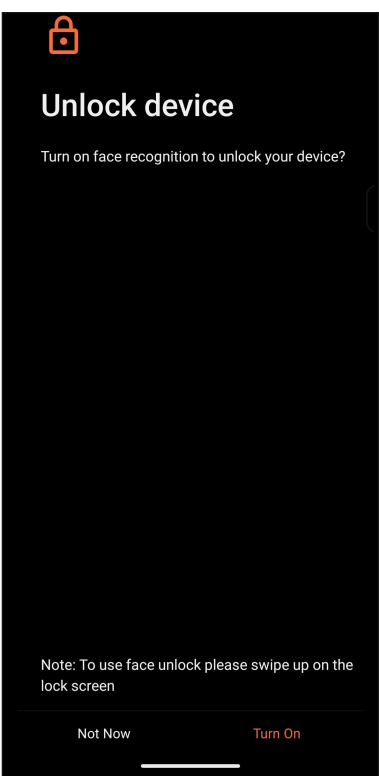

#### หมายเหตุ:

แสดงปาก จมูก และลืมตาขณะใช้คุณลักษณะปลดล็อกด้วยใบหน้า

การสวมแว่นตากันแดดหรือแสงไม่เพียงพอจะนำไปสู่ความล้มเหลวในการปลดล็อกด้วยใบหน้า

## เช่นเซอร์ตรวจสอบรหัสลายนิ้วมือ

เซนเซอร์ตรวจสอบรหัสลายนิ้วมือป้องกันมิให้บุคคลอื่นใช้โทรศัพท์ ROG ของคุณโดยไม่ได้รับ อนุญาต คุณสามารถใช้ลายนิ้วมือของคุณปลดล็อคอุปกรณ์ เข้าถึงการโทรและข้อมูล เมื่อคุณตั้งค่า รหัสลายนิ้วมือของคุณ คุณยังต้องตั้งค่าวิธีการล็อคหน้าจอสำหรับการเริ่มต้นใช้งานของอุปกรณ์

### การเริ่มต้นใช้งานโทรศัพท์ ROG ในครั้งแรก

ในการตั้งค่ารหัสลายนิ้วมือเมื่อเริ่มใช้งานโทรศัพท์ ROG ในครั้งแรก:

- 1. ให้แน่ใจว่าโมดูลการระบุรหัสลายนิ้วมือและนิ้วมือของคุณสะอาดและแห้ง
- จากหน้าเว็บ Welcome (ยินดีด้อนรับ) ทำตามคำแนะนำบนหน้าจอในหน้าเว็บ Protect your phone (ปกป้องโทรศัพท์ของคุณ) และทำเครื่องหมายที่ Set up fingerprint (ตั้งค่าลายนิ้ว มือ)
- คลิกที่ Continue (ดำเนินการต่อ) เพื่อเลือกวิธีการล็อคหน้าจอ จากนั้นทำตามคำแนะนำในหน้า เว็บ Locate finger print scanner (คันหาสแกนเนอร์ลายนิ้วมือ) และคลิกที่ Next (ถัดไป)
- คันหาสแกนเนอร์ลายนิ้วมือที่ด้านล่างของอุปกรณ์ ปรับเปลี่ยนนิ้วมือของคุณและลองประกบนิ้ว มือบริเวณอื่นอย่างซ้ำ ๆ จนกระทั่งลายนิ้วมือของคุณถูกจับภาพ

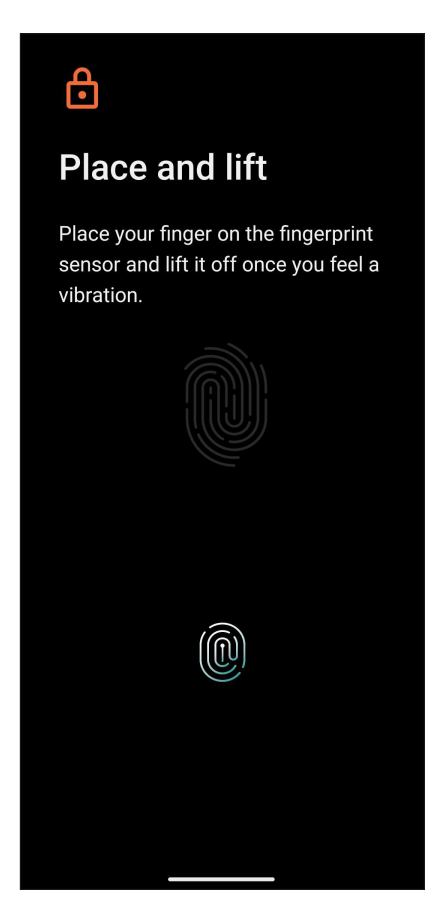

5. คลิกที่ Next (ถัดไป) เพื่อทำการตั้งค่าให้สมบูรณ์

### การตั้งค่ารหัสลายนิ้วมือจากหน้าจอ Settings (การตั้งค่า)

ในการตั้งค่ารหัสลายนิ้วมือจากหน้าจอ Settings (การตั้งค่า):

- 1. ให้แน่ใจว่าสแกนเนอร์ลายนิ้วมือและนิ้วมือของคุณสะอาดและแห้ง
- 2. เปิดใช้งานหน้าจอ Settings (การตั้งค่า) โดยทำตามขั้นตอนใดขั้นตอนหนึ่งต่อไปนี้:
  - เรียกใช้ Quick settings (การตั้งค่าด่วน) จากนั้นแตะ 😣
  - กนั้นแทป Settings (การตั้งค่า)
- เลื่อนหน้าจอ Settings (การตั้งค่า) ลงและเลือก Screenlock (ล็อคหน้าจอ), fingerprint (ลาย นิ้วมือ) and face recognition (และการจดจำใบหน้า)

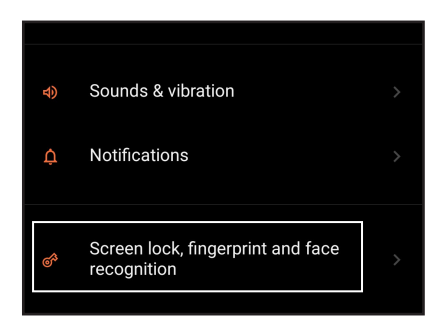

- ปลดล็อกโทรศัพท์ของคุณหากมีการป้องกันไว้ หากไม่มี ทำตามคำแนะนำเพื่อตั้งค่าวิธีการล็อก หน้าจอสำรอง
- 5. แตะที่หน้า และ fingerprint (เพิ่มลายนิ้วมือ) (ถ้าได้รับแจ้ง)

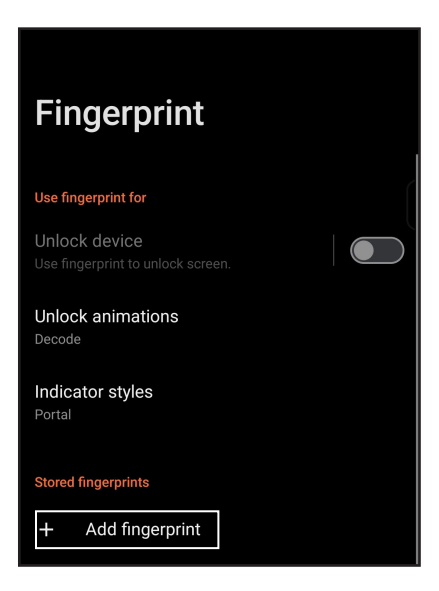

- 6. วางและเอียงนิ้วมือของคุณอย่างซ้ำ ๆ บนสแกนเนอร์จนกระทั่งลายนิ้วมือของคุณถูกจับภาพ
- 7. คลิกที่ Done (เสร็จ) เพื่อทำการตั้งค่าให้สมบูรณ์

# ภาคผนวก

## ข้อมูลเพื่อความปลอดภัย

ข้อควรระวัง! การใช้ตัวควบคุม หรือการปรับ หรือการดำเนินการนอกเหนือจากที่ระบุไว้ในที่นี้อาจทำให้ มีโอกาสสัมผัสกับการแผ่รังสีที่เป็นอันตรายได้

#### การดูแล ROG Phone

- ใช้อุปกรณ์ ROG Phone ในสภาพแวดล้อมที่มีอุณหภูมิระหว่าง 0 °C (32 °F) ถึง 35 °C (95 °F)
- ใช้ผ้าทำความสะอาดชุบน้ำบิดหมาดเช็ดพื้นผิวของโทรศัพท์ ห้ามใช้แอลกอฮอล์ ตัวทำละลายชนิด อินทรีย์ ผงซักฟอก หรือใช้เครื่องฉีดน้ำแรงดันสูงเพื่อหลีกเลี่ยงความเสียหาย
- การเปลี่ยนแปลงอุณหภูมิแบบกะทันหันอาจทำให้เกิดการควบแน่นของน้ำหรือเกิดฝ้าบนเลนส์ได้ หาก เกิดเหตุการณ์เช่นนี้ ให้วางโทรศัพท์ไว้ที่อุณหภูมิห้องหรือในสภาพแวดล้อมที่แห้ง แล้วรอจนกระทั่ง ความชื้นแห้งก่อนใช้งานโทรศัพท์ ในพื้นที่หนาวเย็น ให้เก็บโทรศัพท์ไว้ในที่ที่อุ่นกว่า เช่น กระเป๋า ด้านในสามารถป้องกันการควบแน่นของน้ำได้

#### แบตเตอ

้คำเดือน! การถอดประกอบแบตเตอรีด้วยด้วคุณเองส่งผลให้การรับประกันเป็นโมฆะและอาจทำให้เกิด การบาดเจ็ดที่

ROG Phone ของคุณมาพร้อมกับแบตเตอรี่ลิเธียม-โพลิเมอร์ที่ไม่สามารถถอดได้สมรรถนะสูง คำแนะนำในการบำรุงรักษา เพื่อให้แบตเตอรี่มีอายุ ยาวนานขึ้น

- ห้ามถอดแบตเตอรี่ลิเธียมโพลีเมอร์ชนิดที่ไม่สามารถอดออกได้ ซึ่งการกระทำเช่นนี้จะทำให้ การรับประกันเป็นโมฆะ
- หลีกเลี่ยงการชาร์จในสถานที่ซึ่งมีอุณหภูมิสูงหรือต่ำมากๆ แบตเตอรี่จะมีสมรรถนะสูงสุดที่อุณหภูมิ ระหว่าง +5 °C ถึง +35 °C
- ห้ามถอดและเปลี่ยนแบตเตอรี่ด้วยแบตเตอรี่ที่ไม่ได้รับอนุญาต
- ใช้เฉพาะแบตเตอรี่ของ ASUS การใช้แบตเตอรี่อื่นอาจเป็นอันตรายต่อร่างกาย/การบาดเจ็บ และอาจเกิดความเสียหายต่ออุปกรณ์ของคุณ
- อย่าถอดและจุ่มแบตเตอรี่ลงในน้ำ หรือของเหลวอื่นชนิดใดๆ
- อย่าพยายามเปิดแบตเตอรี่ เนื่องจากประกอบด้วยสารที่มีอันตรายหากกลืนเข้าไป หรือมีการสัมผัสถูก ผิวหนังที่ไม่มีการป้องกัน

- อย่าถอดและลัดวงจรแบตเตอรี่ เนื่องจากแบตเตอรี่อาจร้อนจัด และทำให้เกิดไฟไหม้ เก็บแบตเตอรี่ให้ห่างจากอัญมณี และวัตถุ โลหะอื่นๆ
- อย่าถอดและทิ้งแบตเตอรื่ออกลงในกองไฟ แบตเตอรื่อาจระเบิด และอาจปล่อยสารที่มีอันตราย ออกสู่สิ่งแวดล้อม
- อย่าถอดและทิ้งแบตเตอรี่ปะปนกับของเสียทั่วไปภายในบ้าน นำไปทิ้งยังจุดเก็บรวบ รวมสารที่มี อันตราย
- อย่าสัมผัสขั้วแบตเตอรี่
- เพื่อหลีกเลี่ยงไฟไหม้ หรือผิวไหม้ อย่าถอดชิ้นส่วน งอ บด หรือเจาะแบตเตอรี่

ข้อควรระวัง:

- มีความเสี่ยงจากการระเบิด ถ้าใส่ แบตเตอรี่ชนิดที่ไม่ถูกต้อง
- ทิ้งแบตเตอรี่ที่ใช้แล้วตามขั้นตอน

### เครื่องชาร์จ

- ใช้เฉพาะเครื่องชาร์จที่ให้มากับอุปกรณ์ ROG Phone ของคุณเท่านั้น
- อย่าดึงสายเครื่องชาร์จเพื่อถอดเครื่องออกจาก เต้าเสียบไฟฟ้า ให้ดึงที่ตัวเครื่องชาร์จ

#### ข้อควรระวัง

อุปกรณ์ ROG Phone ของคุณเป็นอุปกรณ์ที่มีคุณภาพสูง ก่อนที่จะใช้งาน ให้อ่านขั้นตอน และเครื่องหมายข้อควรระวัง ทั้งหมดบน (1) อะแดปเตอร์ AC

- อย่าใช้อุปกรณ์ ROG Phone ในสภาพแวดล้อมแบบสุดขั้ว ซึ่งมีอุณหภูมิสูง หรือมีความชื้นสูง อุปกรณ์ ROG Phone ทำงานโดยมีสมรรถนะดีที่สุด ในสภาพแวดล้อมที่มีอุณหภูมิระหว่าง 0 °C (32 °F) ถึง 35 °C (95 °F)
- อย่าถอดชิ้นส่วนอุปกรณ์ ROG Phone หรืออุปกรณ์เสริม ถ้าผลิตภัณฑ์จำเป็นต้องได้รับการ ช่อมแชม ให้ส่งคืนผลิตภัณฑ์ไปยังศูนย์บริการที่ได้รับการแต่งตั้ง ถ้ามีการถอดชิ้นส่วนผลิตภัณฑ์ อาจมีความเสี่ยงจากการถูกไฟฟ้าช็อต หรืออาจเกิดไฟไหม้ได้
- อย่าลัดวงจรขั้วแบตเตอรี่ด้วยวัตถุโลหะ

#### **คำเตือนเกี่ยวกับอุณหภูมิที่พื้นผิว**

โทรศัพท์และเครื่องชาร์จ ASUS เป็นไปตามข้อบังคับในท้องถิ่นและมาตรฐานความปลอดภัยระหว่าง ประเทศสำหรับอุณหภูมิที่พื้นผิว แม้กระนั้นก็ตาม ในระหว่างการใช้งานเป็นเวลานาน รวมถึงการรัน แอปพลิเคชันที่ต้องการทรัพยากรมาก หรือในขณะที่เชื่อมต่อกับแหล่งจ่ายไฟ อุณหภูมิที่พื้นผิวของ อุปกรณ์ เครื่องชาร์จพลังงาน หรือเครื่องชาร์จไร้สายอาจเพิ่มขึ้น การสัมผัสโดยตรงที่พื้นผิวในช่วงเวลา ดังกล่าวอาจทำให้ผิวหนังระคายเคือง เกิดรอยไหม้ที่อุณหภูมิด่ำ มีรอยแดง เจ็บปวด หรืออาจเกิดรอยดำ ถาวรได้ หลีกเลี่ยงการสัมผัสโดยตรงกับอุปกรณ์หรือเครื่องชาร์จในระหว่างการใช้งานหรือการชาร์จเป็น เวลานา หากเกิดความร้อนสูงเกิน ให้ดำเนินการที่เหมาะสมทันทีและหยุดใช้งานจนกว่าอุปกรณ์จะเย็นลง

เมื่อใช้โทรศัพท์ ASUS เครื่องชาร์จหรือเครื่องชาร์จไร้สาย โปรดให้แน่ใจว่าอุปกรณ์เหล่านั้นอยู่ในบริเวณ ที่มีการระบายอากาศที่ดีและปฏิบัติตามหลักปฏิบัติการใช้งานที่ดี ห้ามนอนบนหรือวางอุปกรณ์ เครื่อง ชาร์จ หรือเครื่องชาร์จไร้สายไว้ใต้ผ้าห่ม หมอน หรือใต้ร่างกายของคุณโดยตรงในขณะที่เสียบปลั๊กไฟ อยู่ หากคุณมีความไวต่อความร้อนหรือมีภาวะที่ส่งผลต่อความสามารถในการรับรู้อุณหภูมิ ควรใช้ความ ระมัดระวังเป็นพิเศษ

### การใช้เครื่องมือเปิดเครื่องโดยผู้ใช้

ถ้าจำเป็นต้องใช้เครื่องมือเพื่อเปิดบริเว<sup>็</sup>ณ ที่ผู้ใช้สามารถเข้าถึงได้ ผู้ใช้ต้องไม่นำ เครื่องมือดังกล่าวมาเปิดส่วนอื่นๆ ที่มีอันตราย หรือส่วนที่มีเครื่องหมายระบุ ไม่ให้ผู้ใช้เปิด

### การปฏิบัติตามข้อกำหนดว่าด้วยอุปกรณ์วิทยุของสหภาพยุโรป

#### ประกาศเกี่ยวกับความสอดคล้องของ EU ฉบับย่อ

โดยนัยนี้ ASUS COMPUTER GmbH ขอประกาศว่าอุปกรณ์วิทยุประเภท ASUS\_AI2501 สอดคล้องกับ Directive 2014/53/EU ข้อความเต็มรูปแบบของประกาศเกี่ยวกับความสอดคล้องของ EU สามารถค้นหาได้ที่ https://www.asus.com/support/ (คันหา AI2501)

### ตารางเอาต์พุตคลื่นความถี่วิทย

| รายการ    | ตารางกำลังเอาต์พุตคลื่นความถี่วิทยุสูงสุด |                       |
|-----------|-------------------------------------------|-----------------------|
| Bluetooth | Bluetooth BR/EDR /LE (2402~2480 MHz)      | 20.00 (dBm)           |
| WLAN      | 2.4GHz (2412~2472 MHz)                    | 20.00 (dBm)           |
|           | 5GHz (5150~5250 MHz)                      | 20.00 (dBm)           |
|           | 5GHz (5250~5350 MHz)                      | 20.00 (dBm)           |
|           | 5GHz (5470~5725 MHz)                      | 20.00 (dBm)           |
|           | 5GHz (5725~5850 MHz)                      | 14.00 (dBm)           |
|           | 6GHz (5945~6425 MHz)                      | 20.00 (dBm)           |
|           | NFC 13.553-13.567 MHz                     | -20.04 (dBuA/ m@ 10m) |
| GSM       | GSM 900 Burst (880~915; 925~960 MHz)      | 34.0 (dBm)            |
|           | GSM 1800 Burst (1710~1785; 1805~1880 MHz) | 31.0 (dBm)            |
|           | WCDMA Band I (1920~1980; 2110~2170 MHz)   | 25.5 (dBm)            |
| WCDMA     | WCDMA Band V (824~849; 869~894MHz)        | 26.0 (dBm)            |
|           | WCDMA Band VIII (880~915; 925~960 MHz)    | 26. 0 (dBm)           |
|           | LTE Band 1 (1920~1980; 2110~2170 MHz)     | 25.5 (dBm)            |
|           | LTE Band 3 (1710~1785; 1805~1880 MHz)     | 25.5 (dBm)            |
|           | LTE Band 5 (824~849; 869~894MHz)          | 26.0 (dBm)            |
|           | LTE Band 7 (2500~2570; 2620~2690MHz)      | 25.5 (dBm)            |
|           | LTE Band 8 (880~915; 925~960 MHz)         | 26.0 (dBm)            |
|           | LTE Band 20 (832~ 862; 791~821 MHz)       | 26.0 (dBm)            |
| LTE       | LTE Band 28 (703~748; 758~803 MHz)        | 26.0 (dBm)            |
|           | LTE Band 34 (2010~2025 MHz)               | 25.5 (dBm)            |
|           | LTE Band 38 (2570~2620 MHz)               | 25.5 (dBm)            |
|           | LTE Band 40 (2300~2400 MHz)               | 25.5 (dBm)            |
|           | LTE Band 41 (2496~2690 MHz)               | 25.5 (dBm)            |
|           | LTE Band 41 (2496~2690 MHz)_HPUE          | 27.0 (dBm)            |
|           | LTE Band 42 (3400~3600 MHz)               | 26.0 (dBm)            |
|           | LTE Band 43(3600 ~ 3800 MHz)              | 26.0 (dBm)            |

| รายการ | ตารางกำลังเอาต์พุตคลื่นความถึ่วิทยุสูงสุด |                                      |
|--------|-------------------------------------------|--------------------------------------|
| -      | NR n1 (1920~1980; 2110~2170 MHz)          | 25.5 (dBm)                           |
|        | NR n3 (1710~1785; 1805~1880 MHz)          | 25.5 (dBm)                           |
|        | NR n5 (824~849; 869~894MHz)               | 26.0 (dBm)                           |
|        | NR n7 (2500~2570; 2620~2690 MHz)          | 25.5 (dBm)                           |
|        | NR n8 (880~915; 925~960 MHz)              | 26.0 (dBm)                           |
|        | NR n20 (832~862; 791~821 MHz)             | 26.0 (dBm)                           |
|        | NR n28 (703~748; 758~803 MHz)             | 26.0 (dBm)                           |
| FRI    | NR n38(2570 MHz ~ 2620 MHz)               | 25.5 (dBm)                           |
|        | NR n40(2300 MHz ~ 2400 MHz)               | 25.5 (dBm)                           |
|        | NR n41(2496 MHz ~ 2690 MHz)_HPUE          | 25.5 (dBm) (PC3)<br>27.0 (dBm) (PC2) |
|        | NR n77(3300 MHz ~ 4200 MHz)_HPUE          | 26.0 (dBm) (PC3)<br>27.5 (dBm) (PC2) |
|        | NR n78(3300 MHz ~ 3800 MHz)_HPUE          | 26 .0(dBm) (PC3)<br>27.5 (dBm) (PC2) |

\* ความเข้ากันได้ของแถบความถี่ 5G NR Sub-6/4G LTE ของโทรศัพท์ ROG อาจแตกต่างกันไปตาม ภูมิภาค โปรดตรวจสอบ ความเข้ากันได้กับตัวแทนจำหน่ายในพื้นที่ของคุณ

หมายเหตุ: ตารางแสดงผลกำลังส่ง RF นี้ใช้สำหรับประเทศสมาชิกสหภาพยุโรป, EEA, EFTA และตุรกี เท่านั้น ช่วงความถี่และกำลังส่ง RF อาจแตกต่างจากประเทศอื่น ๆ ที่ไม่ใช่ประเทศในสหภาพยุโรป

Wi-Fi ที่ทำงานในย่านความถี่ 5150-5350 MHz และ 5945-6425 MHz จะต้องจำกัดให้ใช้ภายในอาคาร เท่านั้น ห้ามใช้งานในย่านความถี่ 5945-6425 MHz ในระบบอากาศยานไร้คนขับ (UAS) ข้อจำกัดเหล่า นี้มีผลบังคับใช้กับประเทศต่อไปนี้: AT, BE, BG, CZ, DK, EE, FR, DE, IS, IE, IT, EL, ES, CY, LV, LI, LT, LU, HU, MT, NL, NO, PL, PT, RO, SI, SK, TR, FI, SE, CH, HR และ UK(NI)

หมายเหตุ:

a สำหรับอุปกรณ์ Wi-Fi 6E ในอาคารพลังงานด่ำ (LPI), EIRP มีค่าเกิน 23 dBm:

อุปกรณ์นี้จำกัดให้ใช้เฉพาะภายในอาคารเท่านั้น เมื่อใช้งานที่ช่วงความถี่ 5945 ถึง 6425 MHz ใน AT, BE, BG, CZ, DK, EE, FR, DE, IS, IE, IT, EL, ES, CY, LV, LI, LT, LU, HU, MT, NL, NO, PL, PT, RO, SI, SK, TR, FI, SE, CH, HR และ UK(NI)

b สำหรับอุปกรณ์ Wi-Fi 6E ที่มีพลังงานต่ำมาก (VLP) (อุปกรณ์พกพา) EIRP มีค่าเกิน 14 dBm:

ไม่อนุญาตให้ใช้อุปกรณ์นี้กับระบบอากาศยานไร้คนขับ (UAS) เมื่อใช้งานที่ช่วงความถี่ 5945 ถึง 6425 MHz ใน AT, BE, BG, CZ, DK, EE, FR, DE, IS, IE, IT, EL, ES, CY, LV, LI, LT, LU, HU, MT, NL, NO, PL, PT, RO, SI, SK, TR, FI, SE, CH, HR และ UK(NI)

### การปฏิบัติตามข้อกำหนดว่าด้วยการสัมผัสถูกคลื่นความถึ่วิทยุและ SAR

ผลิตภัณฑ์ ASUS นี้ผ่านการทดสอบและตรงตามขีดจำกัด SAR ที่ใช้บังคับของสหภาพยุโรป ขีดจำกัด SAR คือ 2.0W/กก. ในประเทศที่กำหนดค่าขีดจำกัดเฉลี่ยเกินกว่า 10 กรัมของเนื้อเยื่อ ค่า SAR สูงสุด เฉพาะสำหรับอุปกรณ์ มีค่าดังนี้:

- ศีรษะ: 1.589 W/Kg
- ร่างกาย:1.584 W/Kg

เมื่อพกพาอุปกรณ์นี้หรือใช้ขณะที่สวมใส่บนร่างกาย ใช้อุปกรณ์เสริมที่ผ่านการรับรองเช่น ซองหนัง หรือมิฉะนั้นให้รักษาระยะห่าง 0.5 ซม.จากร่างกาย เพื่อ ให้แน่ใจว่าได้ปฏิบัติตามข้อกำหนดว่าด้วยการสัมผัสถูกคลื่นความถี่วิทยุ

เครื่องหมาย CE CE

Covered by patents at patentlist.accessadvance.com

### การรับรองแสงสีน้ำเงินต่ำ

โทรศัพท์ ROG ลดแสงสีน้ำเงินที่ปล่อยออกมาจากหน้าจอ ให้ประสบการณ์การรับชมที่สบายตายิ่งขึ้น

ดามค่าเริ่มต้น ความสว่างของหน้าจอถูกตั้งค่าไว้ที่สูงที่สุด และโทรศัพท์มีความสอดคล้องกับการรับรองแสงสีน้ำเงินต่ำ TÜV Rheinland

#### การบรรเทาอาการปวดตา

ในการบรรเทาอาการปวดตา:

- หยุดพักบ่อยๆเมื่อใช้โทรศัพท์ ROG ของคุณ (อย่างน้อยพัก 10 นาทีหนึ่งครั้งทุกครึ่งชั่วโมง)
- โฟกัสวัตถุที่อยู่ห่างใกลบ่อย ๆ เพื่อผ่อนคลายตาของคุณ
- บริหารตาบ่อย ๆ โดยการทำดังนี้:
  - (1) มองขึ้นและลงโดยไม่ขยับศีรษะของคุณ
  - (2) เลื่อนตาจากด้านซ้ายไปขวา โดยไม่ขยับศีรษะของคุณ
  - (3) กลอกตาช้า ๆ
  - (4) ขยับดาของคุณในแนวทแยงมุม

คำเดือน: อย่าให้ทารกและเด็กเล็กที่อายุน้อยกว่า 2 ปีมองหน้าจอโทรศัพท์ ROG ของคุณ เด็กที่อายุ 2 ปีขึ้น ไป ไม่ควรมองหน้าจอเกินวันละหนึ่งชั่วโมง

### การใช้ GPS (ระบบระบุตำแหน่งบนพื้นโลก) บน ROG Phone

หากต้องการใช้คุณลักษณะการระบุตำแหน่ง GPS บน ROG Phone:

้ตรวจสอบให้แน่ใจว่าอุปกรณ์ของคุณได้เชื่อมต่อกับอินเทอร์เน็ตก่อนเปิดใช้งาน Google Map หรือแอปพลิเคชันที่ใช้ GPS ต่างๆ

สำหรับการใช้งานแอปพลิเคชันที่ใช้ GPS บนอุปกรณ์ของคุณในครั้งแรก ให้แน่ใจว่า คุณอยู่ในที่กลางแจ้งเพื่อรับข้อมูลการระบุดำแหน่งได้ดีที่สุด

เมื่อใช้แอปพลิเคชันที่ใช้ GPS บนอุปกรณ์ของคุณในรถยนต์ ส่วนประกอบที่เป็นโลหะของหน้าต่าง รถยนต์และอุปกรณ์อิเล็กทรอนิกส์อื่นๆ อาจมีผลต่อประสิทธิภาพการทำงานของ GPS

### การป้องกันการสูญเสียการใด้ยิน

เพื่อป้องกันความเสียหายของระบบรับฟังที่ อาจเกิดขึ้นได้ อย่าฟังด้วยระดับเสียงที่สูงเป็นระยะ เวลานาน

ความดันเสียงสูง!

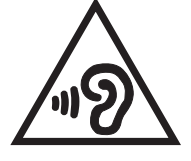

เพื่อป้องกันความเสียหายของระบบรับฟังที่ อาจเกิดขึ้นได้ อย่าฟังด้วย ระดับเสียงที่สูงเป็นระยะ เวลานาน

A pleine puissance, l'écoute prolongée du baladeur peut endommager l'oreille de l'utilisateur.

สำหรับประเทศฝรั่งเศส ชุดสวมศีรษะ/หูฟังสำหรับอุปกรณ์นี้ มีความสอดคล้องกับข้อกำหนดของระบบ ความดันเสียงที่ประกาศใช้ในมาตรฐาน EN 50332-1: 2013 และ/หรือ EN50332-2: 2013 ตามที่ กำหนดไว้ในบทบัญญัติของประเทศฝรั่งเศสที่ L.5232-1

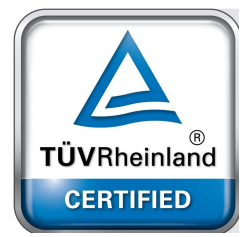

### ประกาศเกี่ยวกับการเคลือบ

สำคัญ! เพื่อให้เป็นฉนวนไฟฟ้า และรักษาความปลอดภัยเกี่ยวกับไฟฟ้า มีการใช้สารเคลือบเพื่อป้องกันอุปกรณ์ ยกเว้นที่ด้านข้าง ซึ่งมีพอร์ต I/O อยู่

### ประกาศเกี่ยวกับ ASUS สีเขียว

ASUS ทุ่มเทในการสร้างผลิตภัณฑ์และบรรจุภัณฑ์ที่เป็นมิตรกับสิ่งแวดล้อม เพื่อป้องกันสุขภาพของผู้บริโภค ในขณะเดียว กันก็ลดผลกระทบต่อสิ่งแวดล้อมให้มีน้อยที่สุด การลดจำนวนหน้าของคู่มือให้เหลือน้อยลง ก็สอดคล้องกับการลดการปล่อย คาร์บอน

สำหรับคู่มือผู้ใช้อย่างละเอียด และข้อมูลที่เกี่ยวข้อง ให้ดูคู่มือผู้ใช้ที่ให้มาในROG Phone หรือเยี่ยมชมไซด์สนับสนุนของ ASUS ท https://www.asus.com/support

### บริการรีไซเคิล/การนำกลับของ ASUS

โปรแกรมการรีไซเคิลและนำกลับของ ASUS มาจากความมุ่งมั่นของเราในการสร้างมาตรฐานสูงสุดสำหรับการปกป้อง สิ่งแวดล้อมของเรา เราเชื่อว่าการให้ทางแก้ปัญหาสำหรับคุณ จะทำให้สามารถรีไซเคิลผลิตภัณฑ์ แบตเตอรี่ และขิ้นส่วนอื่นๆ รวมทั้งวัสดุบรรจุหีบห่อของเราอย่างมีความรับผิดชอบ โปรดไปที่ <u>https://esg.asus.com/en/Takeback.htmm</u> สำหรับ

#### ASUSTEK (UK) LIMITED.

1<sup>st</sup> Floor, Sackville House, 143–149 Fenchurch Street, London, EC3M 6BL England United Kingdom

ชื่อรุ่น: ASUS\_AI2501

| ผู้ผลิด:                           | ASUSTeK Computer Inc.                               |  |
|------------------------------------|-----------------------------------------------------|--|
| ที่อยู่:                           | 1F., No.15, Lide RD., Beitou Dist., Taipei City 112 |  |
| ดัวแทนที่ได้รับการแต่งตั้งในยุโรป: | ASUS Computer GmbH                                  |  |
| ที่อยู่:                           | HARKORT STR. 21-23, 40880 RATINGEN, GERMANY         |  |